# Application Submission System & Interface for Submission Tracking

## August 2013

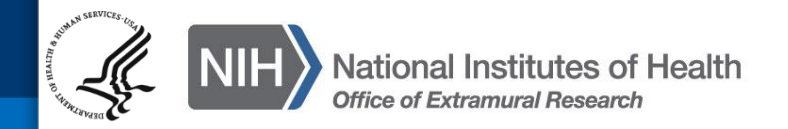

Dealing with paper-based, multi-project applications can be an overwhelming task for our applicants and NIH staff...

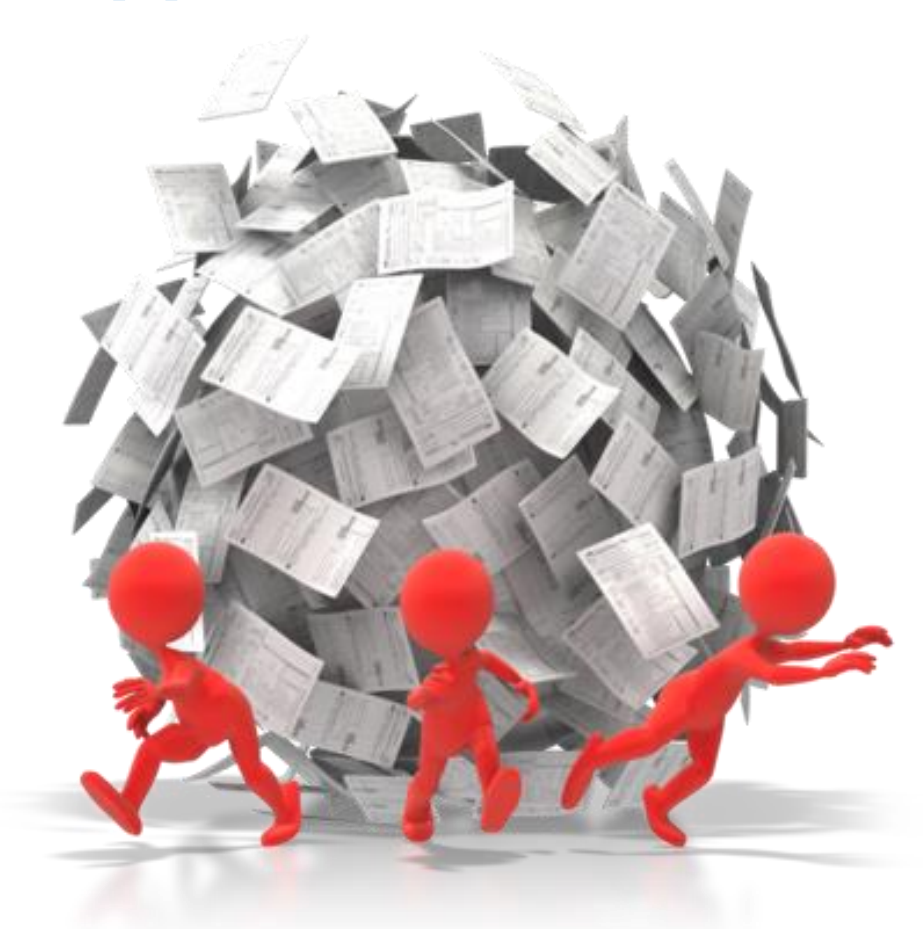

These can be very complex!

- Often large programs or centers
  - Umbrella application describing overall effort
  - Equivalent of full application for each component
- Vary in size (from 2-200+ components)
- Multi-tiered budgets (overall, component, consortia)
- Can have large number of key personnel
- May require form pages for different types of components in single application

- Research, Training, Career Development, etc.

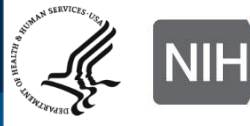

# It's time for electronic submission!

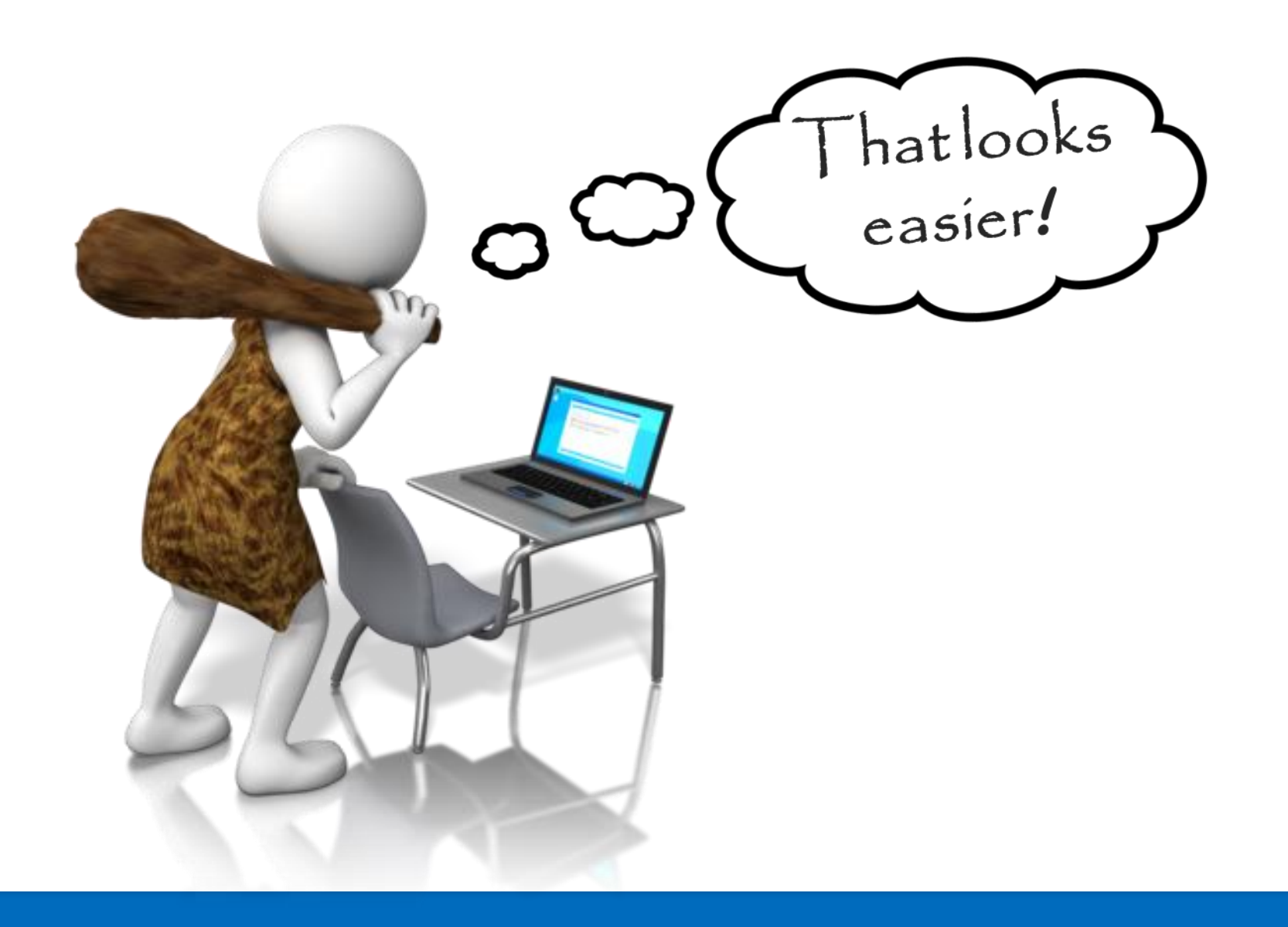

The structure of NIH's multi-project applications cannot be accommodated by Grants.gov's downloadable forms.

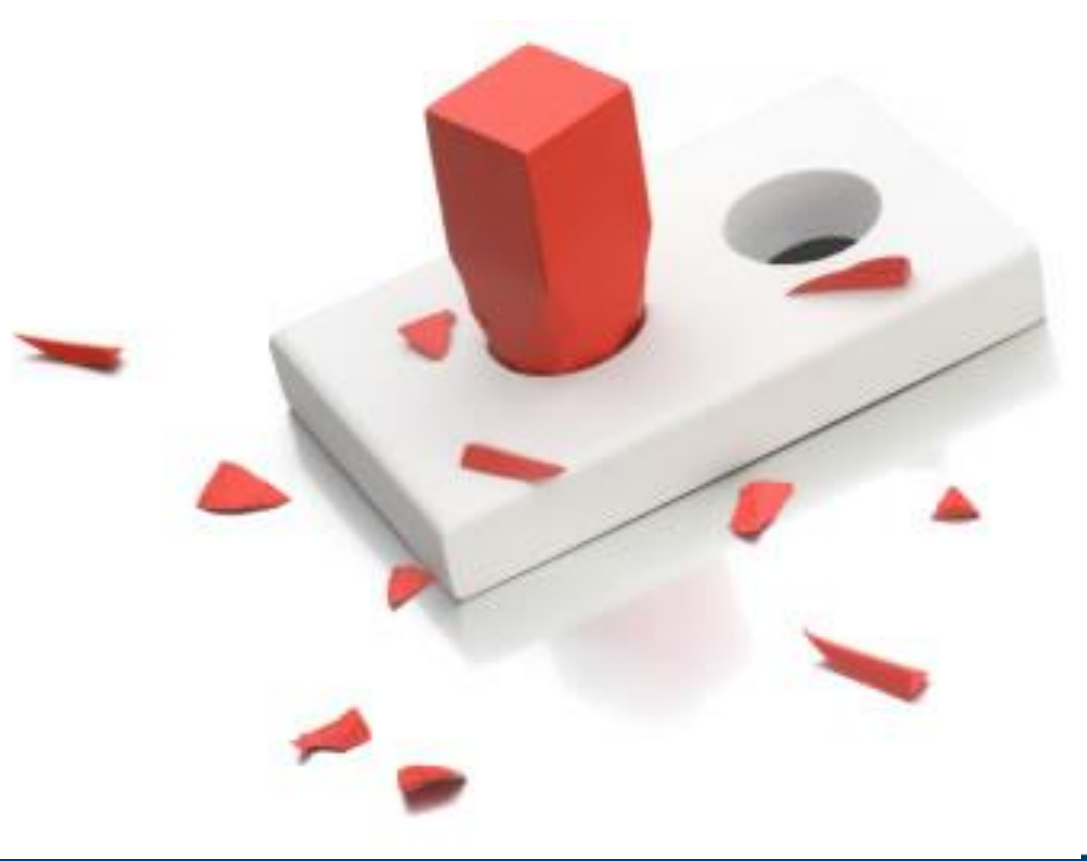

We partnered with the Grants.gov team so NIH could develop **ASSIST**, a web-based submission system to accept NIH's multiproject applications that **works** *in conjunction* with Grants.gov.

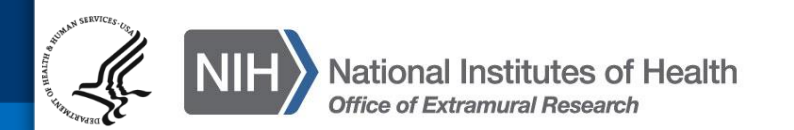

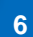

Essentially, ASSIST works as an alternate web front end to Grants.gov's "Apply" for NIH's multiproject applications, much like a system-to-system service provider might.

This approach allows system-to-system submitters to continue to send their submissions through Grants.gov once their solutions support multiproject applications.

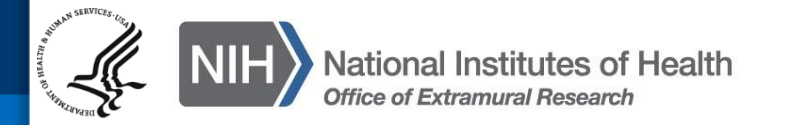

#### Behind the scenes...

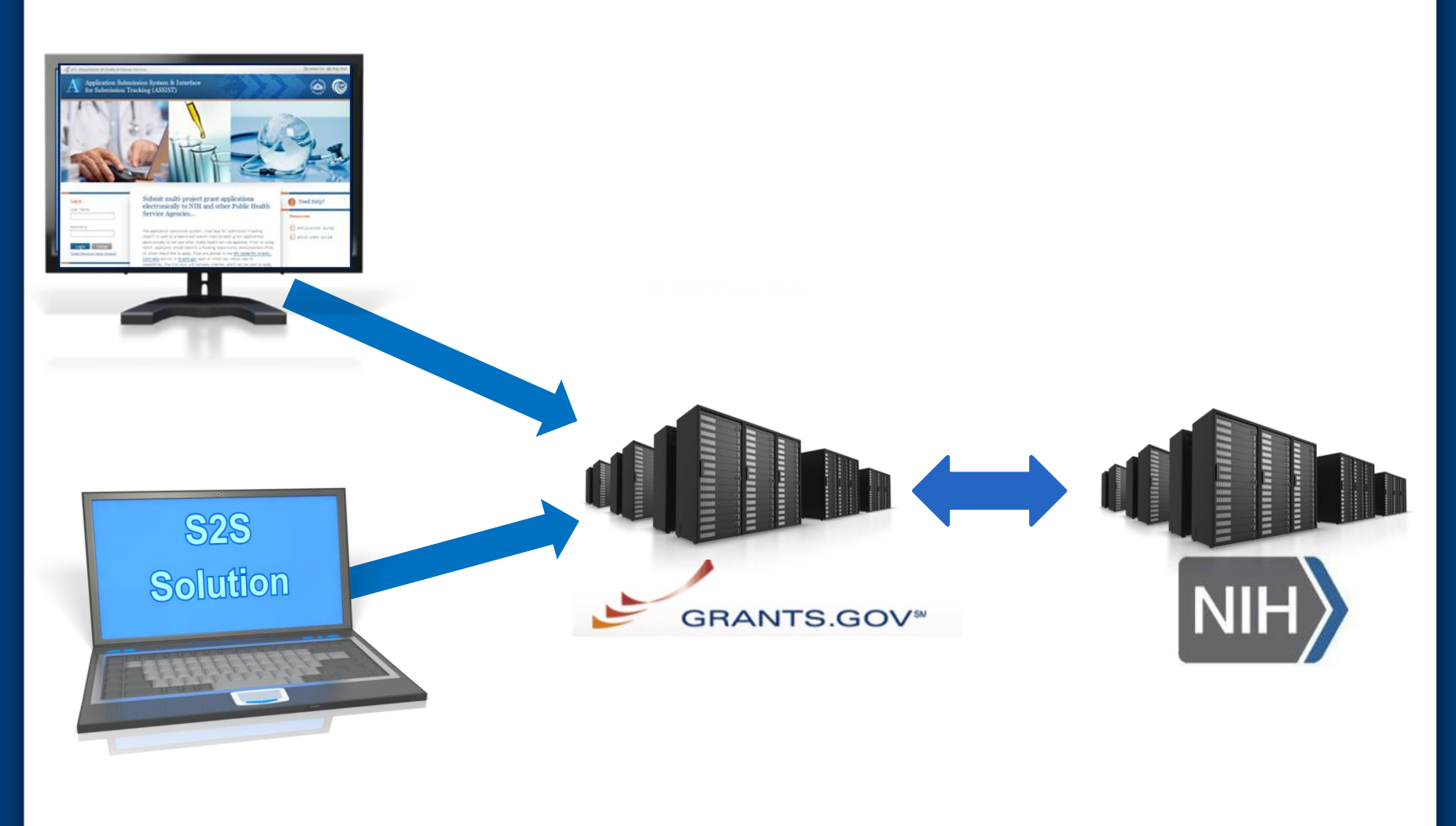

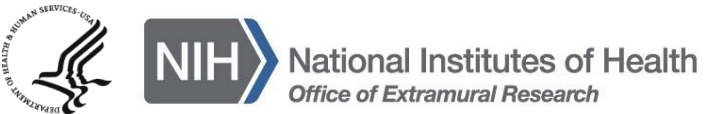

- Leverages existing eRA Commons accounts
- Pre-populates data from eRA Commons profiles
- Validates Grants.gov and NIH business rules before you submit
- Provides preview of NIH application image
- Generates table of contents, headers & footers
- Tracks Grants.gov and eRA Commons submission status

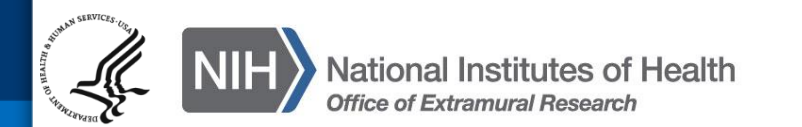

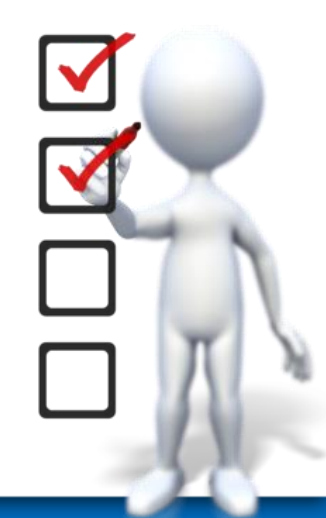

- ASSIST has been 'piloted' with selected multiproject FOAs since November 2012
  - Thanks go out to all pilot applicants that provided feedback and suggestions for system improvements!
- Systems are ready to begin activity-code based transitions to electronic submission Fall 2013
  - Paper to electronic format
  - PHS 398 to SF424 Research & Related (R&R) data set

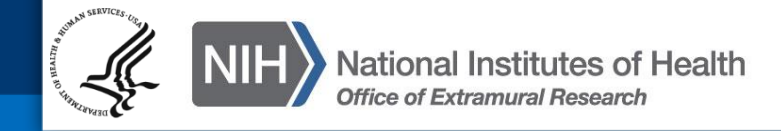

Once an activity code transitions, all applications (new, resubmission, renewal, and revision) to an FOA for that code must be submitted electronically

- NO PAPER APPLICATIONS WILL BE ACCEPTED!

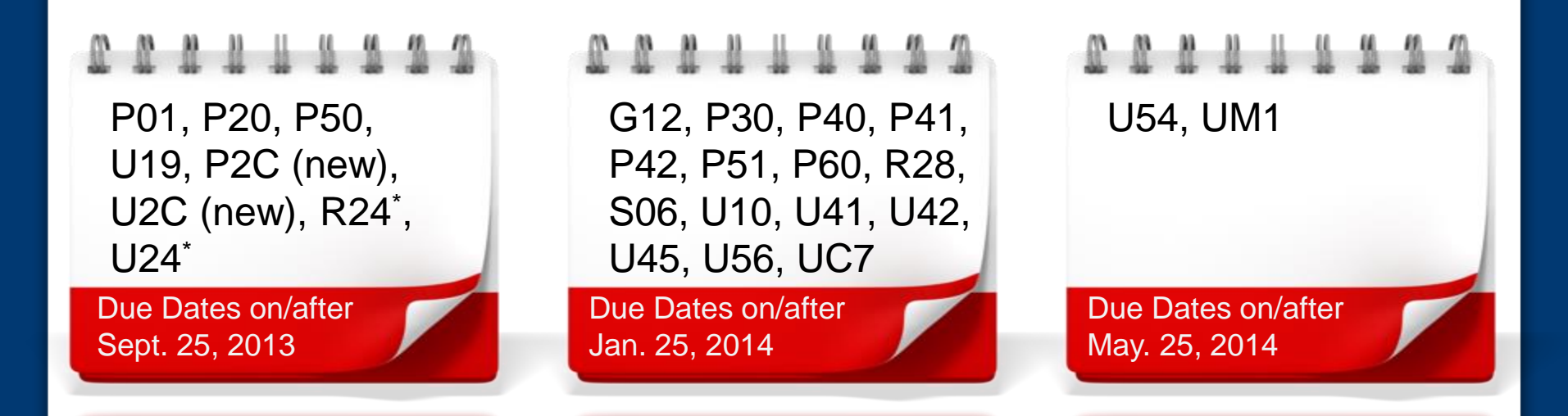

\*Transitioning to single-project <u>Grants.gov</u> downloadable forms model. R24 and U24 multi-project programs will move to alternate activity codes (e.g., P2C, U2C).

### **Registration – Two Separate but Linked Systems**

## Grants.gov

- Federal-wide portal to find and apply for Federal grant funding
- Organization registration required
  - System for Award Management (SAM) registration and annual renewal also required

### **eRA** Commons

- Agency system for applicants, grantees and Federal staff to share application/grant info
- Organizations, Principal Investigators and component leads must be registered

**IMPORTANT:** If not yet registered, start now!

http://era.nih.gov/files/Registrations\_Needed\_Submit\_Ap plications\_NIH.pdf All ASSIST users must have eRA Commons credentials with one of the following roles:

- Signing Official (SO)
- Administrative Official (AO)
- Principal Investigator (PI)
- Assistant (ASST)
- Account Administrator (AA)

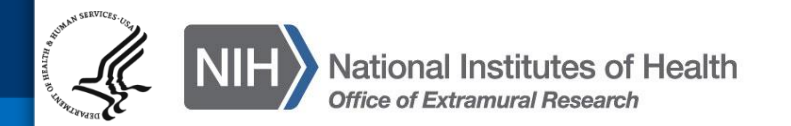

To submit your application using ASSIST you will need:

 – an eRA Commons account with the Signing Official (SO) role

AND

active Grants.gov Authorized Organization
 Representative (AOR) credentials

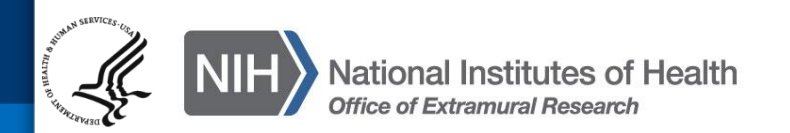

- Work within eRA Commons and Grants.gov to establish your accounts and be sure you can log in to those systems before using your accounts with ASSIST
- If you run into password or other account issues, return to eRA Commons or Grants.gov to work through those issues

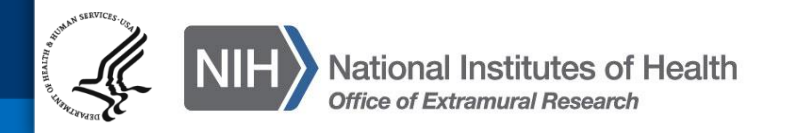

Electronic Submission of Multi-Project Applications Using ASSIST

#### **Overview of Process**

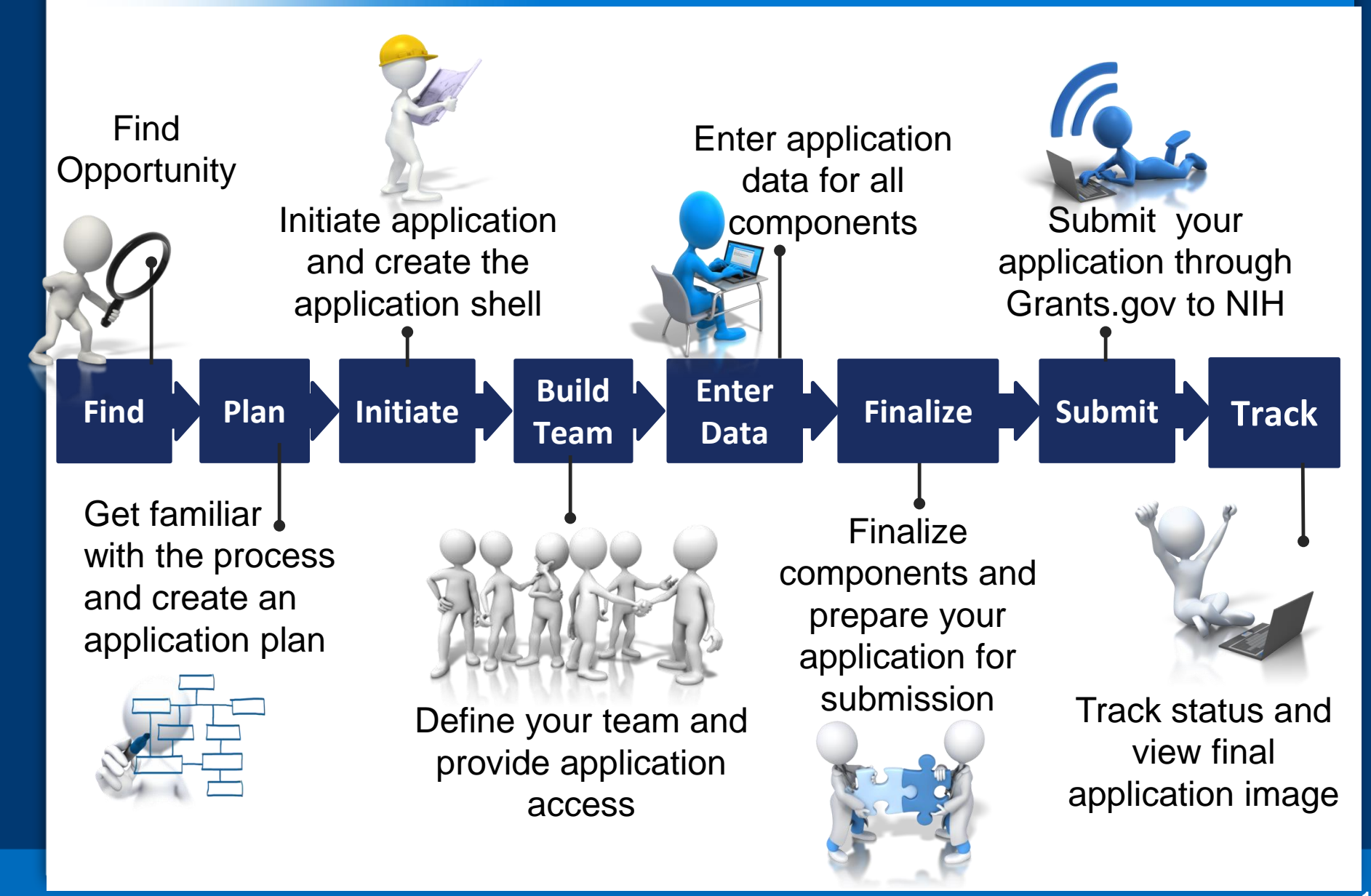

# **Find Opportunity**

Enter

Data

Finalize

**Build** 

Team

Plan

Find

Initiate

Track

Submit

## Find Multi-project FOAs in...

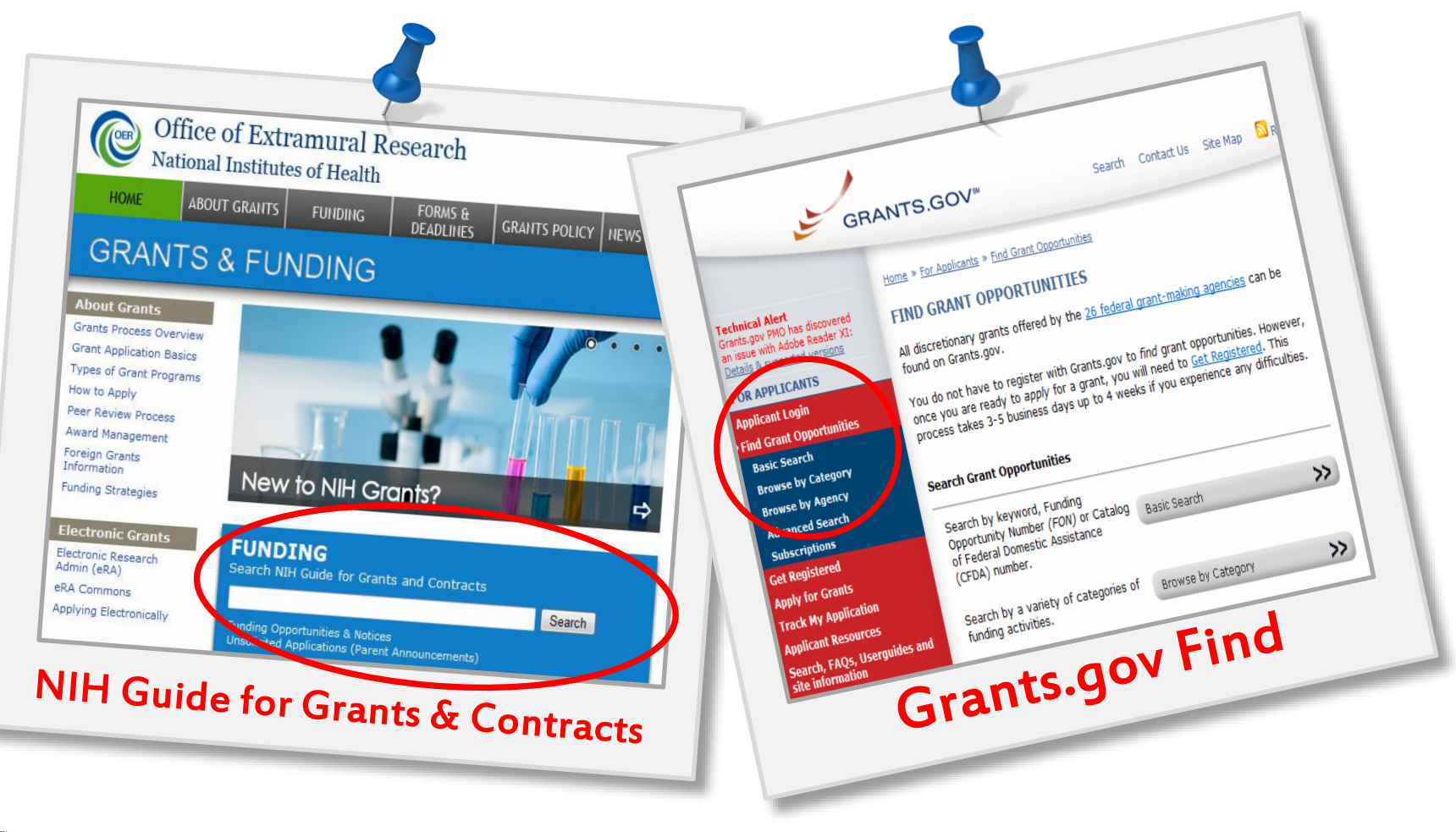

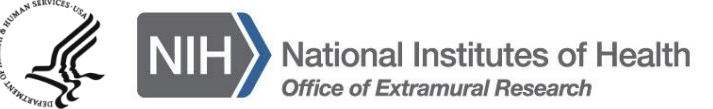

#### **FOAs Link You to ASSIST**

P Help Desk Contact Us

Need Help?

E APPLICATION GUIDE

ASSIST USER GUIDE

Resources

#### **NIH Guide for Grants & Contracts**

#### \*\*ASSIST - electronic application submission required\*\*

This FOA uses NIH's new Application Submission System & Interface for Submission Tracking (ASSIST) for the electronic preparation and submission of multi-project applications through Grants.gov to NIH. Applications to this FOA must be submitted electronically; paper applications will not be accepted. ASSIST replaces the Grants.gov downloadable forms

currently used with most NIH opportunities and provides many features to enable ele submission and improve data quality, including: pre-population of organization and P of many agency business rules and the generation of data summaries in the applicat

#### **Required Application Instructions**

It is critical that applicants follow the instructions in the <u>SF424 (R&R) Application Guid</u> otherwise (in this FOA or in a Notice from the <u>NIH Guide for Grants and Contracts</u>) and Guide are directly related to the Grants.gov downloadable forms currently used with n to all requirements (both in the Application Guide and the FOA) is required and strictly follow all application instructions in the Application Guide as well as any program-specific instructions. Applications that denote comply with these instructions may be delaye

Apply for Grant Electronically

#### Grants.gov 'Apply'

GRANTS.GOV\*

#### DOWNLOAD OPPORTUNITY INSTRUCTIONS AND APPLICATIO

You will be taken to an external site to download the application for the following

CFDA Number: 93.143: NIEHS Superfund Hazardous Substances\_Basic Researc Opportunity Number: RFA-ES-13-001: Superfund Hazardous Substance Resear Competition ID: MULTI-PROJECT-PILOT

Competition Title: Multi-project Pilot - Use ASSIST to prepare and submit application

Agency: National Institutes of Health

**Opening Date:** 03/08/2013 **Closing Date:** 04/10/2013

Closing Date: 04/10/2013

Since you did not subscribe, you will not be notified of any future changes to this on notifications, please click here.

Download the instructions and application by selecting the download links below. V may open directly, you may save the files to your computer for future reference a to read the instructions or the application once you save them to your computer.

1. Download Application Instructions

Login User Name Password

Conta

Login Cancel
Forgot Password/Unlock Account?

LU.S. Department of Health & Human Services

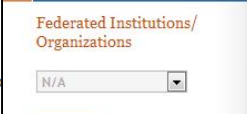

Login Cancel

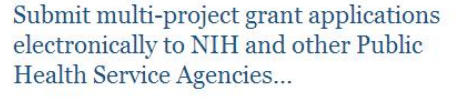

The Application Submission System & Interface for Submission Tracking (ASSIST) is used to prepare and submit multi-project grant applications electronically to NIH and other Public Health Service agencies. Prior to using ASSIST, applicants should identify a Funding Opportunity Announcement (FOA) to which they'd like to apply. FOAs are posted in the <u>NIH Guide for Grants & Contracts</u> and/or in <u>Grants.gov</u> each of which has robust search capabilities. The FOA text will indicate whether ASSIST can be used to apply to that opportunity. You will need the FOA number (e.g., PA-12-987) to initiate an application.

Active Grants.gov and eRA Commons credentials are required to prepare and

2. Link to Agency Multi-Project System

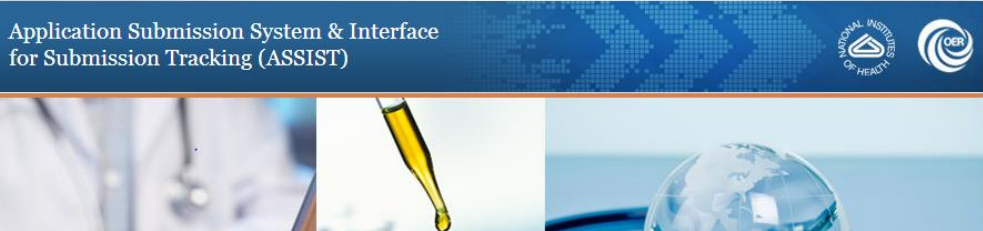

Before jumping into ASSIST, take some time to learn about the new process

#### **Multi-project FOAs**

Section IV. Application and Submission Information of NIH FOAs includes important guidance for preparing your application in ASSIST.

#### Section IV. Application and Submission Information

#### 1. Requesting an Application Package

Applicants can access the SF424 (R&R) application packa Electronically" button in this FOA or following the directions

Most applicants will use NIH's ASSIST system to prepare a submitted using applicant systems capable of submitting (

#### 2. Content and Form of Application Submission

The SF424 (R&R) Application Guide provides general instructions for completing application forms.

It is critical that applicants follow the instructions in the SF424 (R&R) Application Guide, except where instructed in this funding opportunity announcement to do otherwise and where instructions in the Application Guide are directly related to the Grants.gov downloadable forms currently used with most NIH opportunities. Conformance to the requirements in the Application Guide is required and strictly enforced. Applications that are out of compliance with these instructions may be delayed or not accepted for review.

For information on Application Submission and Receipt, visit Frequently Asked Questions – Application Guide, Electronic Submission of Grant Applications.

### **Application Guide**

ealth and Human Services

applications SF424 (R&R) Application Guide for NIH and Other PHS Agencies

> A guide developed and maintained by NIH for preparing and submitting applications via Grants.gov to NIH and other PHS agencies using the SF424 (R&R)

> > Forms Version C application packages

Updated July 25, 2013

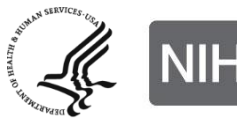

**Check out** 

new section

for multi-

project

National Institutes of Health Office of Extramural Research Agency-specific instructions are marked with the HHS logo.

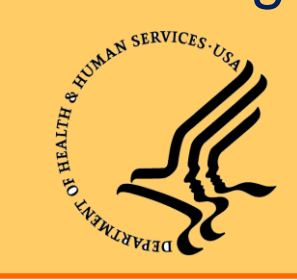

When instructions in the Application Guide conflict with instructions in the FOA, the FOA wins.

- Multi-project Application
  - Single submission with multiple, interrelated
     *components* that share a common focus or objective
- Component
  - A distinct, reviewable part of a multi-project application for which there is a business need to gather detailed information
  - Each component includes the data collection identified for it's specific *component type*
  - Typically involves people, sites, work and budget

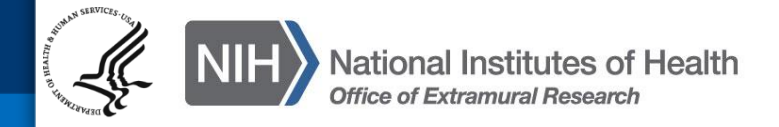

- Component Type
  - A named, agency-defined collection of *forms* that may be repeated within an application
    - Examples: Project, Admin Core, Core, Training, Career Dev, Construction
  - 'Overall' is a special component type with a single occurrence in every complex application
    - Provides overview information for the entire application
- Form
  - A named collection of data fields approved by the Office of Management and Budget (OMB)

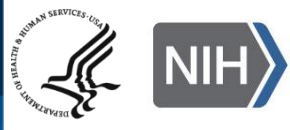

All electronic multi-project applications will include:

- A single Overall component
  - Provides overview of entire application
- Some number of additional components
  - Component types allowed will vary by opportunity
  - Announcements will clearly indicate the types of components expected in a responsive application
- Automatically prepared data summaries
  - Compiled from information included in components
  - Helps reviewers and staff work with the applications

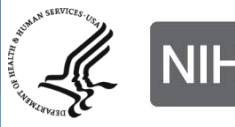

Understand how your application image will be assembled by NIH

- The Overall component is presented first
  - Including system-generated data summaries
- Additional component types are presented in alphabetical order (e.g., <u>Cores before Projects</u>)
  - Components of the same type are grouped together and presented in the order created in ASSIST
  - Components are identified by type and sequential number (e.g., Core-001, Core-002)

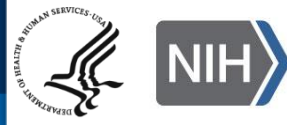

### **Multi-project Application Assembly**

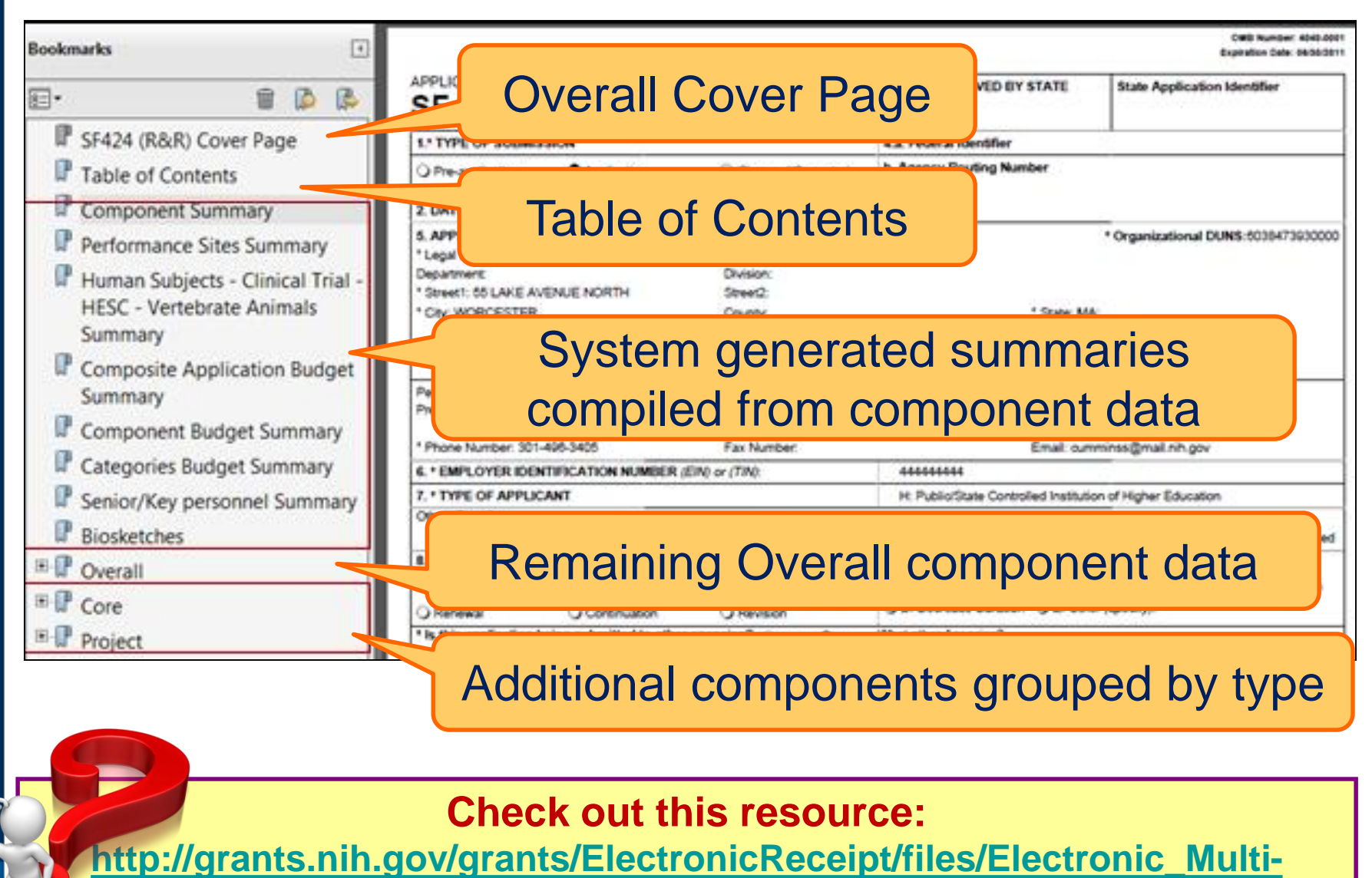

project\_Application\_Image\_Assembly.pdf

# Create an Application Plan

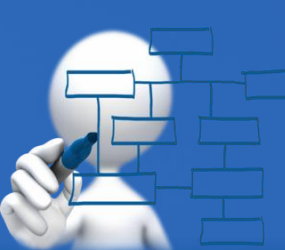

Build

Team

Find

Plan

Initiate

Enter Data

Finalize Submit

Track

29

- Carefully read the FOA and note the allowable types of required/optional components and any special instructions
- Decide how to distribute the work
- Ensure all eRA Commons and Grants.gov registrations are in place
  - Gather the Commons IDs for everyone who will be working on your application in ASSIST

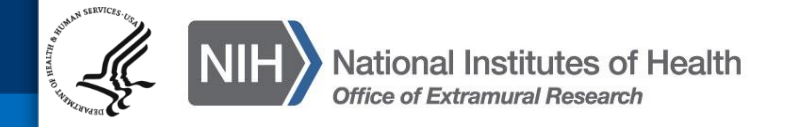

## Sample excerpt from FOA (section IV)

#### Instructions for the Submission of Multi-Component Applications

The application should consist of the following components:

- Overall: required
- Administrative Core: required
- Cores

Note: Cores will be listed in the final application in the order in which they were entered in ASSIST.

- Research Core: required
- O
   Communications Core: required
- Projects

Note: Projects will be listed in the final application in the order in which they were entered in ASSIST.

Q. 2-5 research projects are required

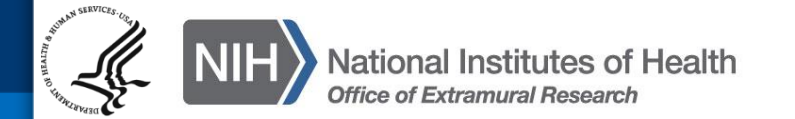

Think about the components you plan to include

- PD/PI(s) for entire application
- Organization lead for each component
- Project lead for each component
- Project Title for application/components
- Start/End dates for application/components

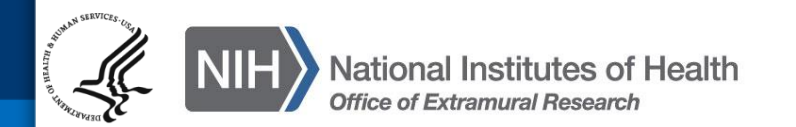

- Determine the order you want the components to appear in the final application image
- Create the application shell by initiating the application and adding the components in the appropriate order
   Remember that components will display in the final application image in the order created

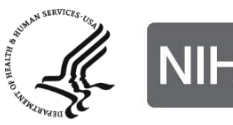

#### **Sample Application Shell Layout**

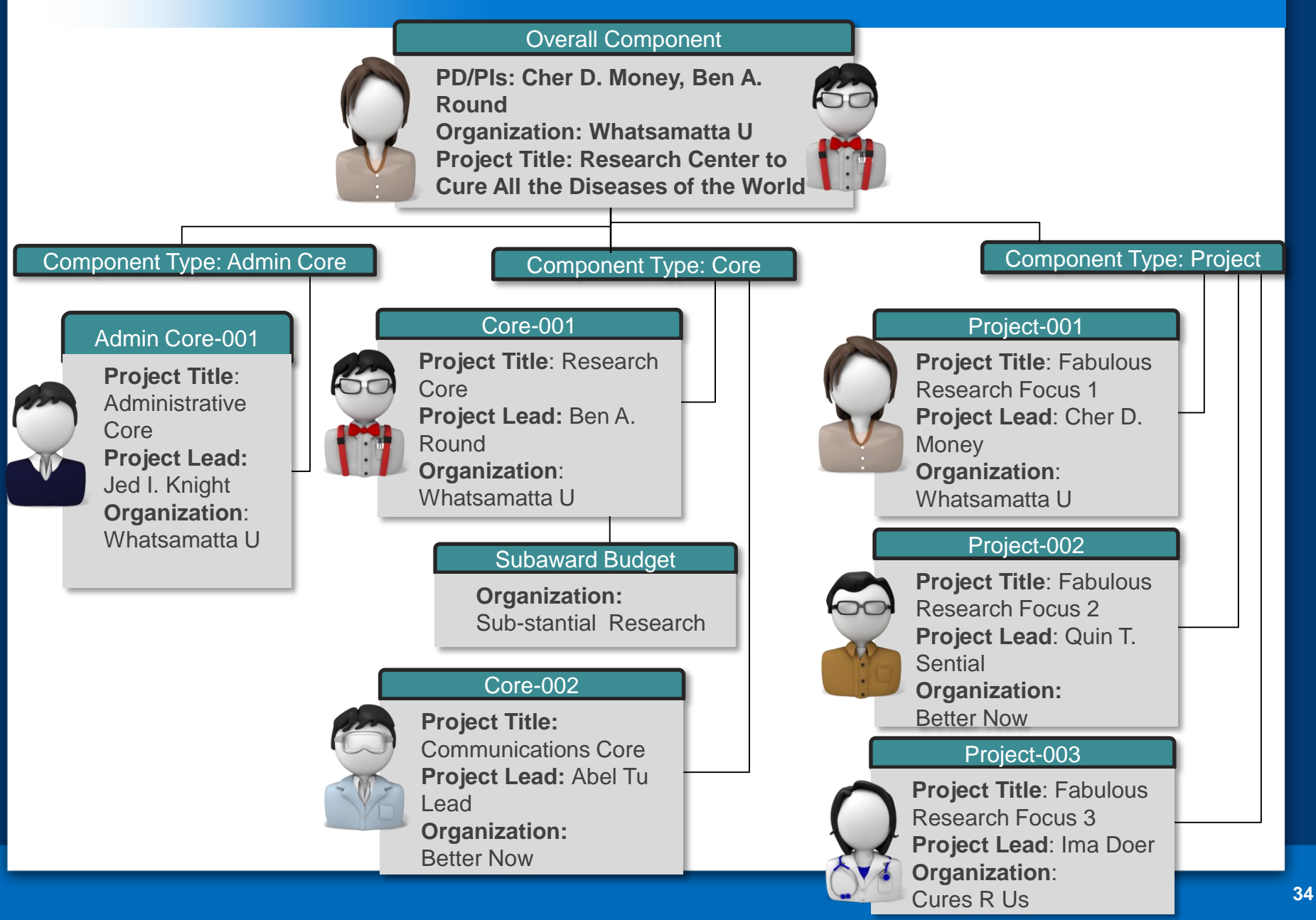

Initiate Your Application and Create an Application Shell

Enter

Data

Finalize

Build

ſean

Initiate

Find

Plan

Track

Submit

#### Log In to ASSIST

### https://public.era.nih.gov/assist

S. U.S. Department of Health & Human Services

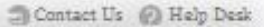

|   | - | - |   |
|---|---|---|---|
|   | _ |   |   |
|   |   |   |   |
|   |   | - |   |
|   | - | - | - |
|   |   |   | - |
|   |   |   | - |
| - |   |   |   |

Application Submission System & Interface for Submission Tracking (ASSIST)

## Use your eRA Commons credentials to access ASSIST.

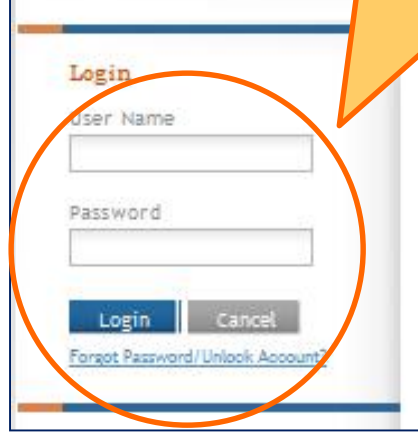

Submit multi-project grant applications electronically to NIH and other Public Health Service Agencies...

The Application Submission System ; Interface for Submission Tracking (ASSIST) is used to prepare and submit multi-project grant applications electronically to NIH and other Public Health Service agencies. Prior to using ASSIST, applicants should identify a Funding Opportunity Announcement (FOA) to which they'd like to apply. FOAs are posted in the <u>NIH Guide for Grants</u>; <u>Contracts</u> and/or in <u>Grants.gov</u> each of which has robust search capabilities. The FOA text will indicate whether ASSIST can be used to apply

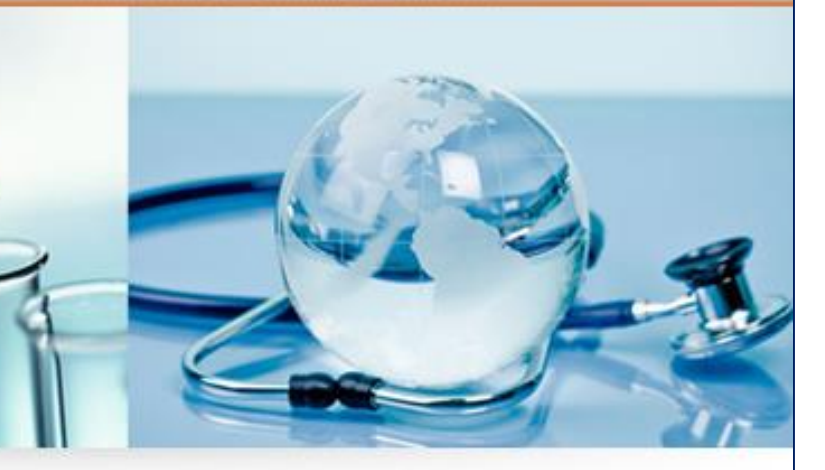

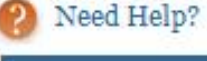

#### Resources

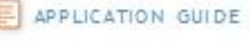
#### **Initiate Application**

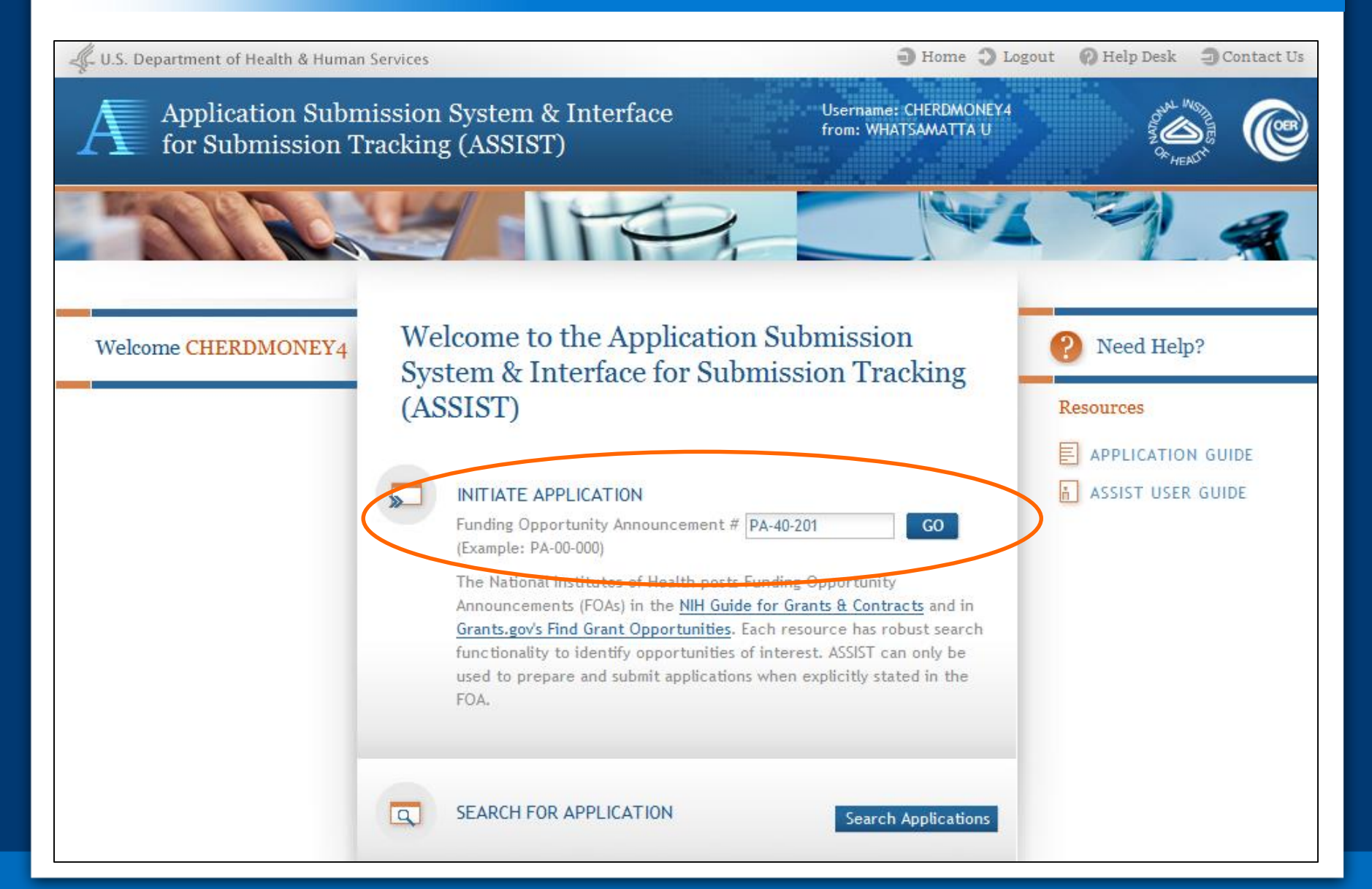

#### **Using ASSIST**

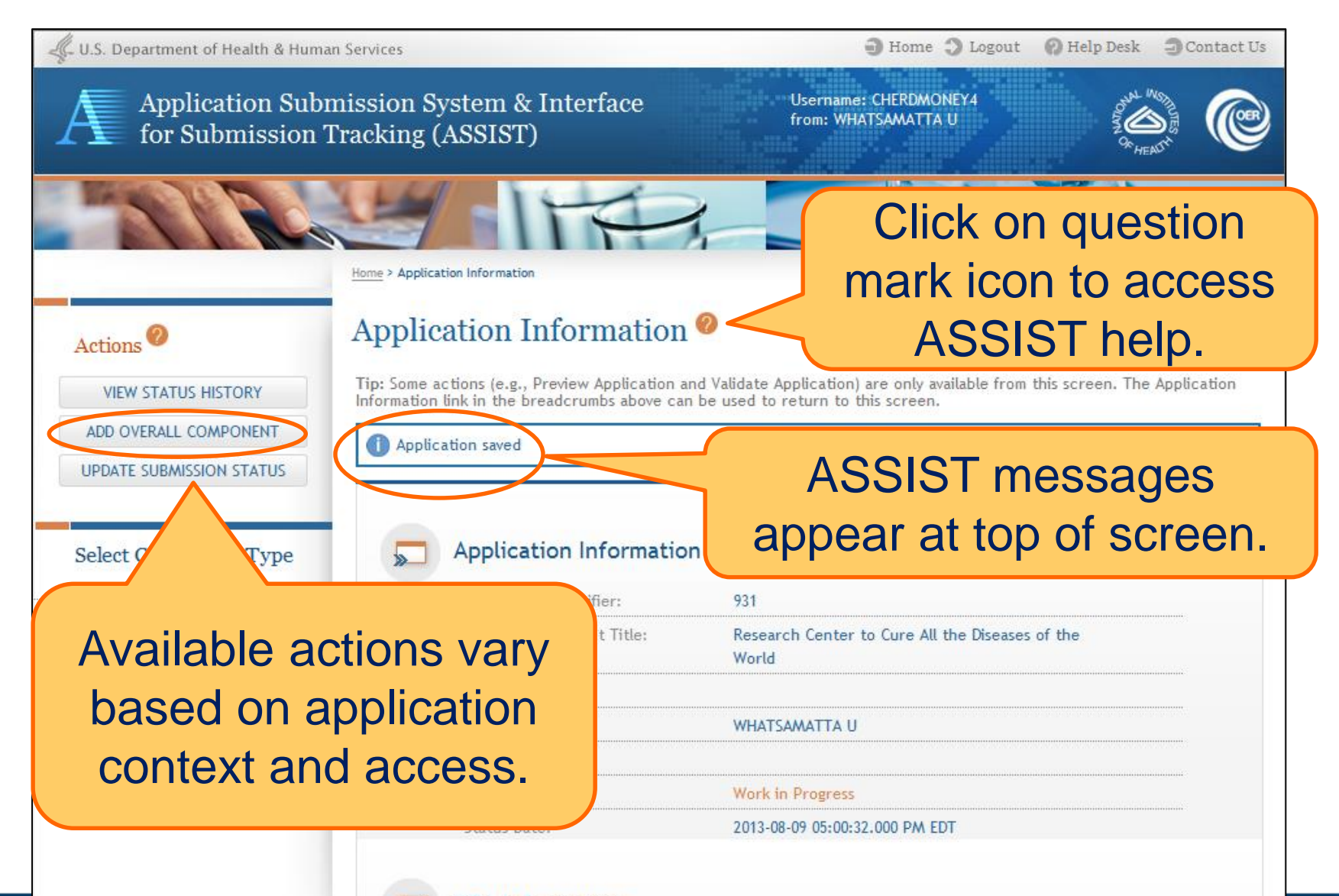

#### **Add Overall Component**

| Actions O                                         | ick Add Overall Component to start building your application.                                                                                                    |
|---------------------------------------------------|----------------------------------------------------------------------------------------------------|
| ADD OVERALL COMPONENT<br>UPDATE SUBMISSION STATUS | Add Overall Component ?                                                                                                    |
|                                                   | * Required field(s) Project Information Application ID: 931                                                                                                    |
| Enter the<br>Commons                              | Select application type     New      Resubmission      Renewal      Continuation      Revision     Project Start Date     Project End Date     Application Project Title     Research Center to Cure All the Diseases of the |
| Username for the contact PD/PL and                | (describe title in 200 characters) World                                                                                                    |
| use the <b>Populate</b>                           | Lead Applicant Organization     * Lead Applicant Organization                                                                                                    |
| Username button                                   | Lead Applicant Organisation DUNS     6162081090000     Contact Project Director/Principal Investigator     Username     CHERDMONEY4     Populate Name from Username                                                          |
| or type PD/PI<br>name.                            | * First Name     Cher       Middle Name     D       * natt Name     Money                                                                                                    |
|                                                   | Save Cancel                                                                                                    |

#### **Overall Component**

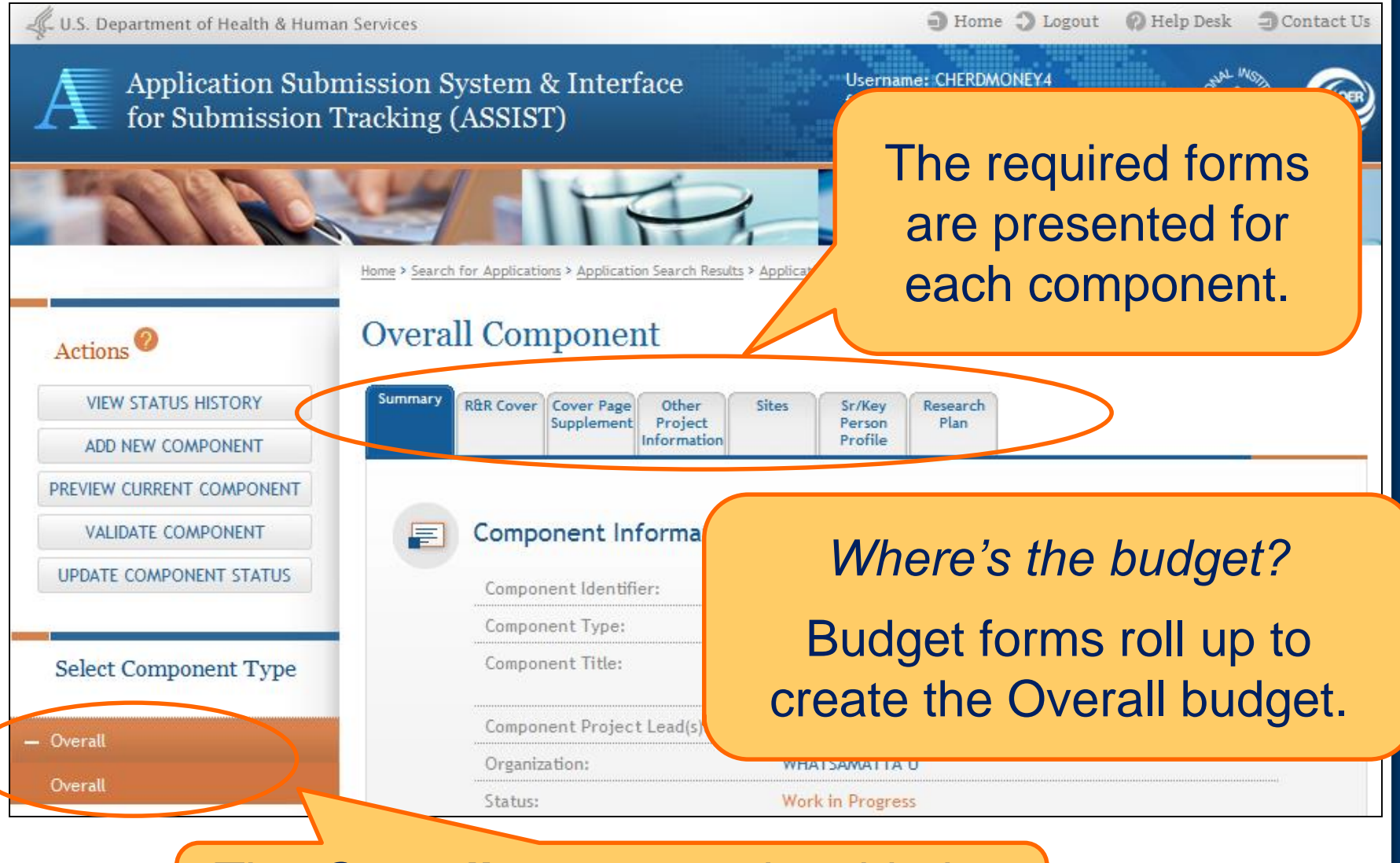

The **Overall** component is added to the component navigation.

#### **Adding Additional Components**

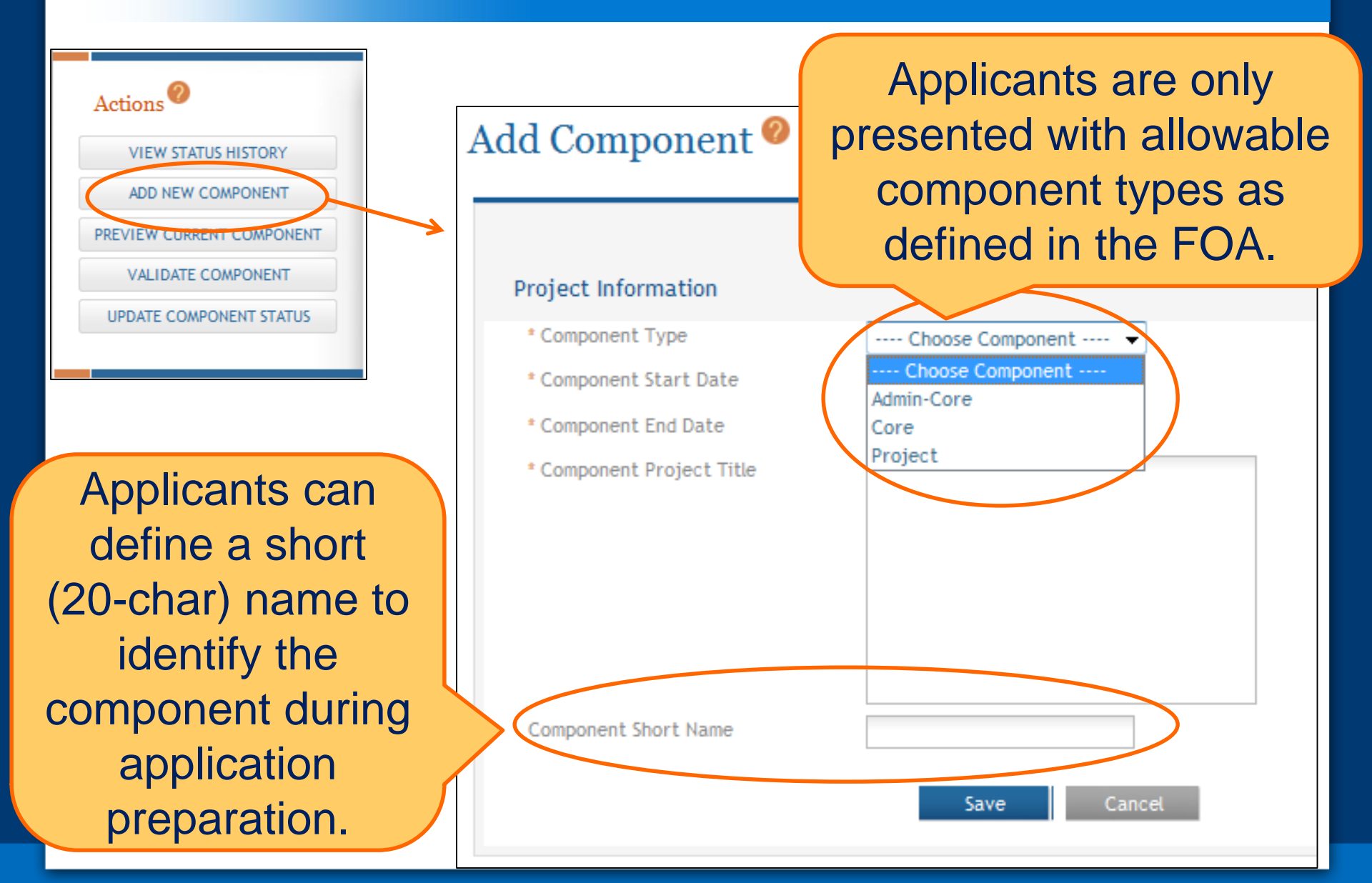

#### **Adding Components**

| PREVIEW CURRENT COMPONENT               |          |                         |                                                          |  |  |  |
|-----------------------------------------|----------|-------------------------|----------------------------------------------------------|--|--|--|
| VALIDATE COMPONENT                      |          | Component Informat      | tion                                                     |  |  |  |
| UPDATE COMPONENT STATUS                 |          | Component Identifier:   | Overall                                                  |  |  |  |
|                                         |          | Component Type:         | Overall Component                                        |  |  |  |
| Select Component Type                   |          | Component Title:        | Research Center to Cure All the Diseases of the<br>World |  |  |  |
| - Overall                               |          |                         |                                                          |  |  |  |
| Overall                                 |          | Continu                 |                                                          |  |  |  |
| - Admin-Core                            |          | Continu                 | de adding                                                |  |  |  |
| 088-Admin-Core<br>(Admin Core - Knight) |          | components to build out |                                                          |  |  |  |
| - Core                                  | <b>.</b> |                         | Sation Shen.                                             |  |  |  |
| 180-Core<br>(Research - Round)          |          | FOA Number:             | PA-40-201                                                |  |  |  |
| 849-Core<br>(Communication - Lead)      |          | Project Title:          | Research Center to Cure All the Diseases of the<br>World |  |  |  |
| - Project                               |          | PD/PI Name:             | MONEY, CHER D                                            |  |  |  |
| 872-Project                             |          | Organization:           | WHATSAMATTA U                                            |  |  |  |
| (Focus 1 - Money)                       | D        | oth the uper            | defined abort nome on                                    |  |  |  |
| 723-Project<br>(Focus 2 - Sential)      | B        | the ASSIST              | -generated component                                     |  |  |  |

identifier are displayed in the navigation.

(Focus 3 - Doer)

# Define Your Team and Provide Application Access

Enter

Data

Finalize

Submit

Build

Team

Initiate

Find

Plan

Track

ASSIST automatically provides application access to some individuals based on their Commons roles or role on the application

- All SOs and AOs at the applicant institution have edit access for the entire application
- All PD/PIs listed on the Overall application have edit access for the entire application
  - Can be reduced to View access using Manage Access action
- The person that initiates the application has edit access for the entire application

- For components led by collaborating institutions
  - All SOs and AOs at the lead institution have edit access for their component once DUNS is provided on the R&R Cover form
- Component Project Leads have edit access for their components once Commons ID is provided on the Sr/Key Person Profile form

Application access can be granted to additional users and controlled across these variables:

- Entire application vs. specific components
- Read vs. Edit
- Budget vs. Non-budget data

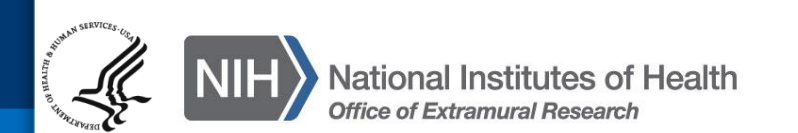

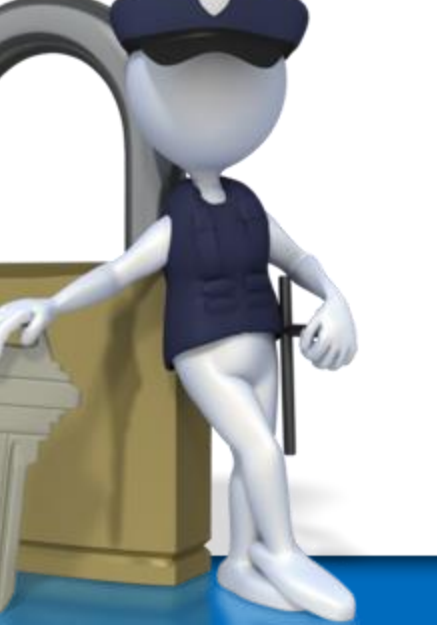

# SOs at the applicant institution can

- Manage application access for other users
- Manage application status all the way to Ready for Submission status
- Delegate Access Maintainer and Status Maintainer authority to other users within their institution
- Access the Submit action

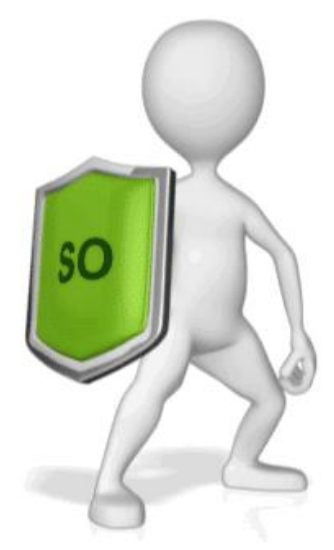

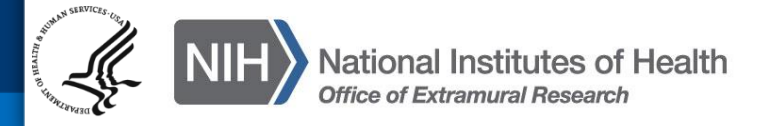

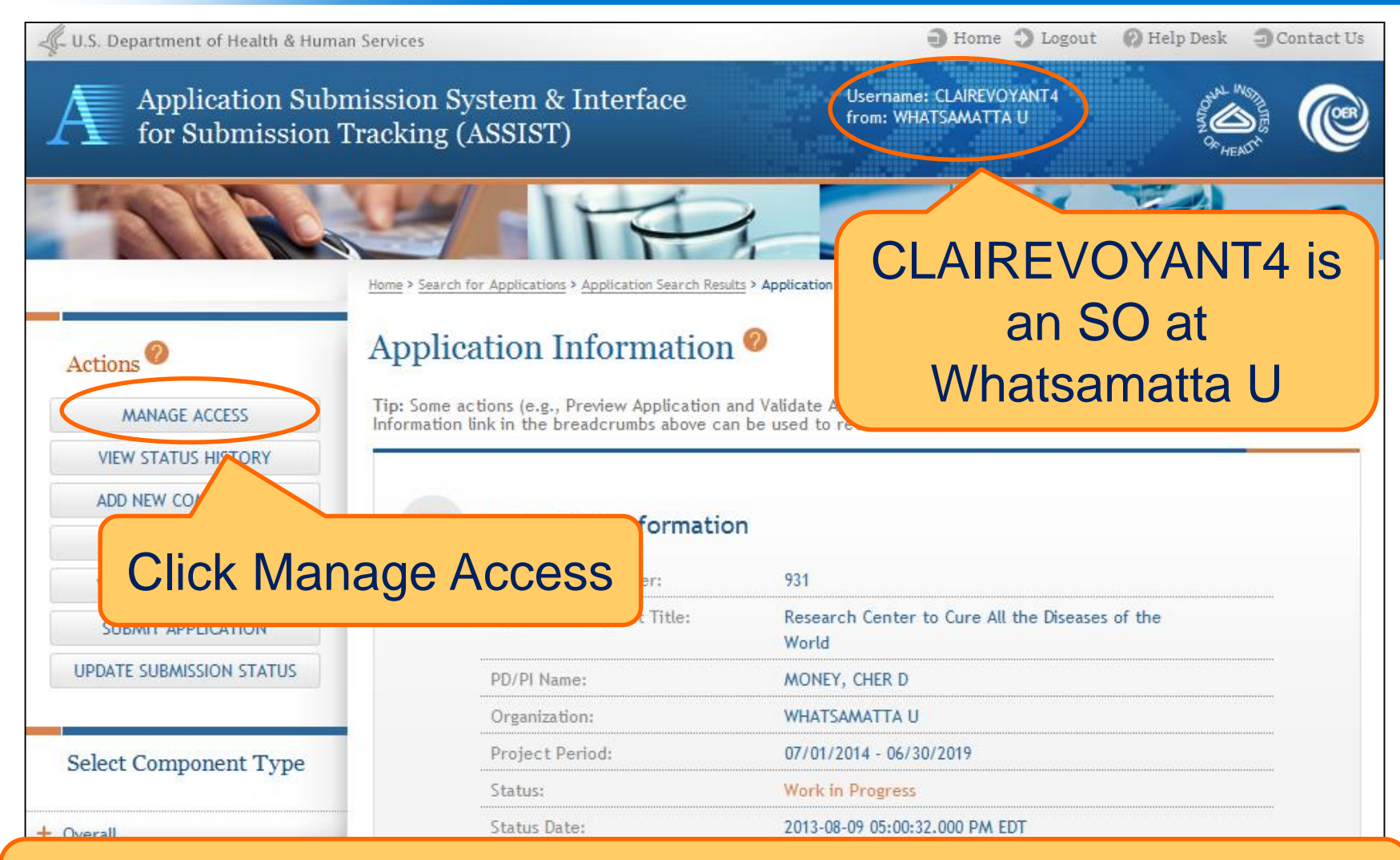

The *Manage Access* action can be used to provide access to additional users or modify access for existing users.

Users with automatic access based on application role are listed on the User Access Summary page and their access can be changed.

| Actions 2                            | User Ace                               | cess Summar                               | y 🥐             |                                                     |                     |                |            |                     |                   |
|--------------------------------------|----------------------------------------|-------------------------------------------|-----------------|-----------------------------------------------------|---------------------|----------------|------------|---------------------|-------------------|
| MANAGE ACCESS<br>VIEW STATUS HISTORY | <u>View Access H</u><br>Click on the U | <b>listory</b><br>Iser name to add access | to other (      | components for the user.                            |                     |                | 1 - 7 of 7 | 7 records, P        | age 1 of 1        |
| ADD NEW COMPONENT                    | tuser 🗘                                | Primary Organization ≑                    | Project<br>Role | Component ID: Title ≑                               | Budget <sup>‡</sup> | Non-<br>Budget | All        | ♦ Access<br>Maint ♦ | Status<br>Maint ≑ |
| Select Component Type                | ABELTULEAD<br>-PI                      | Better Now                                | Project<br>Lead | 849-Core:<br>Communications Core                    | None                | None           | Edit       | Ν                   | Ν                 |
| Select Component Type                | BENAROUND<br>4                         | WHATSAMATTA U                             | Project<br>Lead | 180-Core: Research<br>Core                          | None                | None           | Edit       | Ν                   | Ν                 |
| + Overall                            | CHERDMONE<br>Y4                        | WHATSAMATTA U                             | PD/PI           | Entire Application                                  | None                | None           | Edit       | Ν                   | Υ                 |
| + Admin-Core                         | CHERDMONE<br>Y4                        | WHATSAMATTA U                             | Project<br>Lead | 872-Project: Fabulor<br>Research Project<br>Focus 1 | Clic                | k Ad           | dd         | User                | •                 |
| - Project                            | IMADOER-PI                             | Cures R Us                                | Project<br>Lead | 707-Project: Fabula<br>Research Project<br>Focus 3  | to                  | o pro          | ovio       | de                  |                   |
| 872-Project<br>(Focus 1 - Money)     | JEDIKNIGHT4                            | WHATSAMATTA U                             | Project<br>Lead | 088-Admin-Core:<br>Administrative Core              | a                   | cce            | SS         | to                  |                   |
| 723-Project<br>(Focus 2 - Sential)   | <u>QUINTSENTI</u><br><u>AL</u>         | Better Now                                | Project<br>Lead | 723-Project: Fabule<br>Research Project<br>Focus 2  | ~ _                 | oth            | ers        | 5                   |                   |
| 707-Project<br>(Focus 3 - Doer)      |                                        |                                           | $\langle$       | Add User                                            |                     |                |            |                     |                   |

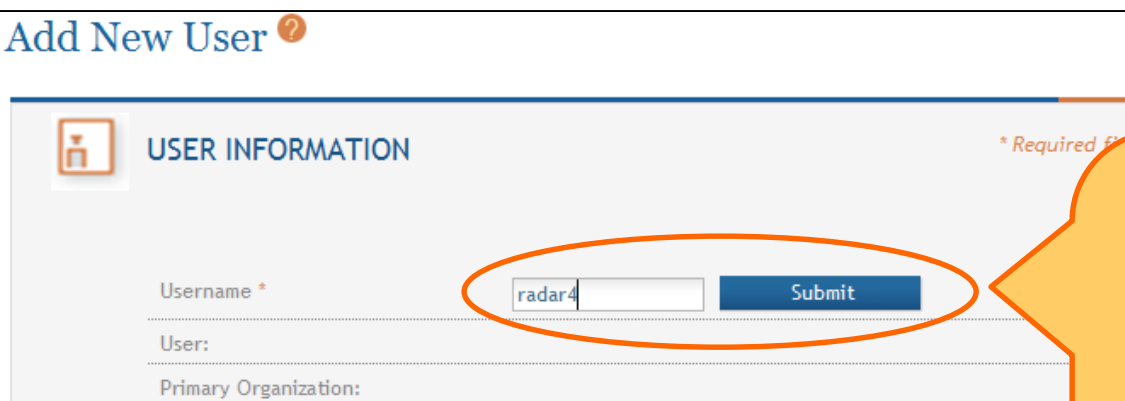

To assign different access levels to Budget and Non-Budget data (e.g. View Budget and Edit Non-Budget), i Budget and Non-budget selections should be used. To assign the user the same access level for both Budg and Non-budget data, the All select should be used. The user will be given the highest level of access assigned in the selections made. Provide the Commons Username of the person to be given access and click Submit

| Role | Component ID: Title                               | Budget | Budget | All    | Maintainer | Maintainer |
|------|---------------------------------------------------|--------|--------|--------|------------|------------|
|      | Entire Application                                | None - | None 👻 | None 👻 |            |            |
|      | Overall Component                                 | None - | None - | None 👻 |            |            |
|      | 088-Admin-Core: Administrative<br>Core            | None 👻 | None 👻 | None - | Γ          |            |
|      | 180-Core: Research Core                           | None 👻 | None 👻 | None 👻 | •          |            |
|      | 849-Core: Communications Core                     | None 👻 | None 👻 | None 👻 | Γ          |            |
|      | 872-Project: Fabulous Research<br>Project Focus 1 | None 👻 | None 👻 | None - | Γ          |            |
|      | 723-Project: Fabulous Research<br>Project Focus 2 | None 👻 | None 👻 | None - | Γ          |            |
|      | 707-Project: Fabulous Research<br>Project Focus 3 | None - | None - | None - | Γ          |            |

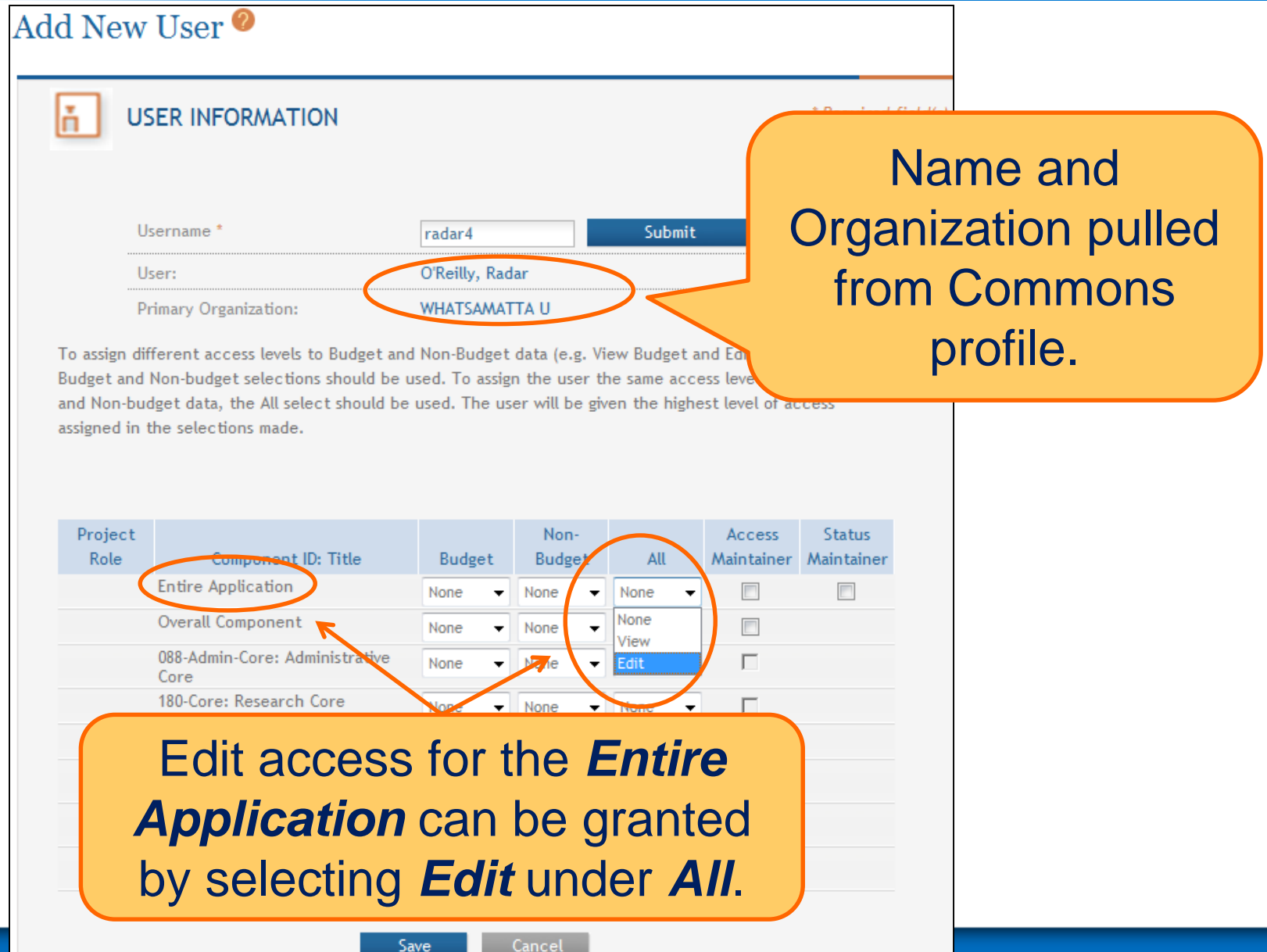

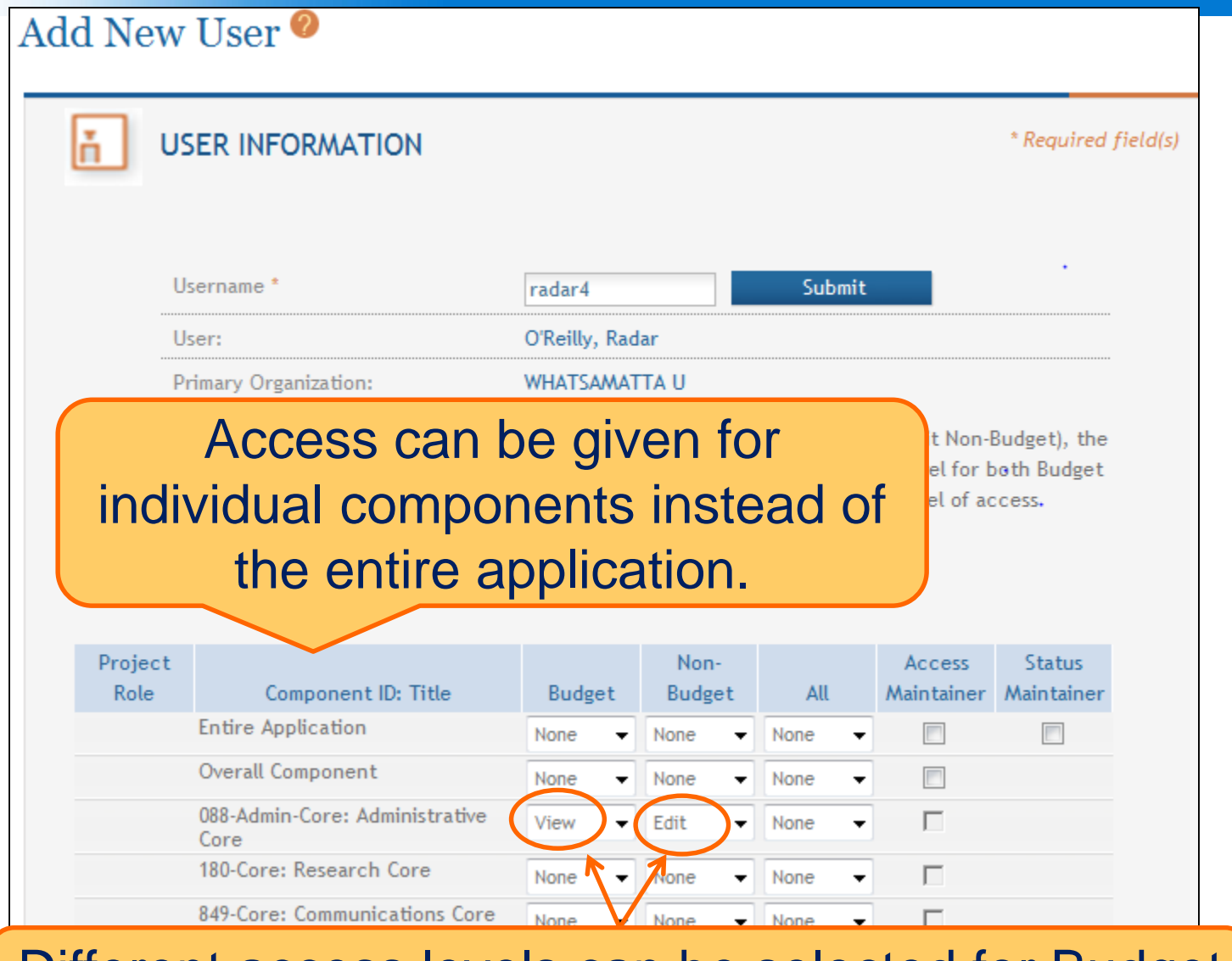

Different access levels can be selected for Budget and Non-budget data on a component.

| ц ,                                                                   | USER INFORMATION                                                                                                    |                                                                              |                                                                        |                                                                                                    | * Required fi                                                |
|-----------------------------------------------------------------------|----------------------------------------------------------------------------------------------------|------------------------------------------------------------------------------|------------------------------------------------------------------------|----------------------------------------------------------------------------------------------------|--------------------------------------------------------------|
| ι                                                                     | Jsername *                                                                                                    | radar4                                                                       |                                                                        | Submit                                                                                                    |                                                              |
|                                                                       | Jser:                                                                                                    | O'Reilly, Rad                                                                | dar                                                                    |                                                                                                    |                                                              |
| F                                                                     | Primary Organization:                                                                                                    | WHATSAMA                                                                     | TTA U                                                                  |                                                                                                    |                                                              |
| o assign d<br>udget and                                               | ifferent access levels to Budget an<br>Non-budget selections should be                                                                                                    | d Non-Budget<br>used. To assig                                               | t data (e.g. Vi<br>gn the user ti                                      | ew Budget and Edit Non-E<br>e same access level for b                                                                            | Budget), the<br>oth Budget                                   |
| o assign d<br>udget and<br>nd Non-bu<br>ssigned in<br>Project         | ifferent access levels to Budget an<br>I Non-budget selections should be<br>idget data, the All select should be<br>the selections made.                                                                   | d Non-Budget<br>used. To assig<br>used. The us                               | t data (e.g. Vi<br>gn the user th<br>ser will be giv<br>Non-           | ew Budget and Edit Non-E<br>e same access level for b<br>en the highest level of ac<br>All Access                                | Budget), the<br>ooth Budget<br>access                        |
| o assign d<br>udget and<br>nd Non-bu<br>ssigned in<br>Project<br>Role | ifferent access levels to Budget an<br>I Non-budget selections should be<br>idget data, the All select should be<br>the selections made.                                                                   | d Non-Budget<br>used. To assig<br>used. The us<br>Budget                     | t data (e.g. Vi<br>gn the user ti<br>ser will be giv<br>Non-<br>Budget | ew Budget and Edit Non-E<br>e same access level for b<br>en the highest level of ac<br>All Access<br>Maintainer                  | Budget), the<br>ooth Budget<br>ccess<br>Status<br>Maintainer |
| o assign d<br>udget and<br>nd Non-bu<br>ssigned in<br>Project<br>Role | ifferent access levels to Budget an<br>I Non-budget selections should be<br>idget data, the All select should be<br>the selections made.<br>Component ID: Title<br>Entire Application                      | d Non-Budget                                                                 | Non-                                                                   | ew Budget and Edit Non-E<br>ee same access level for b<br>en the highest level of ac<br>All Access<br>Maintainer                 | Status<br>Maintainer                                         |
| o assign d<br>udget and<br>nd Non-bu<br>ssigned in<br>Project<br>Role | ifferent access levels to Budget an<br>I Non-budget selections should be<br>udget data, the All select should be<br>the selections made.<br>Component ID: Title<br>Entire Application<br>Overall Component | d Non-Budget<br>used. To assig<br>used. The us<br>Budget<br>None ~<br>None ~ | Non-<br>Budget<br>None                                                 | ew Budget and Edit Non-E<br>ee same access level for b<br>en the highest level of ac<br>All Access<br>Maintainer<br>None<br>View | Sudget), the<br>ooth Budget<br>ccess<br>Status<br>Maintainer |

SOs can give Access Maintainer and/or Status Maintainer authority to other users in their organization.

Cancel

# Enter Application Data

Enter

Data

Finalize

Submit

Build

Team

Find

Plan

Initiate

Track

#### **Searching for In-progress Applications**

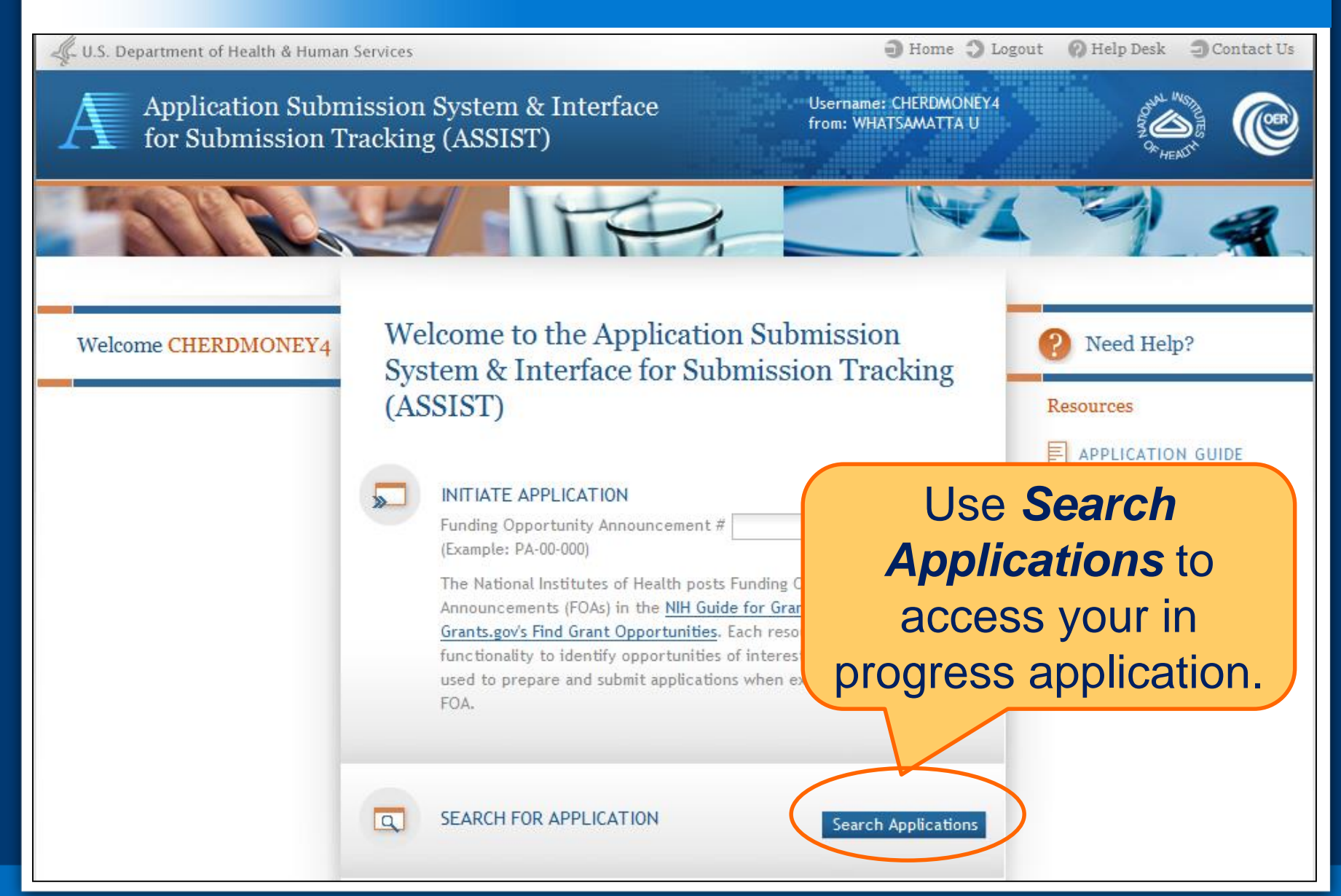

#### **Searching for In-progress Applications**

| earch for Applica                                     | tions 🥝                                                             |                                                |                                       |
|-------------------------------------------------------|---------------------------------------------------------------------|------------------------------------------------|---------------------------------------|
| Application Identifier:<br>Application Project Title: |                                                                     |                                                |                                       |
| Agency:                                               | · · ·                                                               |                                                |                                       |
| PD/PI First Name:                                     |                                                                     |                                                |                                       |
| PD/PI Middle Name:                                    |                                                                     | Entor coarch                                   |                                       |
| PD/PI Last Name:                                      |                                                                     | EIIIEI SEAICH                                  |                                       |
| Lead Applicant Organization:                          |                                                                     | poromotoro and                                 |                                       |
| Submission Status:                                    | Work in Progress                                                    | parameters and                                 |                                       |
| (select all that apply)                               | All Components Final<br>All Components Validated                    | aliak Caarah                                   |                                       |
|                                                       | Ready for Submission                                                | CIICK <b>Searcn</b> .                          |                                       |
|                                                       | Submission Errors                                                   |                                                |                                       |
|                                                       | Abandoned                                                           |                                                |                                       |
|                                                       |                                                                     |                                                |                                       |
| Submission Date:                                      | from to                                                             |                                                |                                       |
| Project Start Date:                                   |                                                                     | <b>)</b> F                                     | Iome 🔾 Logout 🕜 Help Desk 🏐 Contact U |
| Project End Date:                                     |                                                                     |                                                |                                       |
|                                                       |                                                                     | em & Interiace osername. And                   |                                       |
|                                                       | Search Clear                                                        | ,10101)                                        | 9 HENT                                |
|                                                       |                                                                     |                                                | Select                                |
|                                                       | Home > Search for Applications > Search for Application R           | Results                                        | UCICUL                                |
|                                                       |                                                                     |                                                | application                           |
|                                                       | Search for Application R                                            | Results                                        | application.                          |
|                                                       | Application Application Decision                                    |                                                | One found                             |
|                                                       | Application Project<br>Identifier Title Age                         | ency PD/PI Name Lead Applicant Submission Subr | ate Start Date End Date Action        |
|                                                       | 931 Research Center to Cure NIH<br>All the Diseases of the<br>World | MONEY, CHER D WHATSAMATTA U Work in Progress   | 07/01/2014 06/30/20 9 Select          |

#### Navigating to a Specific Component

|                          | Home > Search for Applications > Application Search Results > Application Information                                                                                                    |                                                          |  |  |  |  |  |
|--------------------------|----------------------------------------------------------------------------------------------------|----------------------------------------------------------|--|--|--|--|--|
| Actions ?                | Application Information 🥝                                                                                                    |                                                          |  |  |  |  |  |
| VIEW STATUS HISTORY      | Tip: Some actions (e.g., Preview Application and Validate Application) are only available from this screen. The Application<br>Information link in the breadcrumbs above can be used to return to this screen. |                                                          |  |  |  |  |  |
| ADD NEW COMPONENT        |                                                                                                    |                                                          |  |  |  |  |  |
| PREVIEW APPLICATION      |                                                                                                    |                                                          |  |  |  |  |  |
| VALIDATE APPLICATION     | Application Information                                                                                                    | Application Information                                  |  |  |  |  |  |
| UPDATE SUBMISSION STATUS | Application Identifier:                                                                                                    | Application Identifier: 931                              |  |  |  |  |  |
|                          | Use the                                                                                                    | Research Center to Cure All the Diseases of the<br>World |  |  |  |  |  |
| Select Component Type    | component                                                                                                    | MONEY, CHER D                                            |  |  |  |  |  |
|                          |                                                                                                    | WHATSAMATTA U                                            |  |  |  |  |  |
| — Overall                | navigation to                                                                                                    | 07/01/2014 - 06/30/2019                                  |  |  |  |  |  |
| Overall                  | identify the                                                                                                    | Work in Progress                                         |  |  |  |  |  |
| + Admin-Core             |                                                                                                    | 2013-08-09 05:00:32.000 PM EDT                           |  |  |  |  |  |
| + Core                   | component you                                                                                                    |                                                          |  |  |  |  |  |
| + Project                | want to work on.                                                                                                    |                                                          |  |  |  |  |  |

#### **Summary Page**

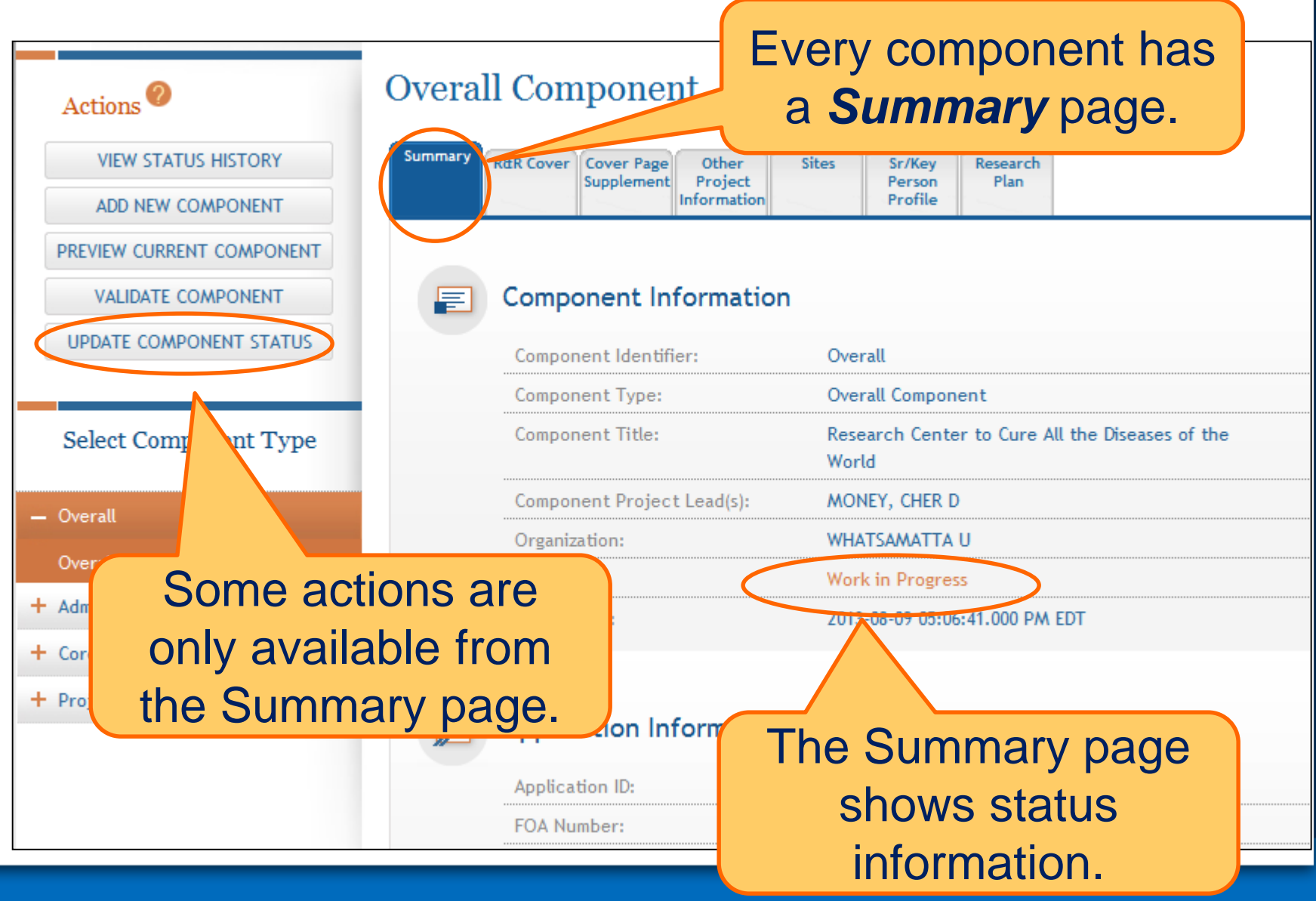

#### **Entering Application Data**

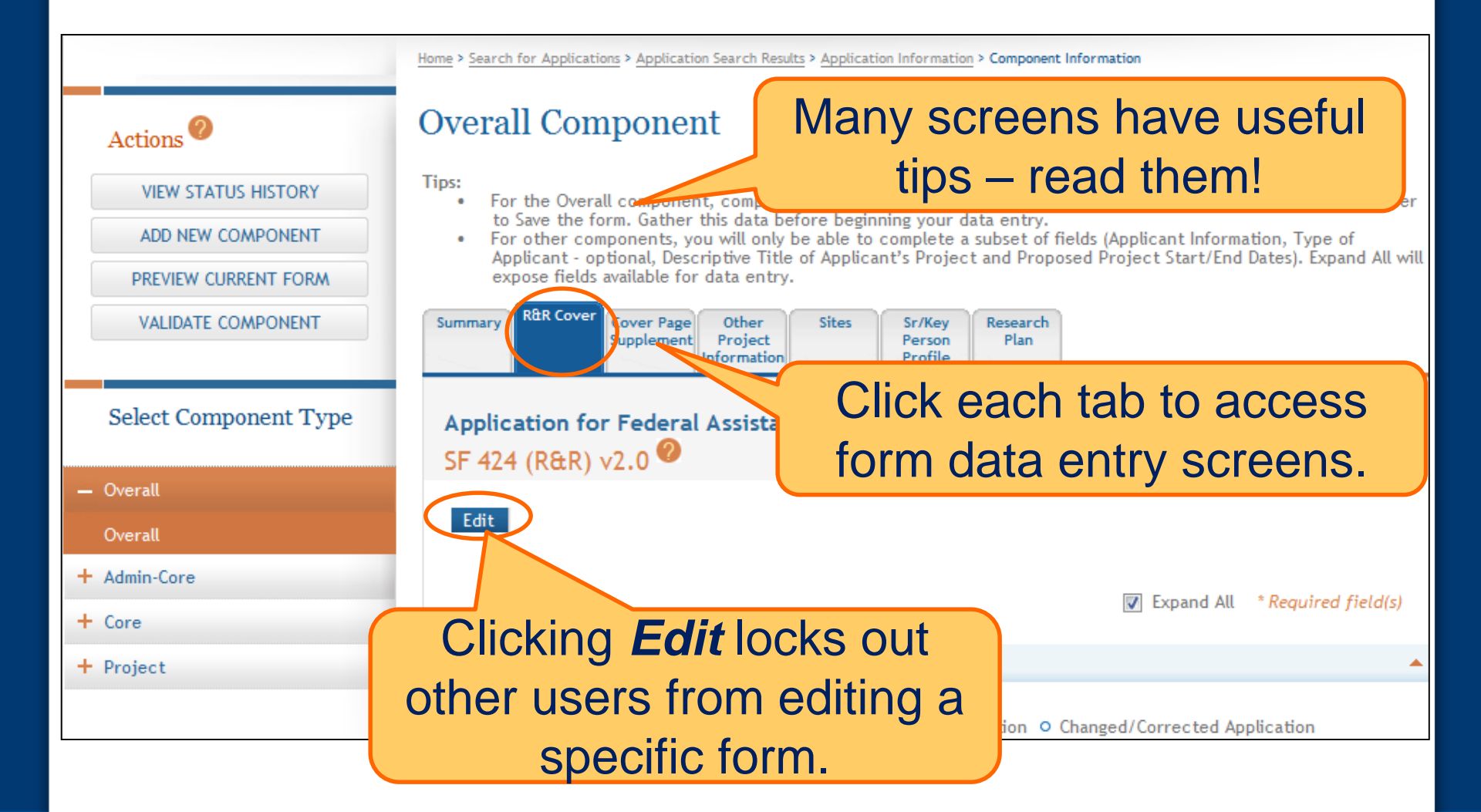

#### **Form Save Options**

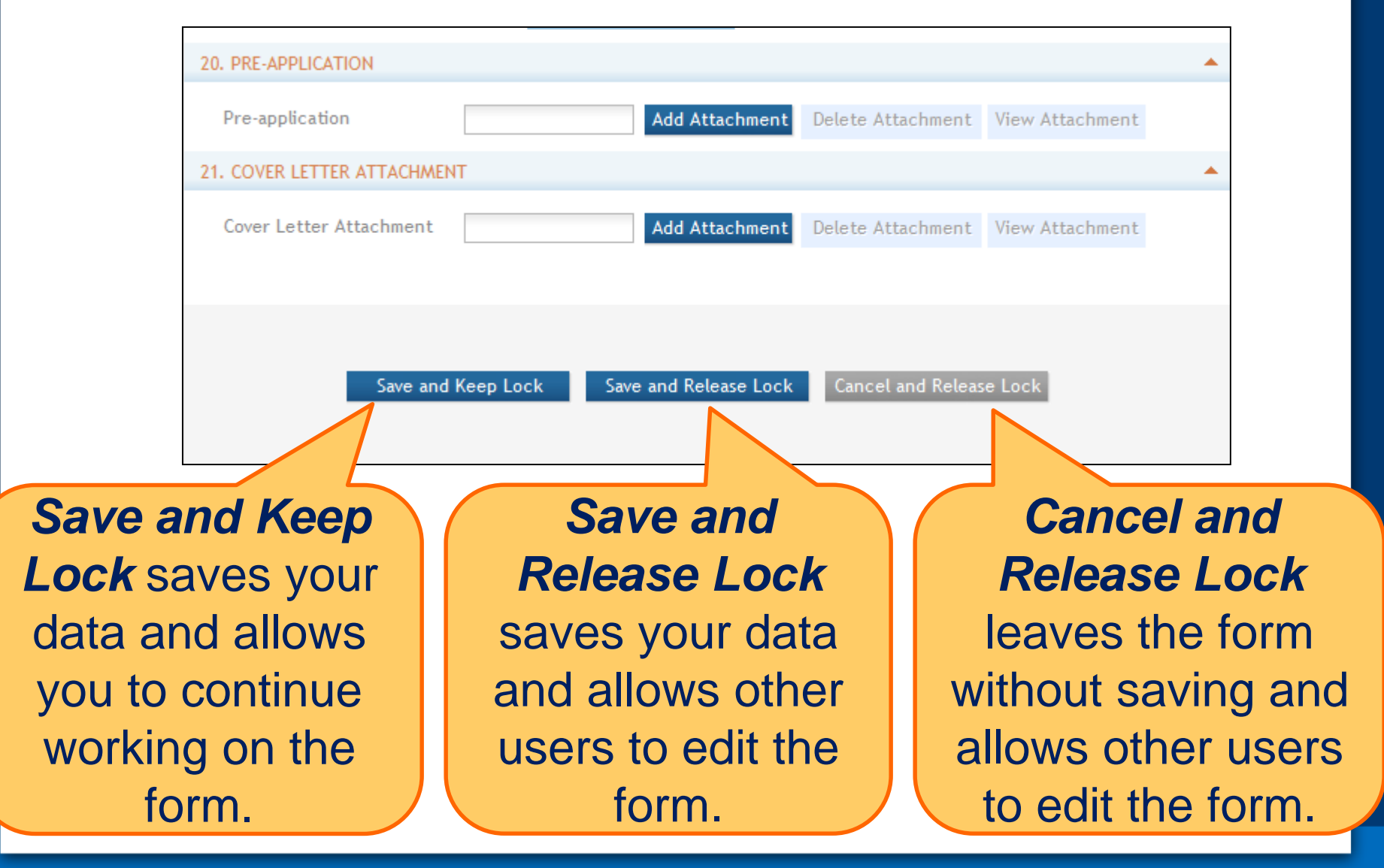

#### **Data Entry Validation**

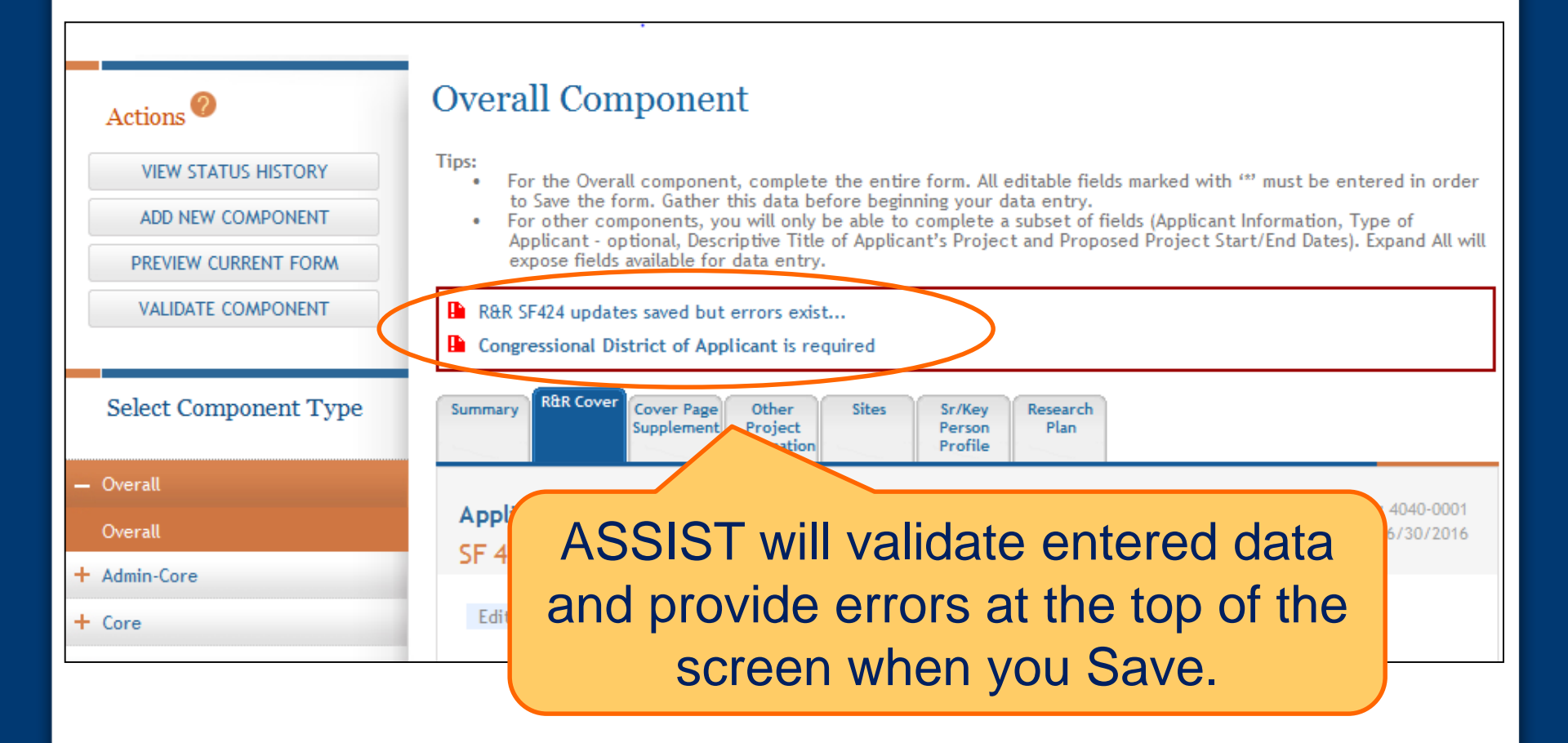

#### Adding R&R Subaward Budget & Optional Forms

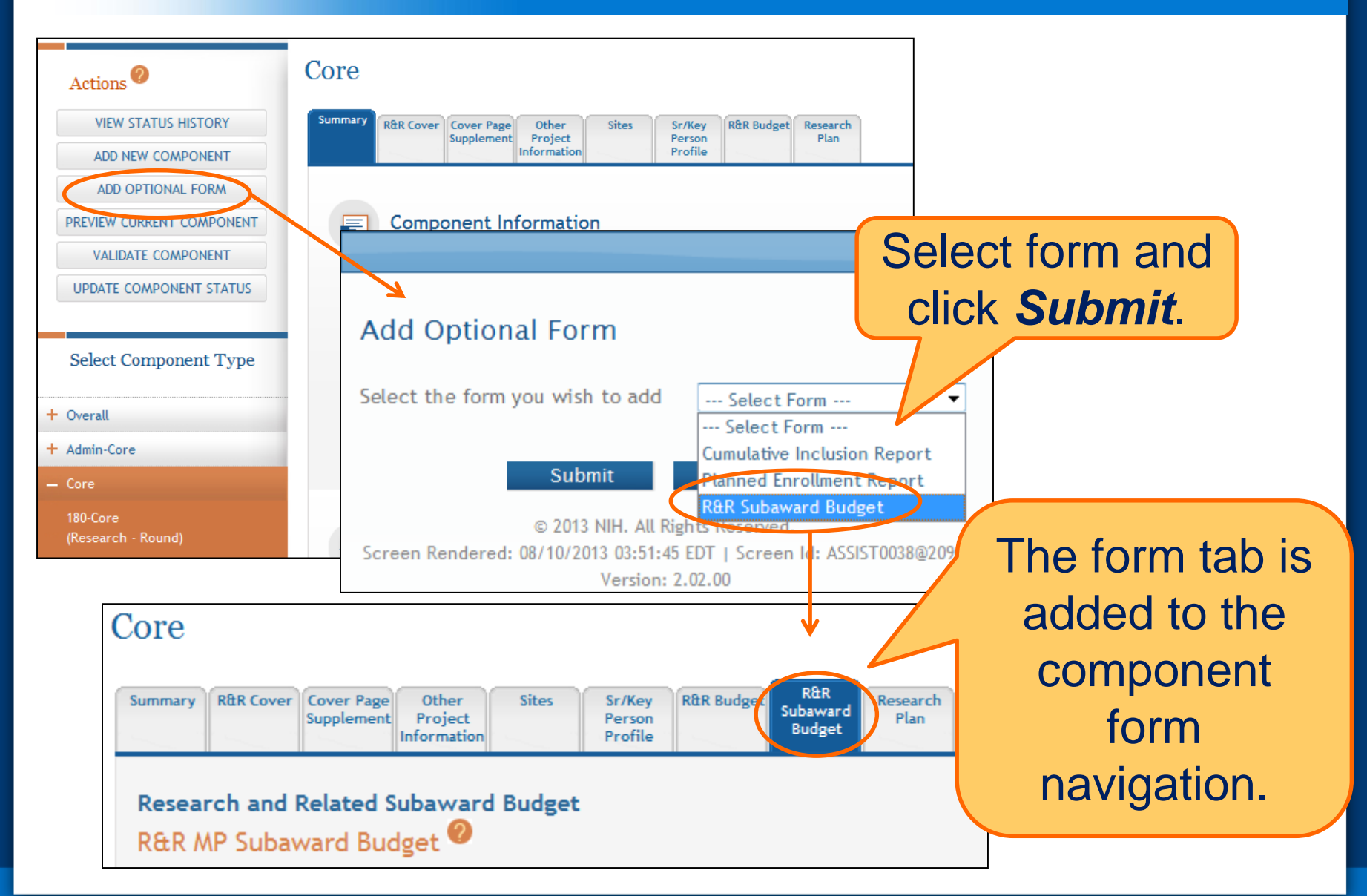

## **Overall**

fields used

All form

## **All other components**

Subset of fields used:

- Field 5: Organization Information
- Field 7 (Optional): Type of Applicant
- Field 11: Descriptive Title of Applicant's Project
- Field 12: Proposed Project Start/End Dates

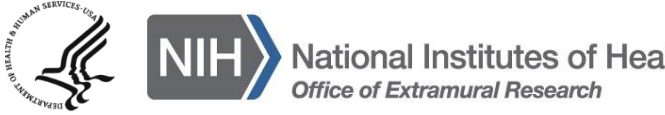

#### **Data Entry: Other Project Information**

| Overall Component                                                                                      | All other components                                                                                                    |
|----------------------------------------------------------------------------------------------------|----------------------------------------------------------------------------------------------------|
| <ul> <li>Human Subjects:</li> <li>Standard Application<br/>Guide instructions<br/>apply</li> </ul>     | <ul> <li>Human Subjects:</li> <li>Answer only the 'Are Human Subjects<br/>Involved?' and Is the Project Exempt from<br/>Federal regulations?<br/>questions.</li> </ul> |
| <ul> <li>Vertebrate Animals:</li> <li>Standard Application<br/>Guide instructions<br/>apply</li> </ul> | <ul> <li>Vertebrate Animals:</li> <li>Answer only the 'Are Vertebrate Animals Used?' question.</li> </ul>                                                              |

ン

#### **Data Entry: Other Project Information**

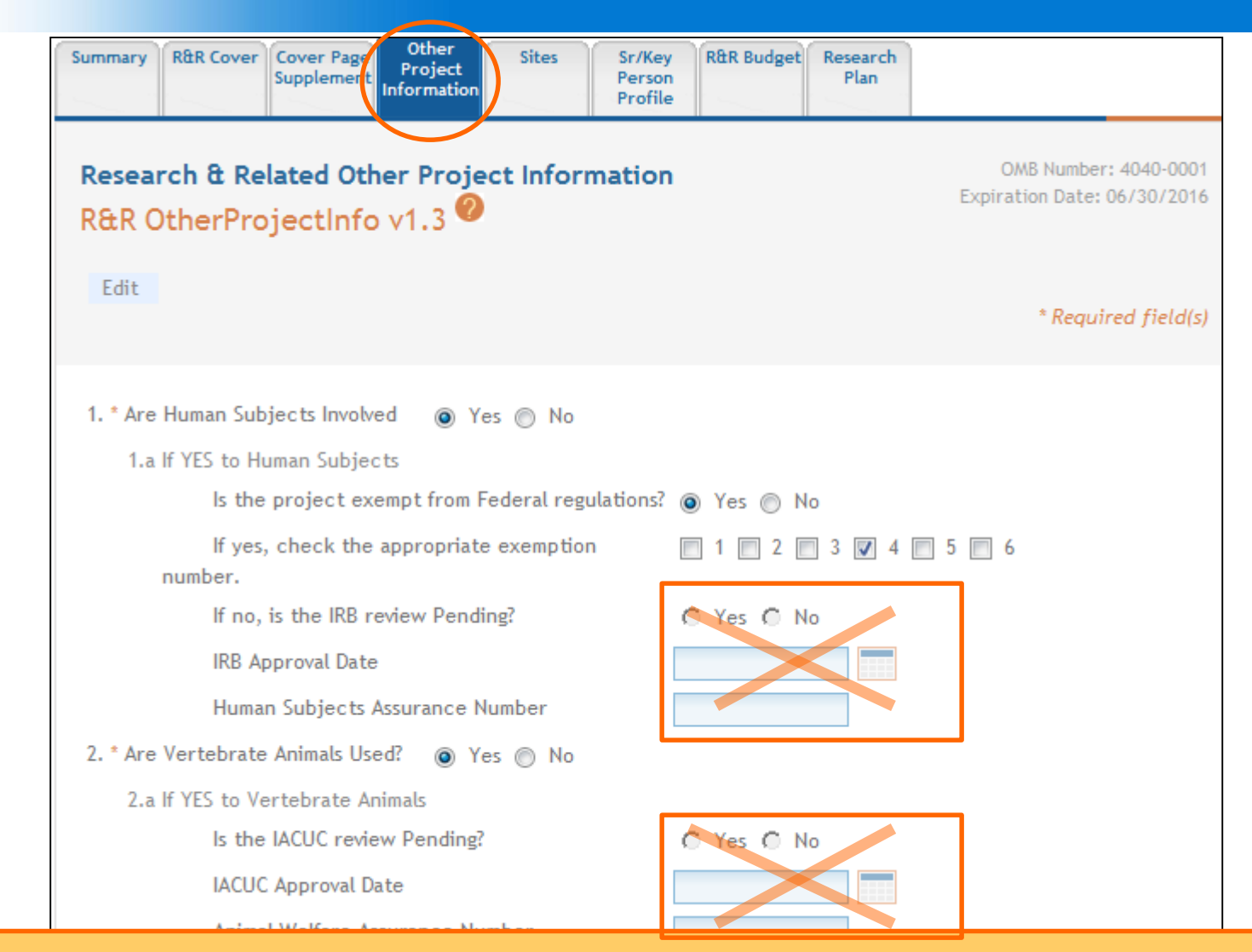

ASSIST prevents data entry of additional Human Subject and Vertebrate Animal info on components other than Overall.

#### **Data Entry: Research Plan**

# **Overall Component**

## **Attachments:**

- Describe the entire application
   Introduction:
- Required for Resubmission/ Revision applications
   Specific Aims:
- Required

# **Research Strategy:**

 See FOA instructions for page limit

# All other components

# Attachments:

- Reflect the activity in the specific component
   Introduction:
- See FOA instructions

# **Specific Aims:**

Required

# **Research Strategy:**

 See FOA instructions for page limit

#### Data Entry: Sr/Key Person Profile

#### **Overall Component**

- Use the PD/PI section to designate the Contact PD/PI and any Multi-PD/PIs
- Use Project Role PD/PI
- Must Provide Organization for all Sr/Key entries

#### All other components

- Use the PD/PI section to designate the Project Lead
- Must not use PD/PI role
  - ASSIST defaults role to Other, Project Lead
- Must Provide Organization for all Sr/Key entries

Applications must include a single biosketch for each Sr/Key person regardless of the number of components they are listed on. Biosketch can be included with any entry – just pick one.

# ASSIST screen tips Found at the top of many data entry screens

- Annotated form sets
  - <u>http://grants.nih.gov/grants/ElectronicReceipt/</u> <u>communication.htm#forms</u>
- Ten Checks to Help Avoid Common Errors
  - <u>http://grants.nih.gov/grants/ElectronicReceipt/</u> avoiding\_errors.htm#10checks
- PDF Guidelines:
  - <u>http://grants.nih.gov/grants/ElectronicReceipt/</u> <u>pdf\_guidelines.htm</u>

As component data is entered several actions are available:

- Validate Component
- Preview Current Component
- Update Component Status
  - Work In Progress only status that allows editing
  - Complete component data entry is complete
  - Final component has been reviewed by applicant organization and incorporated into the application

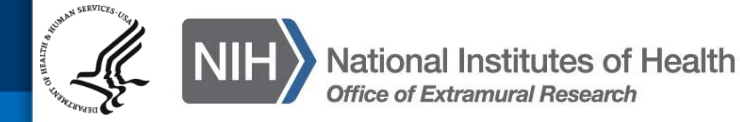

#### Validating a Component

|                                               | Home > Search for Applications > Ap | oplication Search Result                     | s > Application Information       | > Component Information                                                                                                    |  |
|-----------------------------------------------|-------------------------------------|----------------------------------------------|-----------------------------------|----------------------------------------------------------------------------------------------------|--|
| Actions 2                                     | Overall Compo                       | nent                                         |                                   |                                                                                                    |  |
| VIEW STATUS HISTORY                           | Summary R&R Cover Cover<br>Supple   | r Page Other<br>ement Project<br>Information | Sites Sr/Key<br>Person<br>Profile | Research<br>Plan                                                                                                    |  |
| PREVIEW CURRENT COMPONENT                     | Co                                  | mponent E                                    | rrors and Wa                      | arnings Results 🥙                                                                                                    |  |
| VALIDATE COMPONENT<br>UPDATE COMPONENT STATUS | Compo                               | Compon                                       | ent Information                   |                                                                                                    |  |
|                                               | Compo                               | Componen                                     | t Identifier:                     | Overall                                                                                                    |  |
| Select Component Type                         | Compor                              | Component Type:                              |                                   | Overall Component                                                                                                    |  |
|                                               | Compo                               | Componen                                     | t Title:                          | Research Center to Cure All the Diseases of the<br>World                                                                                                    |  |
| — Overall                                     |                                     | Componen                                     | t Project Lead(s):                | MONEY, CHER D                                                                                                    |  |
| Overall                                       | Organiz                             |                                              |                                   | ROUND, BEN A                                                                                                    |  |
| + Admin-Core                                  | Status:                             | Organizati                                   | on:                               | WHATSAWATTA U                                                                                                    |  |
| + Core                                        | Status                              | ors                                          |                                   |                                                                                                    |  |
|                                               | Con                                 | mponent ID & Title                           | Form Name                         | Error Message                                                                                                    |  |
| Frrors                                        | and                                 | rall                                         | Research Plan                     | The Specific Aims attachment is required on the PHS398 Research Plan. (010.2.1)                                                                                                    |  |
| LIIOIO                                        |                                     |                                              |                                   |                                                                                                    |  |
| Warnir                                        | ngs 🛛 🖓 🖓 🖓                         | rnings                                       |                                   |                                                                                                    |  |
| aro                                           | Con                                 | mponent ID & Title                           | Form Name                         | Warning Message                                                                                                    |  |
| dierelee                                      | Over                                | rall                                         | Sr/Key Person Profile             | No degrees are listed in the Commons Profile or have been submitted for<br>Senior/Key Person Money, Cher. If the degrees listed in the Commons<br>account are not current, please update them in the Commons. (005.24.1) |  |
| aisplay                                       | Over                                | rall                                         | Sr/Key Person Profile             | No degrees are listed in the Commons Profile or have been submitted for<br>Senior/Key Person Round, Ben. If the degrees listed in the Commons<br>account are not current, please update them in the Commons. (005.51.1)  |  |

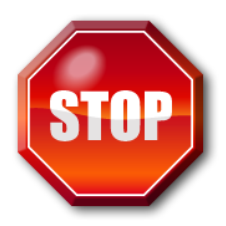

Errors stop application processing and must be corrected before the deadline

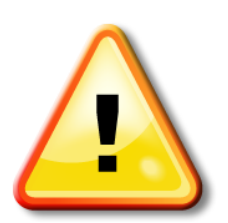

Warnings do not stop application submission and are corrected at the discretion of the applicant before the deadline

**Check out this resource:** 

http://grants.nih.gov/grants/ElectronicReceipt/avoiding\_errors.htm

#### **Previewing a Component**

|                                          | Home > Search for Applications > Ap | plication Search Res                       | ults > Application                     | n Information > Componen                  | t Information                       |                                                          |
|------------------------------------------|-------------------------------------|--------------------------------------------|----------------------------------------|-------------------------------------------|-------------------------------------|----------------------------------------------------------|
| Actions ?                                | Overall Compo                       | nent                                       |                                        |                                           |                                     |                                                          |
| VIEW STATUS HISTORY<br>ADD NEW COMPONENT | Summary<br>R&R Cover<br>Supple      | Page Other<br>ement Project<br>Information | Sites                                  | Sr/Key Research<br>Person Plan<br>Profile |                                     |                                                          |
| PREVIEW CURRENT COMPONENT                |                                     |                                            |                                        |                                           |                                     | ONE Number 4040-0001                                     |
| VALIDATE COMPONENT                       | E Componer                          | APPLICATION FOR F                          | EDERAL ASSISTA                         | ANCE                                      | 3. DATE RECEIVED BY STATE           | Expiration Date: 06/30/2016 State Application Identifier |
| UPDATE COMPONENT STATUS                  | Company                             | SF 424 (R&R)                               |                                        |                                           |                                     |                                                          |
|                                          | Component la                        | 1. TYPE OF SUBMIS                          | SION*                                  |                                           | 4.a. Federal Identifier             |                                                          |
|                                          | Component T                         | O Pre-application                          | <ul> <li>Application</li> </ul>        | Application                               | b. Agency Routing Number            |                                                          |
|                                          | Component T                         | 2. DATE SUBMITTE                           | D Apr                                  | plication Identifier                      | c. Previous Grants.gov Tracking     | g Number                                                 |
| Select Component Type                    | Component                           | 5. APPLICANT INFO                          | RMATION                                |                                           | 0                                   | rganizational DUNS*: 6162081090000                       |
|                                          |                                     | Legal Name*:<br>Department:                | WHATSAMATTA                            | AU                                        |                                     |                                                          |
| 0                                        | Component P                         | Division:                                  |                                        |                                           |                                     |                                                          |
| - Overall                                |                                     | Street1*:                                  | 6705 Rockledge D                       | Drive                                     |                                     |                                                          |
|                                          | ation                               | City*:                                     | Bethesda                               |                                           |                                     |                                                          |
|                                          |                                     | County:                                    | MD: Magiland                           |                                           |                                     |                                                          |
| Component                                | <b>breview</b>                      | Province:                                  | MD. Maryiand                           |                                           |                                     |                                                          |
|                                          |                                     | Country*:                                  | USA: UNITED ST                         | TATES                                     |                                     |                                                          |
| does not ir                              |                                     | ZIP / Postal Code*:                        | 208171814                              |                                           |                                     |                                                          |
|                                          | iciuuc                              | Person to be contacte<br>Prefix: Fin       | ed on matters involv<br>st Name*: Hugh | ving this application<br>Middle Name:     | Last Name*: Bo                      | lt Suffix:                                               |
| h o olymoriyo                            | Table of                            | Position/Title:                            | -                                      |                                           |                                     |                                                          |
| DOOKMAIKS,                               |                                     | Street1*:                                  | 6705 Rockledge D                       | Dr                                        |                                     |                                                          |
|                                          |                                     | City*:                                     | Bethesda                               |                                           |                                     |                                                          |
| contents                                 | data                                | County:                                    | MD: Magiland                           |                                           |                                     |                                                          |
| 0011101110,                              | u u u                               | Province:                                  | WID. Waryland                          |                                           |                                     |                                                          |
| summaria                                 | os or                               | Country*:                                  | USA: UNITED ST                         | TATES                                     |                                     |                                                          |
| Summan                                   |                                     | ZIP / Postal Code*:<br>Phone Number*: 301  | -555-1111                              | Fax Number:                               | Email: aske                         | era@mail.nih.gov                                         |
| hinglasta                                |                                     | 6. EMPLOYER IDEN                           |                                        | IBER (EIN) or (TIN)*                      | 44444444                            |                                                          |
| DIOSKETC                                 | nes.                                | 7. TYPE OF APPLIC                          | CANT*                                  |                                           | O: Private Institution of Higher Ed | lucation                                                 |
|                                          |                                     | Other (Specify):<br>Small Bus              | siness Organizatio                     | n Type 🕜 Women (                          |                                     |                                                          |
#### **Updating Component Status to Complete**

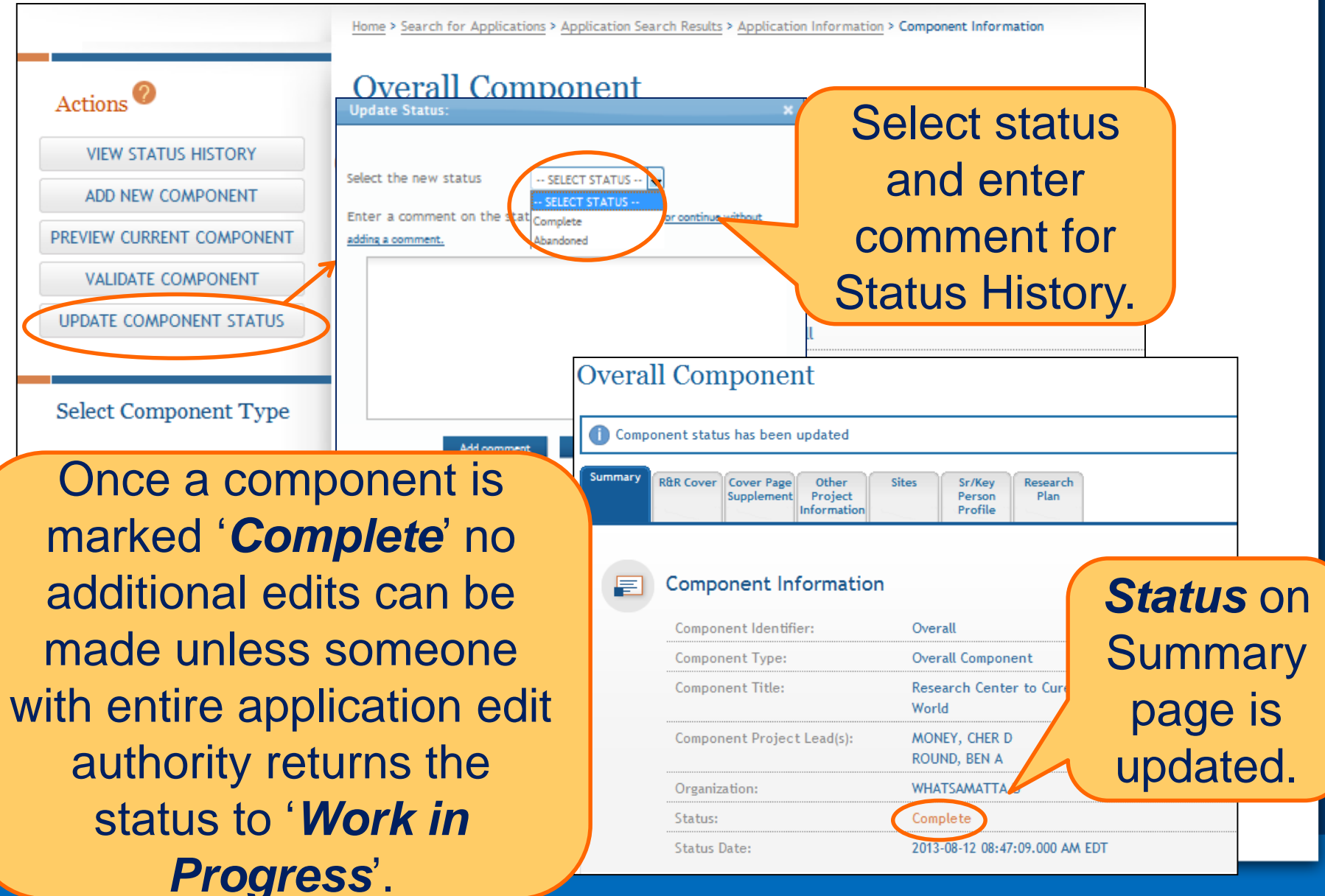

Finalize Content & Prepare Your Application for Submission

Enter

Data

**Finalize** 

Build

ſeam

Find

Plan

Initiate

Track

Submit

- As components are marked 'Complete', the applicant organization can preview them and incorporate those that are ready into the final application by updating the component status to 'Final'.
- All components must be marked 'Final' before an application can be prepared for submission.
- Prior to finalizing components it is a good practice to validate the application.

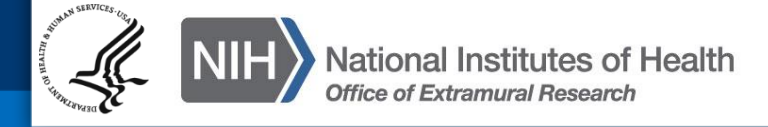

### Validating the Application

|                                             | Home > Search for Applications > Application Search R                                    | Results Application Information                                                     |
|---------------------------------------------|------------------------------------------------------------------------------------------|-------------------------------------------------------------------------------------|
| Actions ?                                   | Application Informatio                                                                   | on O                                                                                |
| VIEW STATUS HISTORY                         | Tip: Some actions (e.g., Preview Applicatio<br>Information link in the breadcrumbs above | The Validate Apr                                                                    |
| PREVIEW APPLICATION<br>VALIDATE APPLICATION | Application Informat                                                                     | tion Application action is                                                          |
| UPDATE SUBMISSION STATUS                    | Application Identifier:                                                                  | 931 Only available from                                                             |
|                                             | Application Project Title:                                                               | Resear the Application                                                              |
| Click Vali                                  |                                                                                          | ROUND, Information screen.                                                          |
| +                                           | ization:                                                                                 | WHATSAMATTA U                                                                       |
| Applicat                                    | ION. ct Period:                                                                          | 07/01/2014 - 06/30/2019                                                             |
| + Core                                      | Status:                                                                                  | Work in Progress                                                                    |
| + Project                                   | Status Date:                                                                             | 2013-08-09 05:00:32.000 PM EDT                                                      |
|                                             | FOA Information                                                                          |                                                                                     |
|                                             | FOA Number:                                                                              | PA-40-201                                                                           |
|                                             | Opportunity Title:                                                                       | NIH Multi-project Test FOA with optional Admin<br>Core, Core and Project Components |
|                                             | Agency:                                                                                  | National Institutes of Health                                                       |
|                                             | CFDA Number:                                                                             | 93.396                                                                              |
|                                             | Competition ID:                                                                          | FORMS-C                                                                             |

#### **Application Validation Results**

#### Application Errors and Warnings Results 🥝

| _ | A | 12 A2    | 1    |         |
|---|---|----------|------|---------|
|   |   | lication | INTO | rmation |
|   |   | neacion  |      | macion  |

| Application Identifier:    | 931                                                   |
|----------------------------|-------------------------------------------------------|
| FOA Number:                | PA-40-201                                             |
| Application Project Title: | Research Center to Cure All the Diseases of the World |
| PD/PI Name:                | MONEY, CHER D<br>ROUND, BEN A                         |
| Organization:              | WHATSAMATTA U                                         |

### If Errors or Warnings are detected for a component in 'Complete' status it can be put back in 'Work In Progress' status for correction.

#### Errors

| LITOID               |                       |                                                                                                    |
|----------------------|-----------------------|----------------------------------------------------------------------------------------------------|
| Component 10 a Title | Form Name             | Error Message                                                                                                    |
| Entire Application   | Sr/Key Person Profile | The grantor agency allows only one biosketch per Senior/Key Person to<br>be submitted with this application. The application contains more than<br>one biosketch for Senior/Key Person(s): ROUND, BEN on components<br>Overall: Research Center to Cure All the Diseases of the World, 180-Core:<br>Research Core; (000.21) |
| Overall              | Research Plan         | The Multiple PI Leadership Plan attachment on the PHS 200 Research<br>Plan must be included if multiple Pla have been included on the                                                                                                    |
|                      |                       | Senior/Key Person page. (010.12.1)                                                                                                    |
| Overall              | Research Plan         | A Protection of Human Subjects attachment must be included on the<br>PHS 398 Research Plan page if the response to the Human Subjects<br>question on the Other Project Information page is 'Yes'. (010.6.1)                                                                                                    |
| 872-Project          | Research Plan         | A Protection of Human Subjects attachment must be included on the<br>PHS 398 Research Plan page if the response to the Human Subjects<br>question on the Other Project Information page is 'Yes'. (010.6.1)                                                                                                    |
|                      |                       |                                                                                                    |

Multiple biosketch error can be addressed when finalizing the components.

| Warnings             |       |  |  |  |
|----------------------|-------|--|--|--|
| Component ID & Title |       |  |  |  |
| Overall              | Sr/Ke |  |  |  |
| Overall              | Sr/Ke |  |  |  |

088-Admin-Core

#### Each Error or Warning includes the component and form where the problem was identified.

account are not current, please update them in the Commons. (005.51.1)

Sr/Key Person Profile No degrees are listed in the Commons Profile or have been submitted for Senior/Key Person Knight, Jed. If the degrees listed in the Commons account are not current, please update them in the Commons. (005.24.1)

#### **Finalizing Components**

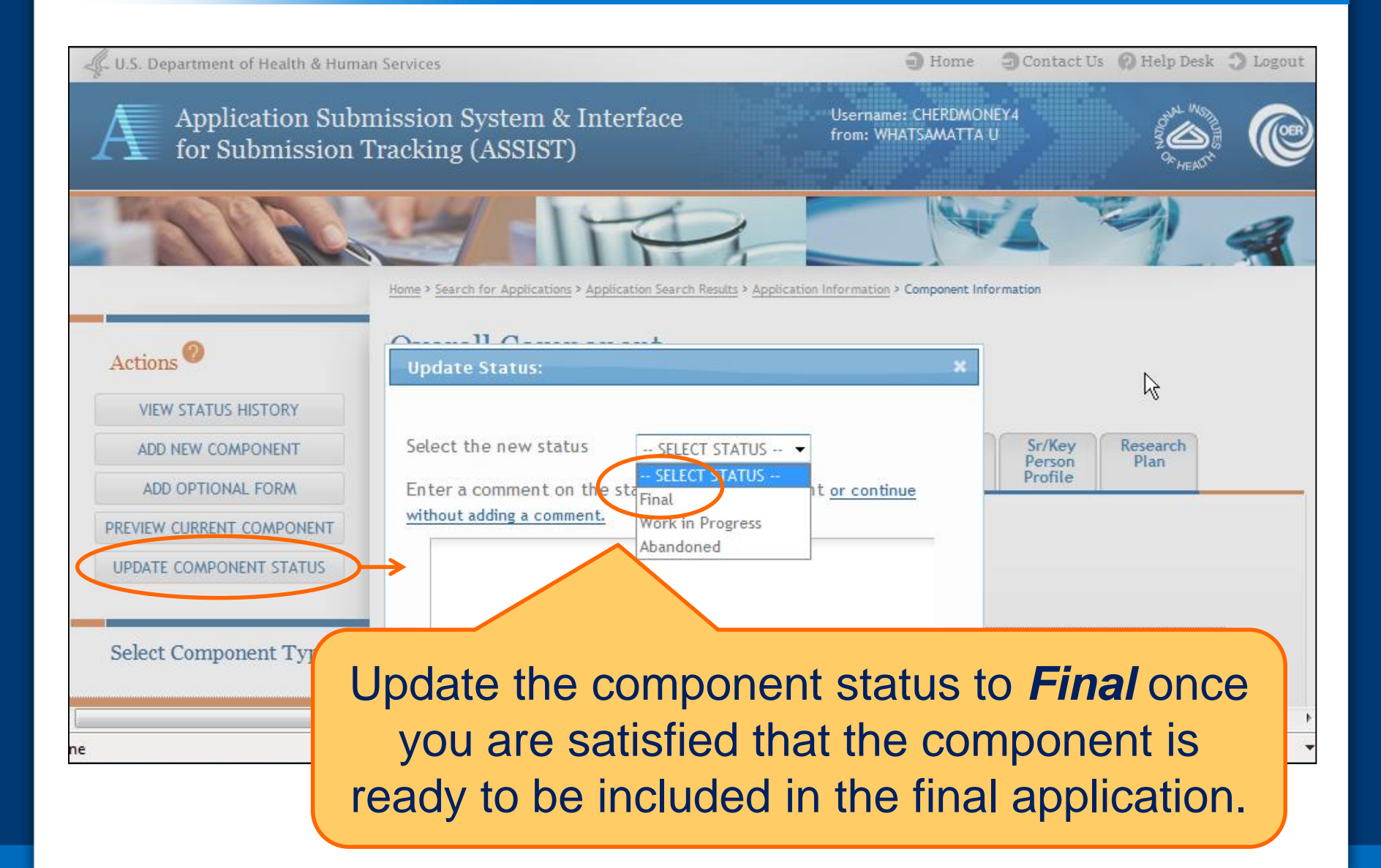

#### **Finalizing Components**

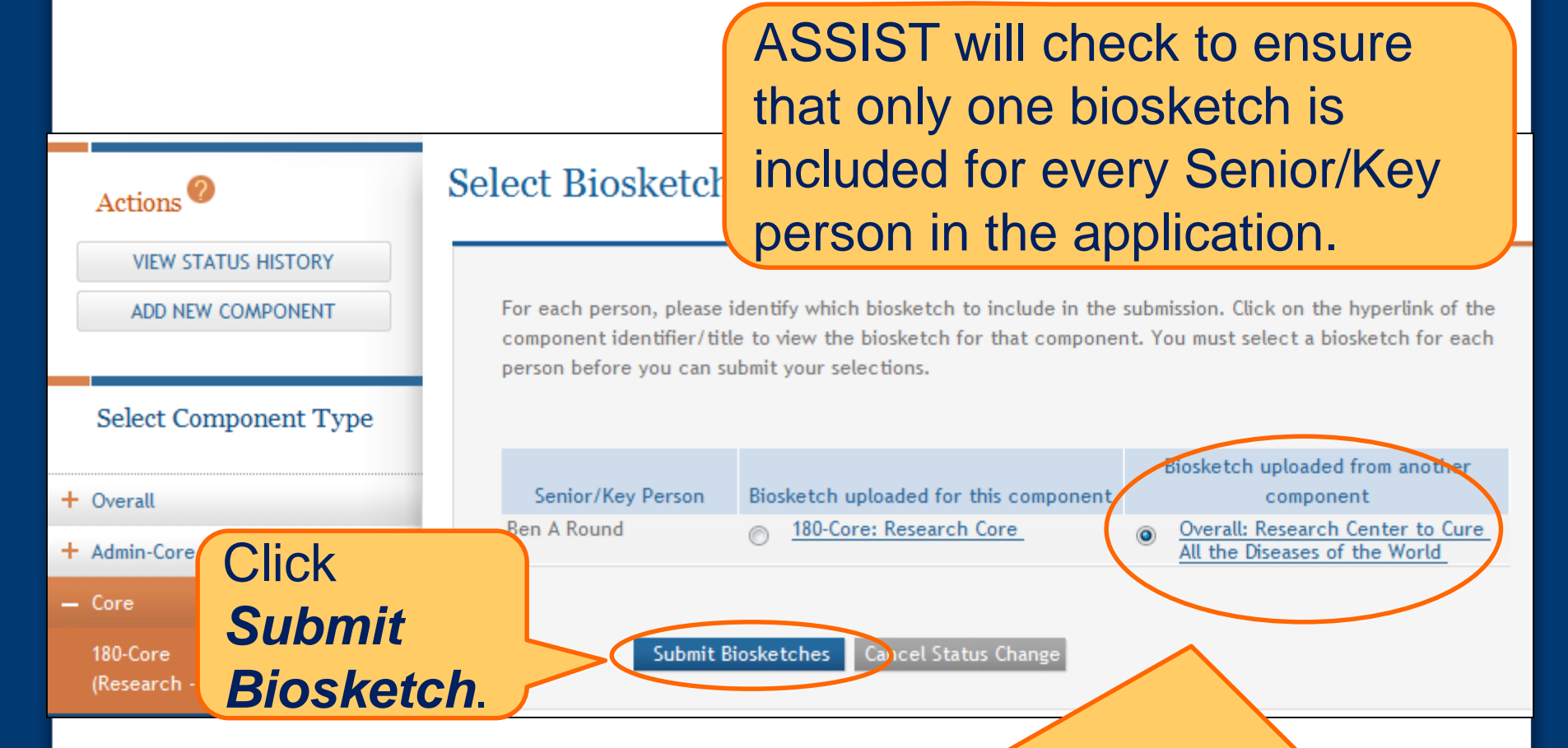

If a biosketch is already included for any Sr/Key, you will have the option to view each biosketch and select the one you wish to keep.

### **Finalizing Components**

|                           | Home > Search for Ap | plications > Applicati | on Search Result | s > Application | on Informatio | n > Component | Information    |
|---------------------------|----------------------|------------------------|------------------|-----------------|---------------|---------------|----------------|
| Actions 🥐                 | Core                 |                        |                  |                 |               |               |                |
| VIEW STATUS HISTORY       | Summary R&R (        | over Cover Page        | Other<br>Project | Sites           | Sr/Key        | R&R Budget    | Research       |
| ADD NEW COMPONENT         |                      | Supplement             | Information      |                 | Profile       |               | Fidil          |
| ADD OPTIONAL FORM         |                      |                        |                  |                 |               |               |                |
| PREVIEW CURRENT COMPONENT | E Co                 | mponent In             | formatio         | n               |               |               |                |
| VALIDATE COMPONENT        |                      | moonent Identif        | ier:             | 180-0           | ore           |               |                |
| UPDATE COMPONENT STATUS   |                      | mponent Short I        | Name:            | Rese            | arch - Rou    | ind (Upda     | te Short Name) |
|                           | Co                   | mponent Type:          |                  | Core            |               |               |                |
| Select Component Type     | Co                   | mponent Title:         |                  | Rese            | arch Core     |               |                |
| Select Component Type     | Co                   | mponent Projec         | t Lead(s):       | ROUI            | ND, BEN A     |               |                |
| + Overall                 | 0                    | ganization:            |                  | What            | tsamatta U    |               |                |
| + Admin-Core              | St                   | atus:                  |                  | Final           |               |               |                |
| Com                       | St                   | atus Date:             |                  | 2013            | 08-12 08:5    | 6:39.000 AM   | EDT            |
| - Core                    |                      |                        |                  |                 |               |               | _              |
| (Rest After all           | biosket              | ch issu                | es ar            | e re            | con           | ciled         |                |
| the com                   | ponent               | status                 | is set           | to <b>F</b>     | -ina          | <i>I</i> .    |                |

#### **Updating Application Status**

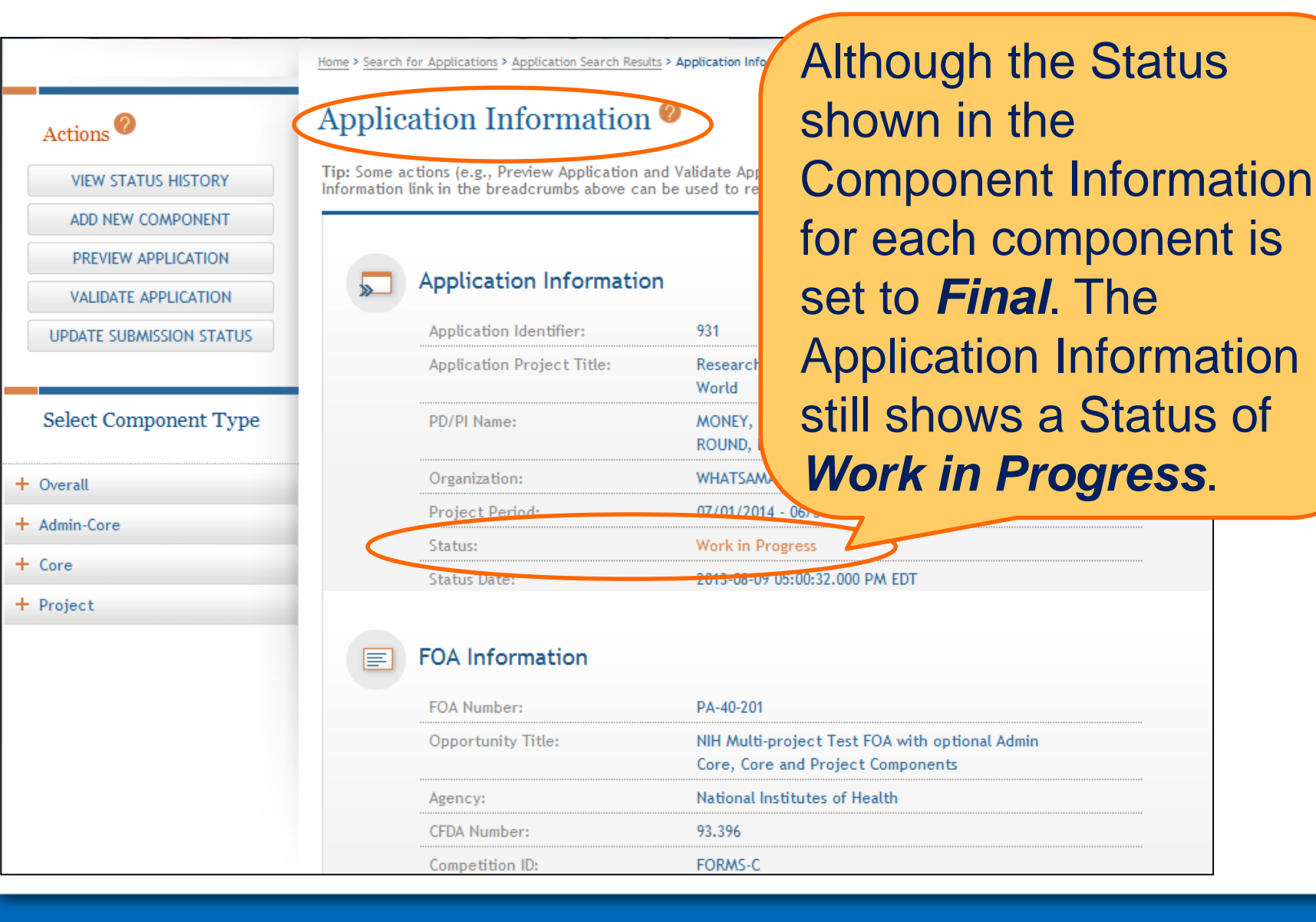

- Work In Progress Allows editing
- All Components Final Can only be updated once each component status is Final; must Validate Application to move to next status
- All Components Validated Automatically set once Application Validation is error-free
- Ready for Submission Should be set after all internal reviews have taken place
- **Submitted** Automatically set after submitting to Grants.gov

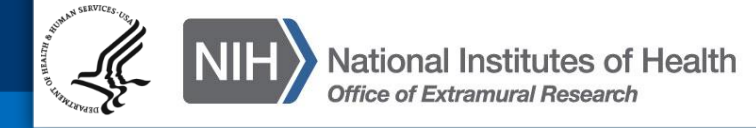

#### **All Components Final**

83

## You can prepare your application for submission once the status for all individual components has been set to **Final**.

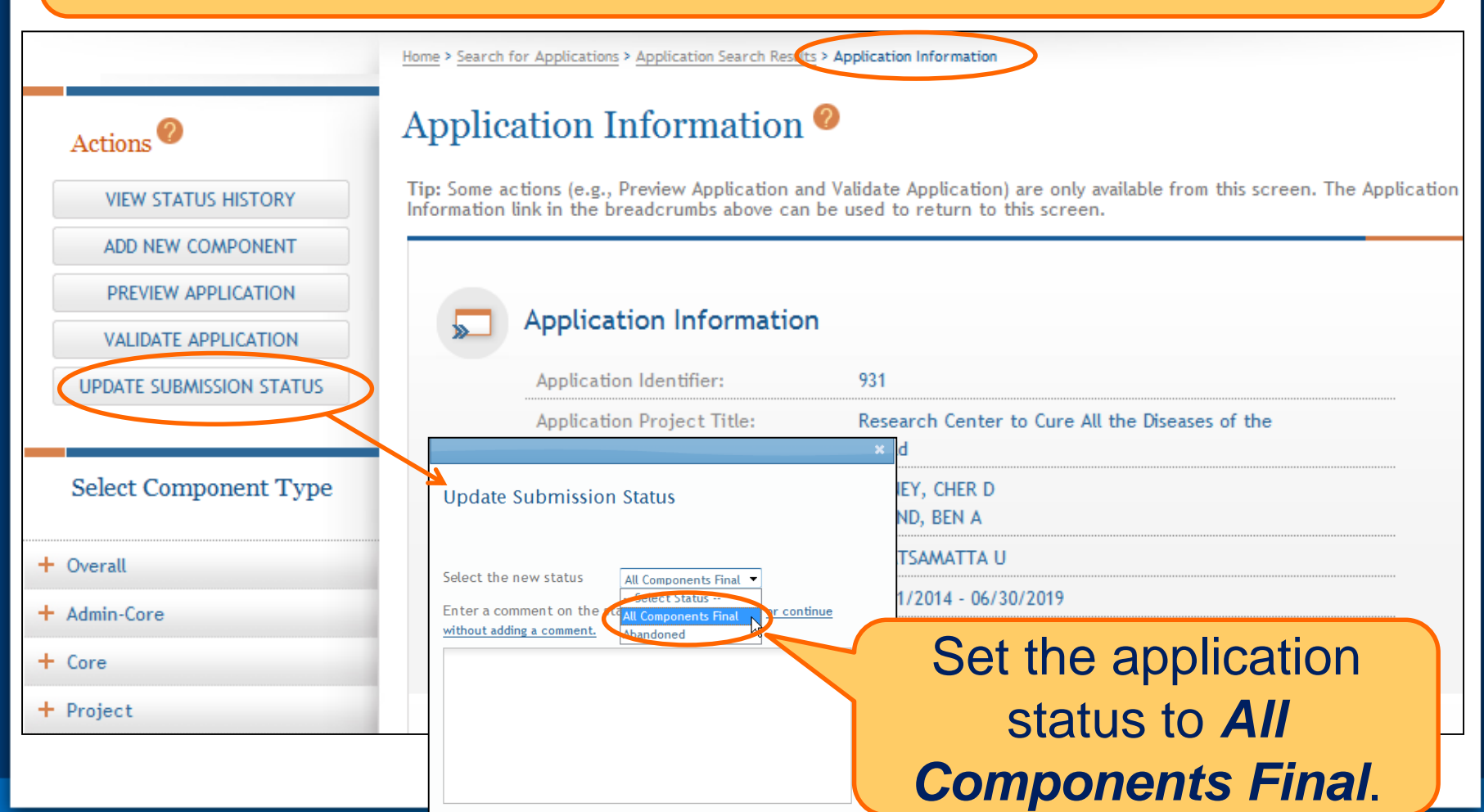

Cancel

Add comment

#### **Final Validation Check**

## Before an application can be submitted, it must pass validations (Warnings are OK).

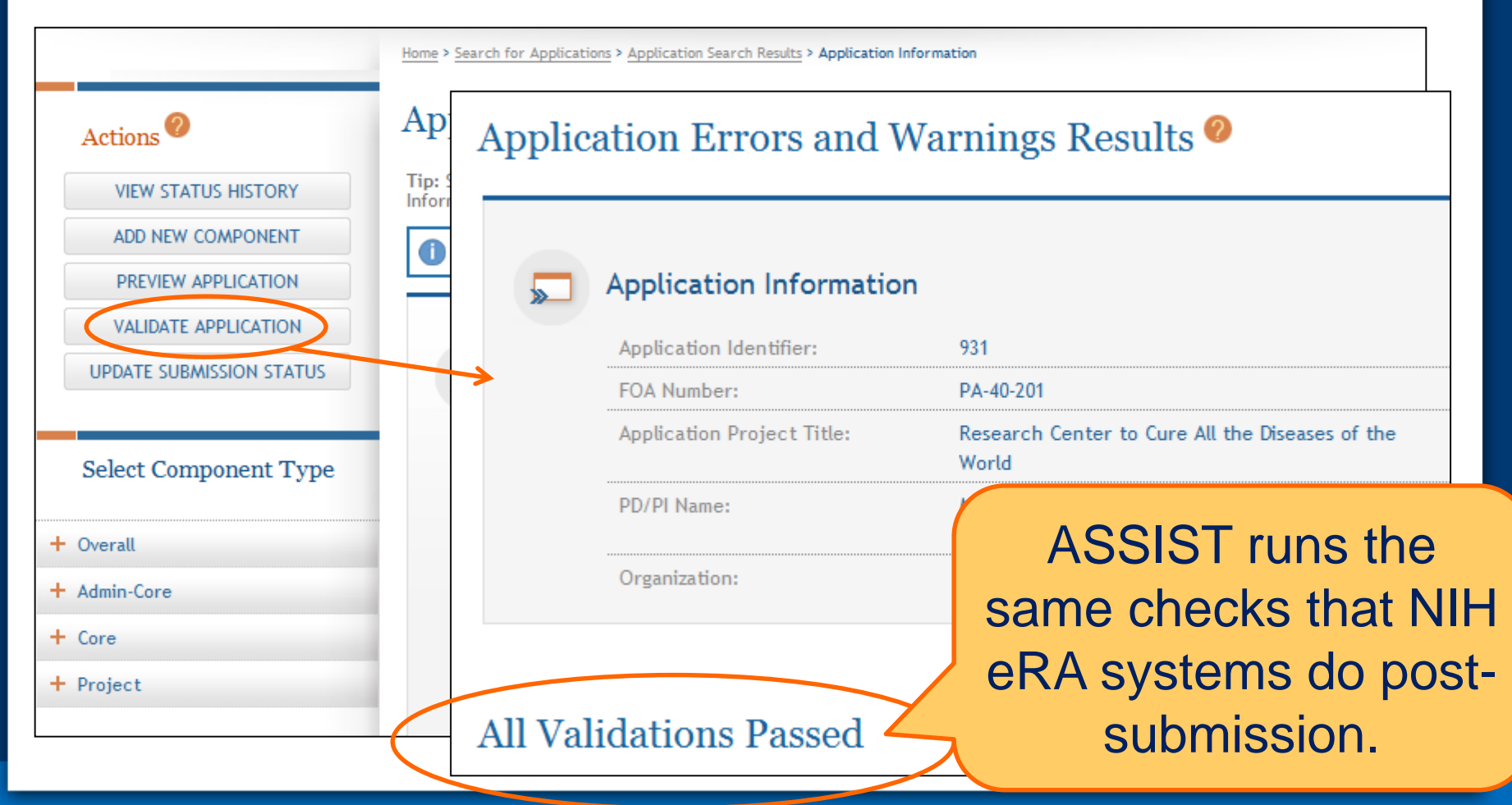

#### **All Components Validated**

# When the application passes validations, the application status is automatically updated to All Components Validated.

#### Application Information

Actions ?

Overall

+ Core

Project

Admin-Core

VIEW STATUS HISTORY

ADD NEW COMPONENT

PREVIEW APPLICATION

VALIDATE APPLICATION

UPDATE SUBMISSION STATUS

Select Component Type

Tip: Some actions (e.g., Preview Application and Validate Application) are only available from this screen. The Application Information link in the breadcrumbs above can be used to return to this screen.

#### Application Information

| Application Identifier:    | 931                                             |
|----------------------------|-------------------------------------------------|
| Application Project Title: | Research Center to Cure All the Diseases of the |
|                            | World                                           |
| PD/PI Name:                | MONEY, CHER D                                   |
|                            | ROUND, BEN A                                    |
| Organization:              | WHATSAMATTA U                                   |
| Project Period:            | 07/01/2014 06/20/2019                           |
| Status:                    | All Components Validated                        |
| Status Date:               | 2013-08-12 09:13:33:000 AM EDT                  |

FOA Number:

PA-40-201

### **Preview Application**

| Actions<br>VIEW STATUS HISTORY<br>ADD NEW COMPONENT | Before you<br>olication a<br>the way y                                                                                                    | u submit you can l<br>nd verify that ever<br>ou want it to go to                                                                                                    | Preview<br>ything is just<br>review.                                                                        |
|-----------------------------------------------------|----------------------------------------------------------------------------------------------------|----------------------------------------------------------------------------------------------------|----------------------------------------------------------------------------------------------------|
|                                                     | Bookmarks                                                                                                    | APPLICATION FOR FEDERAL ASSISTANCE<br>SF 424 (R&R)                                                                                                    | OMB Number: 4040-0001<br>Expiration Date: 06/30/2016 3. DATE RECEIVED BY STATE State Application Identifier |
| UPDATE SUBMISSION STATUS                            | Page                                                                                                    | 1. TYPE OF SUBMISSION*                                                                                                    | 4.a. Federal Identifier                                                                                     |
|                                                     | Table of Contents                                                                                                    | Pre-application     Application     O Changed/Correct     Application                                                                                                    | ed b. Agency Routing Number                                                                                 |
| Select Component Type                               | Summary                                                                                                    | 2. DATE SUBMITTED Application Identifier                                                                                                    | c. Previous Grants.gov Tracking Number                                                                      |
| + Overall<br>+ Admin-Core<br>+ Core<br>+ Project    | <ul> <li>Performance Sites<br/>Summary</li> <li>Human Subjects -<br/>Clinical Trial - HESC -<br/>Vertebrate Animals<br/>Summary</li> <li>Composite<br/>Application Budget<br/>Summary</li> <li>Component Budget<br/>Summary</li> <li>Categories Budget<br/>Summary</li> </ul> | 5. APPLICANT INFORMATION<br>Legal Name*: WHATSAMATTA U<br>Department:<br>Division:<br>Street1*: 6705 Rockledge Drive<br>Street2:<br>City*: Bethesda<br>County:<br>State*: MD: Maryland<br>Province:<br>Country*: USA: UNITED STATES<br>ZIP / Postal Code*: 208171814                                                                                                    | Organizational DUNS*: 6162081090000                                                                         |
|                                                     | Summary  Senior/Key personnel Summary  Biosketches  Core  Core  Project                                                                                                    | Person to be contacted on matters involving this application         Prefix:       First Name*: Hugh       Middle Nam         Position/Title:       Street1*:       6705 Rockledge Dr         Street2:       City*:       Bethesda         County:       State*:       MD: Maryland         Province:       Country*:       USA: UNITED STATES         ZIP / Postal Code*:       208171814         Phone Number*: 301-555-1111       Fax Number: | ne: Last Name*: Bolt Suffix:<br>Email: askera@mail.nih.gov                                                  |

#### **Preview Application Request Mock-up**

Coming in late August...Preview Application action will bring users to page where they can look at previous generated preview or request a new preview.

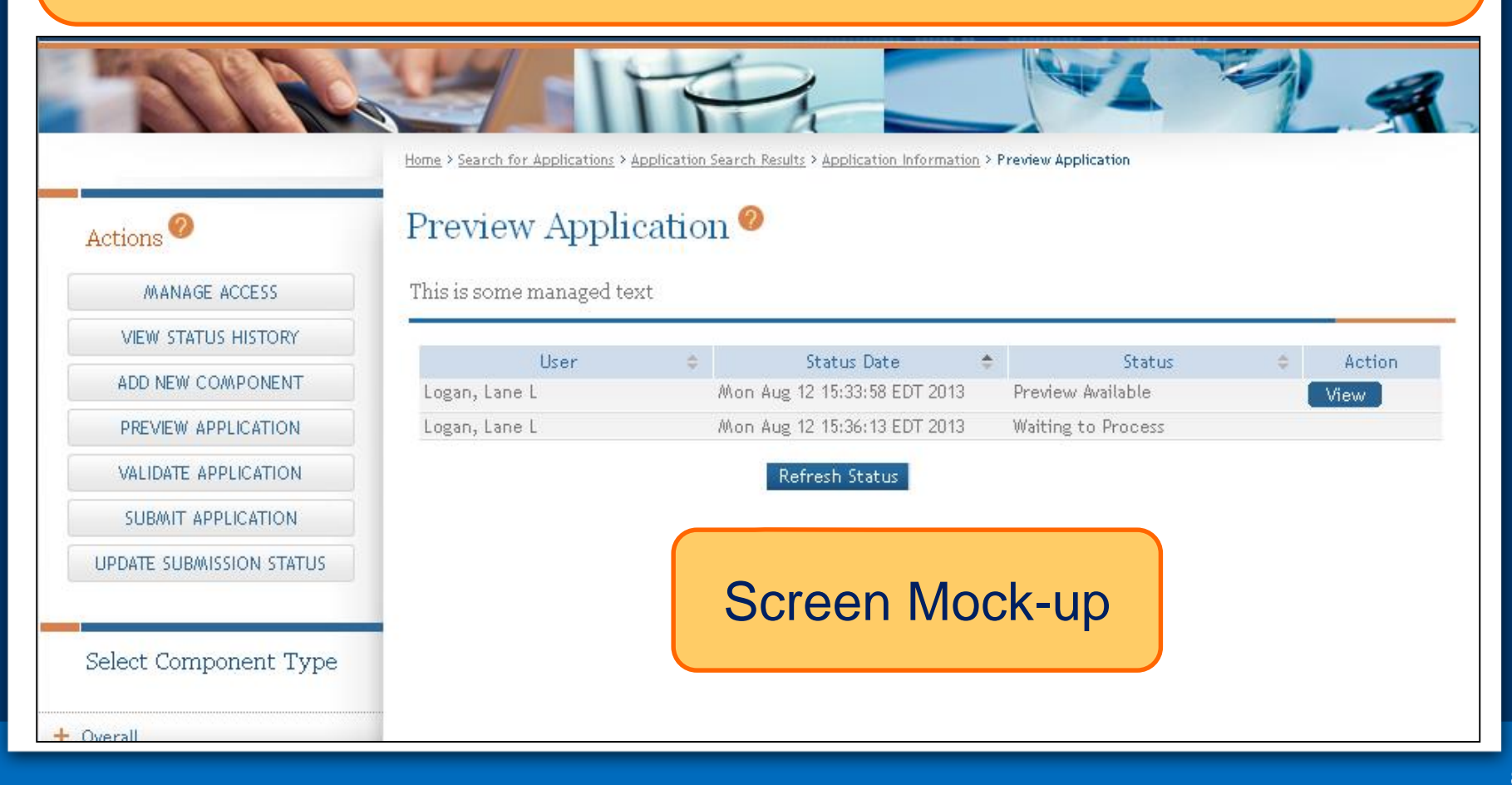

#### **Ready for Submission**

## Once all internal reviews are complete, update the application status to **Ready for Submission**.

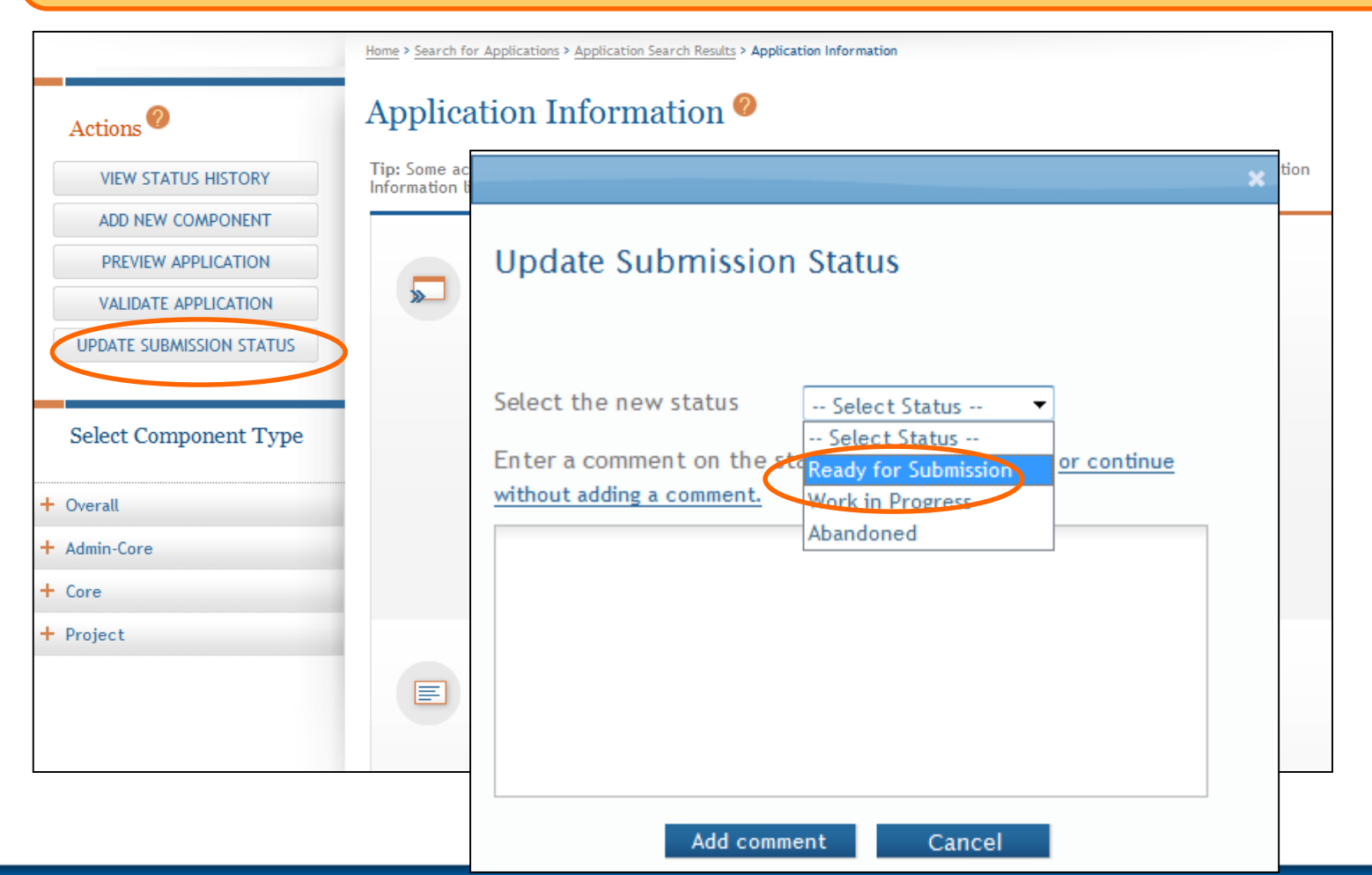

### Submit Your Application

Enter

Data

Finalize

Build

Team

Find

Plan

Initiate

Track

Submit

Error-free submission must be made by 5:00 p.m. local time (of submitting organization) on due date

- It takes time to prepare your application for submission
- Submit early (days, not minutes) to have time to address any unforeseen issues and to view your application image in Commons

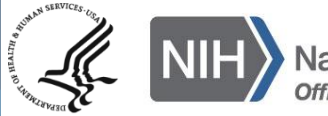

#### **Submit Your Application**

Username: CLAIREVOYANT4 from: WHATSAMATTA U

U

2013-08-12 09:40:58.000 AM EDT

07/01/2014 - 06/30/2019

Ready for Submission

### Only a Signing Official (SO) for the Lead Organization who is an Authorized Organizational Representative (AOR) can submit an application.

A

+ Overall

+ Admin-Core

Application Submission System & Interface for Submission Tracking (ASSIST)

Notice:

Home > Search for Applications > Application Search Results > Application Information

#### Actions MANAGE ACCESS VIEW STATUS HISTORY ADD NEW COMPONENT PREVIEW APPLICATION VALIDATE APPLICATION SUBMIT APPLICATION UPDATE SUBMISSION STATUS Select Component Type

#### Application Information 🥝

Submit

Status Date:

Click Submit.

Tip: Some actions (e.g., Preview Application and Validate Applicat Information link in the breadcrumbs above can be used to return

PLEASE CONFIRM YOU WANT TO SUBMIT

APPLICATION TO GRANTS.GOV

Cance

Application Status must be set to *Ready for Submission* before you can submit.

91

#### **Submit Your Application**

92

#### Applications are submitted from ASSIST to Grants.gov.

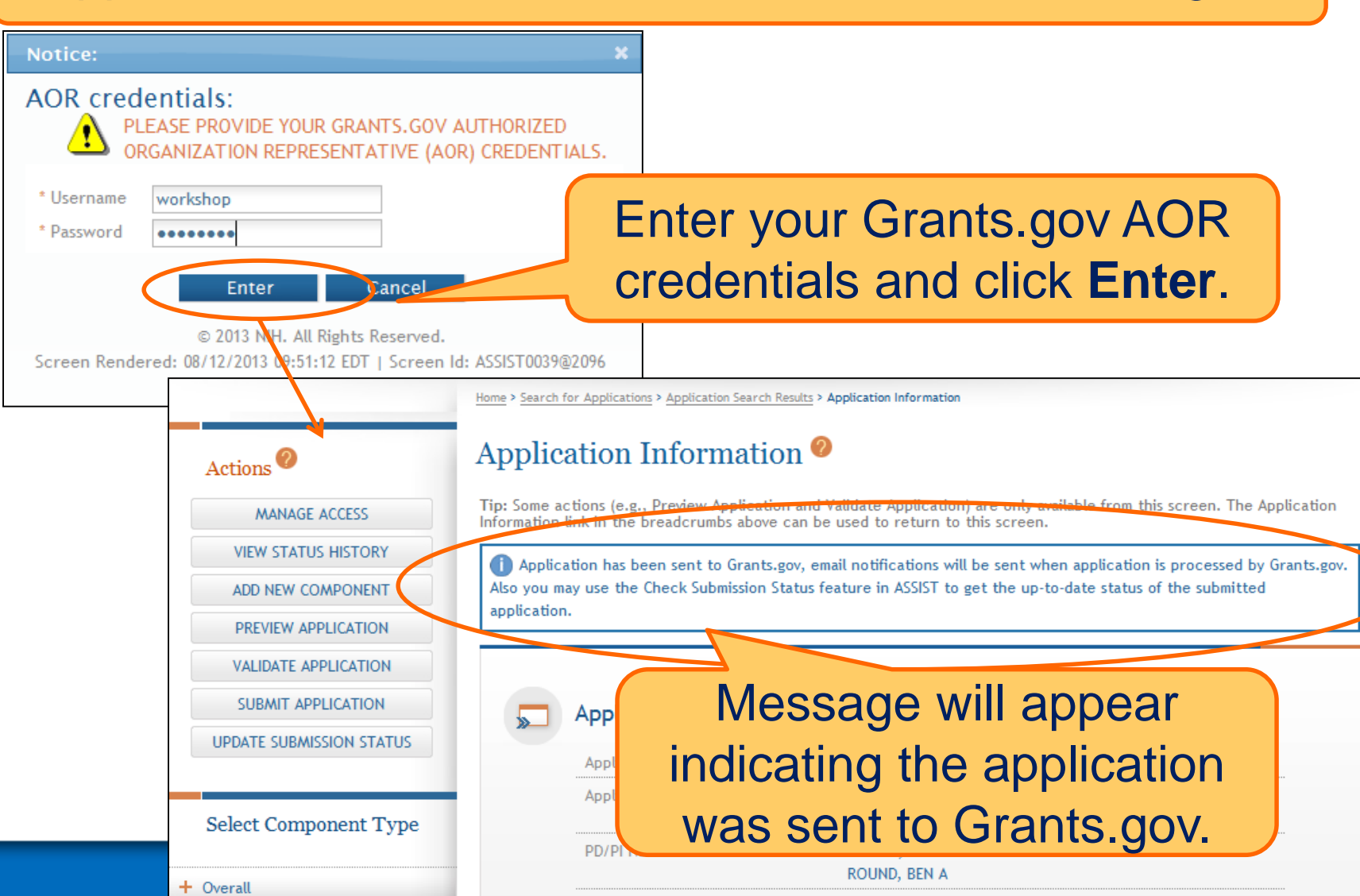

### Track Your Application

Enter

Data

Finalize

Build

Team

Find

Plan

Initiate

Track

Submit

ASSIST sends out quite a few email notifications throughout the preparation and submission process to help you track your application

- Application access changes
- Component/application updates
- Component/application status changes
- Submission status updates
- More…

**Check out this resource:** 

http://grants.nih.gov/grants/electronicreceipt/files/ASSIST\_eNotifications.pdf

- ASSIST provides the ability to track both Grants.gov and NIH Agency status
- ASSIST provides a link to the Commons Detailed Status Information to view your application

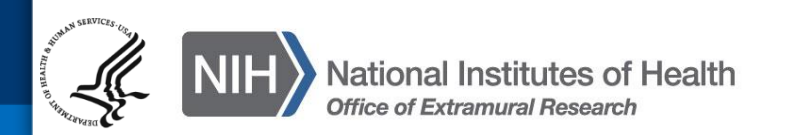

## After submitting to Grants.gov, submission status can be tracked in ASSIST.

|                          | Home > Search                                                                                                    | for Applications > Application Search Result | S > Application Information    |                                                  |
|--------------------------|----------------------------------------------------------------------------------------------------|----------------------------------------------|--------------------------------|--------------------------------------------------|
| Actions                  | Applic                                                                                                    | ation Information                            | 0                              |                                                  |
| MANAGE ACCESS            | Tip: Some actions (e.g., Preview Application and Validate Application) are only available from this screen. The Application Information link in the breadcrumbs above can be used to return to this screen. |                                              |                                |                                                  |
| VIEW STATUS HISTORY      |                                                                                                    | ation has been sent to Grants.gov.           | email notifications will be se | ent when application is processed by Grants.gov. |
| ADD NEW COMPONENT        | Also you m                                                                                                    | nay use the Check Submission Statu           | s feature in ASSIST to get th  | e up-to-date status of the submitted             |
| PREVIEW APPLICATION      | application                                                                                                    | n.                                           |                                |                                                  |
| VALIDATE APPLICATION     |                                                                                                    |                                              |                                |                                                  |
| SUBMIT APPLICATION       |                                                                                                    | Application Information                      | n (                            |                                                  |
| UPDATE SUBMISSION STATUS |                                                                                                    | And Kan Man Man Man                          | 024                            | Click <b>View</b>                                |
|                          |                                                                                                    | Application Identifier:                      | 931<br>Research Center to      | Submission                                       |
| Select Component Type    |                                                                                                    | Application Project Plac.                    | World                          | Status Datails                                   |
|                          |                                                                                                    | PD/PI Name:                                  | MONEY, CHER D                  | Status Details.                                  |
| Overall                  |                                                                                                    | Organization:                                | WHATSAMATTA II                 |                                                  |
| Admin-Core               |                                                                                                    | Project Period:                              | 07/01/2014 - 06/30/201         | 9                                                |
| Core                     |                                                                                                    | Status:                                      | Submitted View Subr            | nission Status Details                           |
| Project                  |                                                                                                    | Status Date:                                 | 2013-08-12 10:04:29.000        | I AM EDT                                         |

+

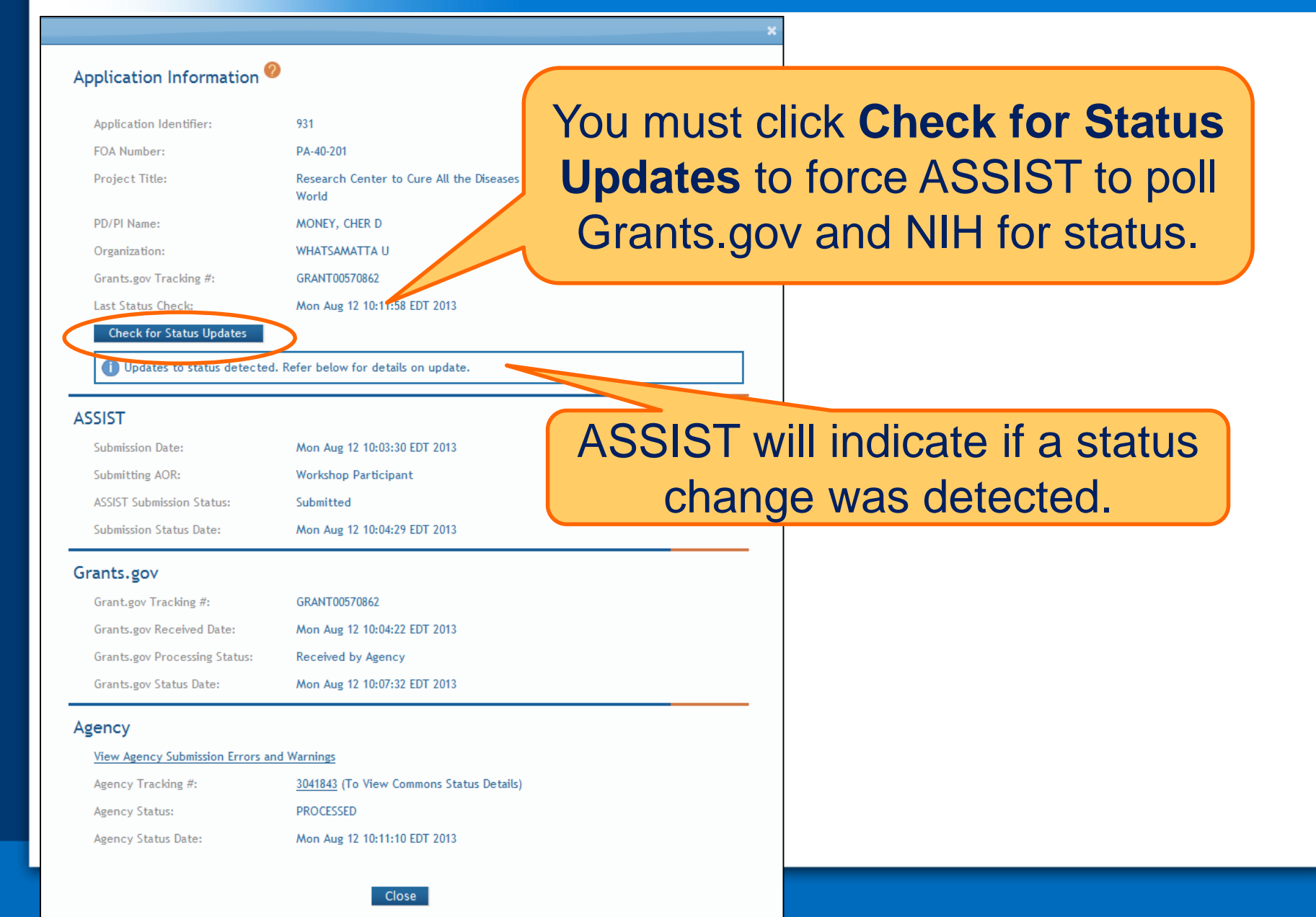

#### Application Information 🧐

| Application Identifier:  | 931                                                      |
|--------------------------|----------------------------------------------------------|
| FOA Number:              | PA-40-201                                                |
| Project Title:           | Research Center to Cure All the Diseases of the<br>World |
| PD/PI Name:              | MONEY, CHER D                                            |
| Organization:            | WHATSAMATTA U                                            |
| Grants.gov Tracking #:   | GRANT00570862                                            |
| Last Status Check:       | Mon Aug 12 13:37:12 EDT 2013                             |
| Check for Status Updates |                                                          |

🚺 Updates to status detected. Refer below for details on update.

#### ASSIST

| Grants.gov |                         |                              |  |  |
|------------|-------------------------|------------------------------|--|--|
| Sub        | omission Status Date:   | Mon Aug 12 10:04:29 EDT 2013 |  |  |
| ASS        | ilST Submission Status: | Submitted                    |  |  |
| Sub        | omitting AOR:           | Workshop Participant         |  |  |
| Sub        | omission Date:          | Mon Aug 12 10:03:30 EDT 2013 |  |  |

Grant.gov Tracking #:GRANT00570862Grants.gov Received Date:Mon Aug 12 10:04:22 EDT 2013Grants.gov Processing Status:Agency Tracking Number AssignedGrants.gov Status Date:Mon Aug 12 10:11:58 EDT 2013

#### Agency

View Agency Submission Errors and Warnings

Agency Tracking #:

Agency Status:

Agency Status Date:

PROCESSED Mon Aug 12 10:11:59 EDT 2013 ASSIST, Grants.gov and Agency submission status are available.

Grants.gov status of *Agency Tracking Number Assigned* and Agency status of *Processed* is good news!

3041843 (To View Commons Status Details)

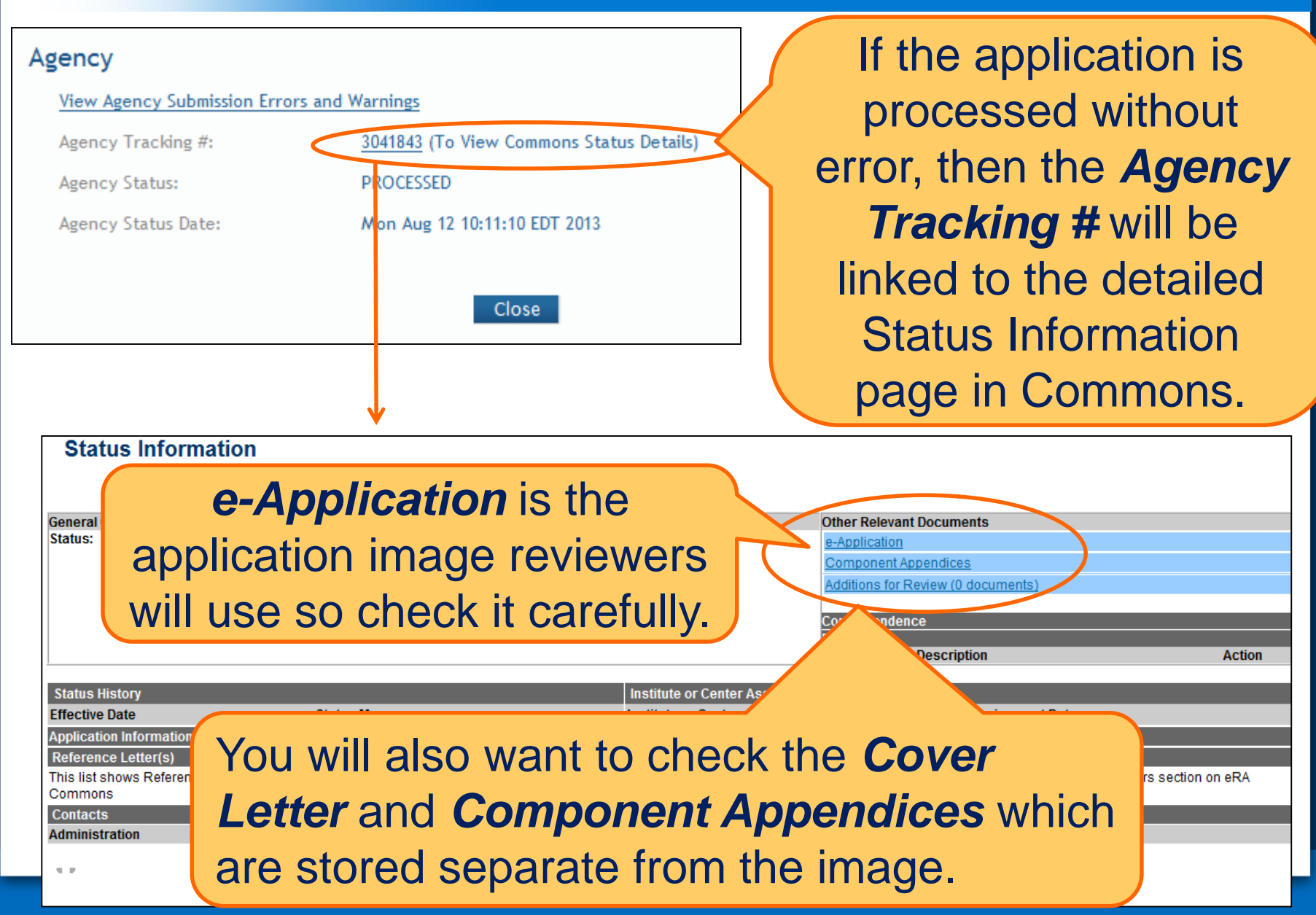

### Viewing Your Application in Commons

| Bookmarks I     | Division:<br>Street1*: 6705 Rockledge Drive<br>Street2:                                                                                                    |
|-----------------|----------------------------------------------------------------------------------------------------|
| Bookmarks       | Division:       6705 Rockledge Drive         Street12:       City*:       Bethesda         County:       State*:       MD: Maryland         Province:       Country*:       USA: UNITED STATES         ZIP / Postal Code*:       208171814         Person to be contacted on matters involving this application       Prefix:         Prefix:       First Name*: Hugh         Middle Name:       But is good to be contacted on matters involving this application         Prefix:       First Name*: Hugh         Middle Name:       But is good to be contacted on matters involving this application         Position/Title:       Street1*:         Street2:       City*:         Bethesda       County:         State*:       MD: Maryland         Province:       County:         State*:       MD: Maryland         Province:       County:         State*:       MD: Maryland         Province:       County:         State*:       MD: Maryland         Province:       County:         State*:       MD: Maryland         Province:       County:         State*:       MD: Maryland         Province:       County:         State*: |
| <sup>IB</sup> - | Is this application being submitted to other agencies?       Oyes       •No       what other Agencies?         9. NAME OF FEDERAL AGENCY*<br>National Institutes of Health       10. CATALOG OF FEDERAL DOMESTIC ASSISTANCE NUMBER<br>93.396<br>TITLE: Cancer Biology Research         11. DESCRIPTIVE TITLE OF APPLICANT'S PROJECT*<br>Research Center to Cure All the Diseases of the World       13. CONGRESSIONAL DISTRICTS OF APPLICANT<br>Start Date*         12. PROPOSED PROJECT<br>Start Date*       13. CONGRESSIONAL DISTRICTS OF APPLICANT<br>md-004                                                                                                    |

Key for readers to match the component identifier assigned during application image assembly to the Component Project Title and PD/PI or Project Lead.

| T<br>T<br>T | SF424 (R&R) Cover<br>Page<br>Table of Contents<br>Component       |                      | Comp<br>Sum                          | onent<br>mary      |
|-------------|-------------------------------------------------------------------|----------------------|--------------------------------------|--------------------|
| -           | Summary                                                           | Components           | Component Project Title              | Contact PD/PI Name |
|             | Performance Sites<br>Summary                                      | Overall              | Research Center to Cure All the      | Money, Cher D      |
| μ,          | Human Subjects -<br>Clinical Trial - HESC -<br>Vertebrate Animals | Admin-Core-001 (088) | Administrative Core                  | Knight, Jed I      |
|             | Summary                                                           | Core-001 (180)       | Research Core                        | Round, Ben A       |
| ſ           | Composite                                                         | Core-002 (849)       | Communications Core                  | Lead, Abel Tu      |
| _           | Summary                                                           | Project-001 (872)    | Fabulous Research Project Focus<br>1 | Money, Cher D      |
| U<br>D      | Component Budget<br>Summary                                       | Project-002 (723)    | Fabulous Research Project Focus      | Sential, Quin T    |
| ľ           | Categories Budget<br>Summary                                      | Project-003 (707)    | Fabulous Research Project Focus      | Doer, Ima          |
| Ľ           | Senior/Key personnel                                              |                      | ·                                    |                    |

Shows the Overall primary site followed by a table of all additional sites in alphabetical order by organization name.

| <ul> <li>SF424 (R&amp;R) Cover</li> <li>Page</li> <li>Table of Contents</li> </ul> | Project/Performance<br>Site Location(s) Summary |                               |            |            |               |    |                |     |                      |  |
|------------------------------------------------------------------------------------|-------------------------------------------------|-------------------------------|------------|------------|---------------|----|----------------|-----|----------------------|--|
| Summary                                                                            |                                                 | Applicant                     | City       |            | City Sta      |    | State/Province |     | ntry                 |  |
| Performance Sites<br>Summary                                                       |                                                 | Organization<br>WHATSAMATTA U |            | Bethesda I |               | MD |                | UNI | TED STATES           |  |
| Human Subjects -<br>Clinical Trial - HESC -<br>Vertebrate Animals                  |                                                 |                               |            | 1          |               | 1  |                |     |                      |  |
| Summary                                                                            | Organization                                    | n Name                        | City       |            | State/Provinc | е  | Country        |     | Component            |  |
| Composite                                                                          | Better Now                                      |                               | Bethesda   |            | MD            |    | UNITED STATE   | s   | Core-002 (849)       |  |
| Application Budget<br>Summary                                                      | Better Now                                      |                               | Bethesda   |            | MD            |    | UNITED STATE   | s   | Project-002 (723)    |  |
| 🖁 Component Budget 📗                                                               | Cures R Us                                      |                               | Curesville |            | MD            |    | UNITED STATE   | s   | Project-003 (707)    |  |
| Summary                                                                            | Whatsamatta                                     | a U Bethesda                  |            | MD         |               |    | UNITED STATES  |     | Admin-Core-001 (088) |  |
| Categories Budget<br>Summary                                                       | Whatsamatta                                     | U                             | Bethesda   |            | MD            |    | UNITED STATES  |     | Core-001 (180)       |  |
| P Senior/Key personnel                                                             | Whatsamatta                                     | U                             | Bethesda   |            | MD            |    | UNITED STATE   | s   | Overall              |  |
| Summary                                                                            | Whatsamatta                                     | U                             | Bethesda   |            | MD            |    | UNITED STATE   | s   | Project-001 (872)    |  |
| Summary<br>Biosketches                                                             | Whatsamatta                                     | U                             | Bethesda   |            | MD            |    | UNITED STATE   | s   | Project-001 (872)    |  |

#### Human Subject, Clinical Trial, Stem Cell, and Vertebrate Animals Summary

## Easy identification of the components that include Human Subjects, Clinical Trials, HESC, or Vertebrate Animals.

| <ul> <li>SF424 (R&amp;R) Cover<br/>Page</li> <li>Table of Contents</li> <li>Component<br/>Summary</li> <li>Performance Sites</li> </ul> |                      | Human Su<br>Clinical<br>Human Embryor<br>Vertebrate<br>Summ | ubjects<br>Trial<br>iic Stem Cells<br>Animals<br>ary |               |                    |
|----------------------------------------------------------------------------------------------------|----------------------|-------------------------------------------------------------|------------------------------------------------------|---------------|--------------------|
| Summary                                                                                                    | Components           | Human Subjects                                              | Clinical Trial                                       | HESC Involved | Vertebrate Animals |
| III Human Subjects -<br>Clinical Trial - HESC -                                                                                         | Overall              | Y                                                           | N                                                    | N             | N                  |
| Vertebrate Animals                                                                                                    | Admin-Core-001 (088) | N                                                           | N                                                    | N             | N                  |
|                                                                                                    | Core-001 (180)       | N                                                           | N                                                    | N             | N                  |
| Application Budget                                                                                                    | Core-002 (849)       | N                                                           | N                                                    | N             | N                  |
| Summary                                                                                                    | Project-001 (872)    | Y                                                           | N                                                    | N             | N                  |
| Summary                                                                                                    | Project-002 (723)    | N                                                           | N                                                    | N             | N                  |
| Categories Budget<br>Summary                                                                                                    | Project-003 (707)    | N                                                           | N                                                    | N             | N                  |
| Senior/Key personnel                                                                                                    |                      |                                                             |                                                      |               |                    |

Summary

Compiled based on component budget data. Data collected on all budget forms with the same DUNS as the applicant organization are summarized as the applicant budget. Budget data collected on forms with different DUNS are included under Consortium Costs.

| ľ | SF424 (R&R) Cover |
|---|-------------------|
|   | Page              |

- Table of Contents
- Component Summary
- Performance Sites Summary
- Human Subjects -Clinical Trial - HESC Vertebrate Animals Summary
- Composite Application Budget Summary
- Component Budget Summary
- Categories Budget Summary

| Categories                                | Budget<br>Period 1 | Budget<br>Period 2 | Budget<br>Period 3 | Budget<br>Period 4 | Budget<br>Period 5 | TOTALS     |
|-------------------------------------------|--------------------|--------------------|--------------------|--------------------|--------------------|------------|
| Salary, Wages and Fringe Benefits         | 414,313            | 414,313            | 414,313            | 414,313            | 414,313            | 2,071,565  |
| Equipment                                 | 58,000             | 6,000              | 6,000              | 6,000              | 6,000              | 82,000     |
| Travel                                    | 5,000              | 5,000              | 5,000              | 5,000              | 5,000              | 25,000     |
| Participant/Trainee Support Costs         | 0                  | 0                  | 0                  | 0                  | 0                  | 0          |
| Other Direct Costs (excluding Consortium) | 87,500             | 87,500             | 87,500             | 87,500             | 88,500             | 438,500    |
| Consortium Costs                          | 1,578,955          | 1,258,955          | 1,258,955          | 1,258,955          | 1,258,955          | 6,614,775  |
| Direct Costs                              | 2,143,768          | 1,771,768          | 1,771,768          | 1,771,768          | 1,772,768          | 9,231,840  |
| Indirect Costs                            | 250,000            | 235,000            | 235,000            | 235,000            | 235,000            | 1,190,000  |
| Total Direct and Indirect Costs           | 2,393,768          | 2,006,768          | 2,006,768          | 2,006,768          | 2,007,768          | 10,421,840 |

Composite Application Budget Summary

#### **Component Budget Summary**

Page 11

#### All major budget categories defined on the budget forms are summarized for each component.

| SF424 (R&R) Cover<br>Page                     | Component Budget Summary |                                              |                    |                    |                    |                    |                    |           |
|-----------------------------------------------|--------------------------|----------------------------------------------|--------------------|--------------------|--------------------|--------------------|--------------------|-----------|
| Table of Contents                             | Components               | Categories                                   | Budget<br>Period 1 | Budget<br>Period 2 | Budget<br>Period 3 | Budget<br>Period 4 | Budget<br>Period 5 | TOTALS    |
| Component Summary                             | Admin-Core-001<br>(088)  | Salary, Wages and Fringe Benefits            | 91,000             | 91,000             | 91,000             | 91,000             | 91,000             | 455,000   |
| Performance Sites                             |                          | Equipment                                    | 6,000              | 6,000              | 6,000              | 6,000              | 6,000              | 30,000    |
| Summary                                       |                          | Travel                                       | 1,000              | 1,000              | 1,000              | 1,000              | 1,000              | 5,000     |
| 📱 Human Subjects -                            |                          | Participant/Trainee Support Costs            | 0                  | 0                  | 0                  | 0                  | 0                  | 0         |
| Clinical Trial - HESC -<br>Vertebrate Animals |                          | Other Direct Costs (excluding<br>Consortium) | 56,500             | 56,500             | 56,500             | 56,500             | 57,500             | 283,500   |
| Summary                                       |                          | Consortium Costs                             | 0                  | 0                  | 0                  | 0                  | 0                  | 0         |
| Composite                                     |                          | Direct Costs                                 | 154,500            | 154,500            | 154,500            | 154,500            | 155,500            | 773,500   |
| Application Budget                            |                          | Indirect Costs                               | 75,000             | 75,000             | 75,000             | 75,000             | 75,000             | 375,000   |
| Summary                                       | TOTALS                   | Total Direct and Indirect Costs              | 229,500            | 229,500            | 229,500            | 229,500            | 230,500            | 1,148,500 |
| Component Budget                              | Core-001 (180)           | Salary, Wages and Fringe Benefits            | 171,333            | 171,333            | 171,333            | 171,333            | 171,333            | 856,665   |
| P Catagoria Dudaat                            |                          | Equipment                                    | 0                  | 0                  | 0                  | 0                  | 0                  | 0         |
| Summary                                       |                          | Travel                                       | 2,000              | 2,000              | 2,000              | 2,000              | 2,000              | 10,000    |
|                                               |                          | Participant/Trainee Support Costs            | 0                  | 0                  | 0                  | 0                  | 0                  | 0         |
| Summary                                       |                          | Other Direct Costs (excluding<br>Consortium) | 9,000              | 9,000              | 9,000              | 9,000              | 9,000              | 45,000    |
| Biosketches                                   |                          | Consortium Costs                             | 3,000              | 3,000              | 3,000              | 3,000              | 3,000              | 15,000    |
| P Overall                                     |                          | Direct Costs                                 | 185,333            | 185,333            | 185,333            | 185,333            | 185,333            | 926,665   |
| Admin-Core                                    |                          | Indirect Costs                               | 75,000             | 75,000             | 75,000             | 75,000             | 75,000             | 375,000   |
| Core                                          | TOTALS                   | Total Direct and Indirect Costs              | 260,333            | 260,333            | 260,333            | 260,333            | 260,333            | 1,301,665 |
| Project                                       |                          |                                              |                    |                    |                    |                    |                    |           |

#### Each budget category is summarized across components.

| ľ  | SF424 (R&R) Cover<br>Page |                                                                        |                         |                    | Categories Budget  | Summary            |                    |                    |           |
|----|---------------------------|------------------------------------------------------------------------|-------------------------|--------------------|--------------------|--------------------|--------------------|--------------------|-----------|
| ľ  | Table of Contents         | Categories                                                             | Components              | Budget<br>Period 1 | Budget<br>Period 2 | Budget<br>Period 3 | Budget<br>Period 4 | Budget<br>Period 5 | TOTALS    |
| Ľ  | Component<br>Summary      | R&R Budget - Senior/Key Person<br>Funds Requested                      | Admin-Core-001<br>(088) | 47,000             | 47,000             | 47,000             | 47,000             | 47,000             | 235,000   |
| ſ  | Performance Sites         |                                                                        | Core-001 (180)          | 101,333            | 101,333            | 101,333            | 101,333            | 101,333            | 506,665   |
|    | Summary                   |                                                                        | Core-002 (849)          | 97,000             | 97,000             | 97,000             | 97,000             | 97,000             | 485,000   |
| ľ  | Human Subjects -          |                                                                        | Project-001 (872)       | 90,833             | 90,833             | 90,833             | 90,833             | 90,833             | 454,165   |
|    | Clinical Trial - HESC -   |                                                                        | Project-002 (723)       | 150,000            | 150,000            | 150,000            | 150,000            | 150,000            | 750,000   |
|    | Vertebrate Animals        |                                                                        | Project-003 (707)       | 143,050            | 143,050            | 143,050            | 143,050            | 143,050            | 715,250   |
|    | Summary                   | TOTALS                                                                 |                         | 629,216            | 629,216            | 629,216            | 629,216            | 629,216            | 3,146,080 |
|    | Application Budget        | R&R Budget - Other Personnel<br>Funds Requested                        | Admin-Core-001<br>(088) | 44,000             | 44,000             | 44,000             | 44,000             | 44,000             | 220,000   |
|    | Summary                   |                                                                        | Core-001 (180)          | 70,000             | 70,000             | 70,000             | 70,000             | 70,000             | 350,000   |
| W  | Component Budget          |                                                                        | Core-002 (849)          | 21,000             | 21,000             | 21,000             | 21,000             | 21,000             | 105,000   |
| m  | Summary                   |                                                                        | Project-001 (872)       | 61,147             | 61,147             | 61,147             | 61,147             | 61,147             | 305,735   |
| W  | Categories Budget         |                                                                        | Project-002 (723)       | 116,505            | 116,505            | 116,505            | 116,505            | 116,505            | 582,525   |
|    | Summary                   |                                                                        | Project-003 (707)       | 81,200             | 81,200             | 81,200             | 81,200             | 81,200             | 406,000   |
| ۳. | Senior/Key personnel      | TOTALS                                                                 |                         | 393,852            | 393,852            | 393,852            | 393,852            | 393,852            | 1,969,260 |
| ſ  | Biosketches               | R&R Budget - Section A & B. Total<br>Salary, Wages and Fringe Benefits | Admin-Core-001<br>(088) | 91,000             | 91,000             | 91,000             | 91,000             | 91,000             | 455,000   |
| ľ  | Overall                   | (A+B)                                                                  | 0                       | 171.000            | 474.000            | 474.000            | 474.000            | 171.000            | 050.005   |
| P  | Admin-Core                |                                                                        | Core-001 (180)          | 1/1,333            | 1/1,333            | 1/1,333            | 1/1,333            | 1/1,333            | 800,665   |
| P  | Core                      |                                                                        | Core-002 (849)          | 118,000            | 118,000            | 118,000            | 118,000            | 118,000            | 590,000   |
| P  | Project                   |                                                                        | Project-UU1 (872)       | 151,980            | 151,980            | 151,980            | 151,980            | 151,980            | 759,900   |

Clinica Verteb Summa Compo Applic Summa Compo Summ Catego Summ Senior, Summ

- Bioske
- 🖽 🖓 Admin
- E Core

## PD/PIs for entire application listed first, followed by all other Senior Key personnel in alphabetical order.

| ſ | SF424 (R&R) Cover                                                            |  |
|---|------------------------------------------------------------------------------|--|
| P | Table of Contents                                                            |  |
| ſ | Component<br>Summary                                                         |  |
| ſ | Performance Sites<br>Summary                                                 |  |
| ₽ | Human Subjects -<br>Clinical Trial - HESC -<br>Vertebrate Animals<br>Summary |  |
| ſ | Composite<br>Application Budget<br>Summary                                   |  |
| P | Component Budget<br>Summary                                                  |  |

- Categories Budget Summary
- Senior/Key personnel Summary

Biosketches

| Name            | Organization  | Role on Project                     | Components           |
|-----------------|---------------|-------------------------------------|----------------------|
| Money, Cher D   | WHATSAMATTA U | PD/PI(Contact)                      | Overall              |
| Round, Ben A    | Whatsamatta U | PD/PI(MPI)                          | Overall              |
| Dish, Pete Ree  | Whatsamatta U | Faculty                             | Project-001 (872)    |
| Doer, Ima       | Cures R Us    | Other: Project Lead                 | Project-003 (707)    |
| Dote, Ann T     | Cures R Us    | Post Doctoral Scholar               | Project-003 (707)    |
| Knight, Jed I   | Whatsamatta U | Other: Project Lead                 | Admin-Core-001 (088) |
| Kur, Bea        | Better Now    | Post Doctoral                       | Project-002 (723)    |
| Kurem, Will U   | Whatsamatta U | Faculty                             | Core-001 (180)       |
| Lead, Abel      | Better Now    | Other: Project Lead                 | Core-002 (849)       |
| Money, Cher D   | WHATSAMATTA U | Other: Project Lead                 | Project-001 (872)    |
| Round, Ben A    | Whatsamatta U | Other: Project Lead                 | Core-001 (180)       |
| Sential, Quin T | Better Now    | Other: Project Lead                 | Project-002 (723)    |
| Sumthin, Tellum | Better Now    | Other: Communications<br>Specialist | Core-002 (849)       |

Senior/Key Personnel Summary

Biosketches follow in same order.

Applicants have two (2) business days to view the assembled application image in Commons before it automatically moves forward to NIH staff for further processing

### If you can't **VIEW** it, we can't **REVIEW** it!

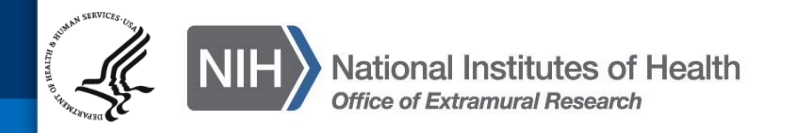
# SO can Reject application in Commons within viewing window and submit a Changed/Corrected application **prior to the due date**, if needed.

| U.S. Department of Health & Human Services                                                                                                    |                                                                            |                                                                                                |                                                            | 🔉 www.hhs.gov                                                                                                    |
|----------------------------------------------------------------------------------------------------|----------------------------------------------------------------------------|------------------------------------------------------------------------------------------------|------------------------------------------------------------|----------------------------------------------------------------------------------------------------|
| Electronic Resear                                                                                                    | Commons<br>Institutes of Health                                            |                                                                                                | A HEAST                                                    | Welcome: Claire Voyant<br>ID: CLAIREVOYANT4<br>Institution: WHATSAMATTA U<br>Roles: SO<br>Logout   <u>Contact Us</u>   <u>Help</u> |
| Home Admin Institution Profile Persona                                                                                                    | Il Profile Status RPPR xTrain Admin Supp                                   | eRA Partners                                                                                   |                                                            |                                                                                                    |
| Status Result - Recent/Pending eSubmissions Search ③ Tips and Notes: • PD/PI column shows Contact PI for multi-PI grants.                                                             |                                                                            |                                                                                                |                                                            |                                                                                                    |
| Application       Grants.gov       e Submission         ID       Tracking #       Status         AN:3041843       GRANT00570862       Pending         Verification       Verification | Proposal Title<br>Research Center to Cure All the Diseases of the<br>World | PD/PI Name          e Submis<br>Status D           MONEY, CHER D         2013-08-1<br>10:05:41 | sion<br>tate  Show All Prior Error Show Prior Errors and V | Action<br>Transmittar sheet<br>Varings   Reject<br>eApplication                                                                    |

If no action is taken to reject the application during the two business day viewing window, the application automatically moves forward to NIH for further processing.

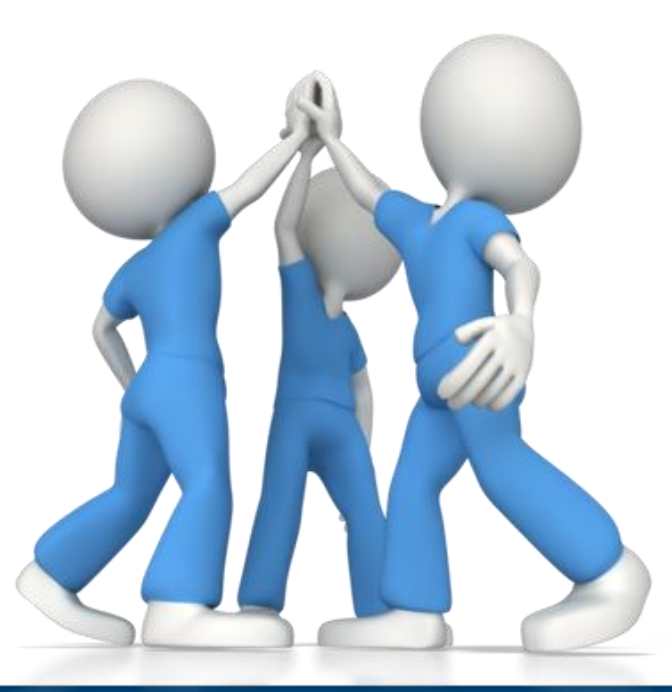

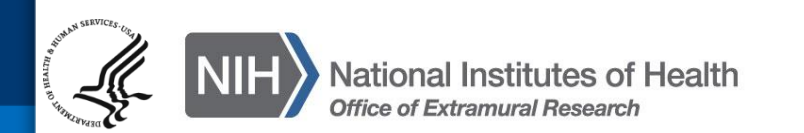

Be patient when Validating or Previewing a Component or Application and **resist the urge to click the action button again and again**. It will only increase the time to complete the action.

 Submitting again without doing a Changed/Corrected application can cause a 'duplicate' error

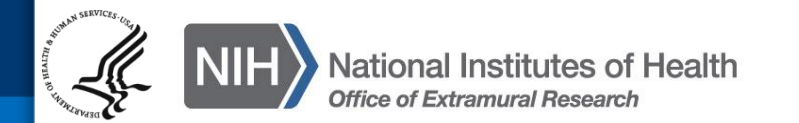

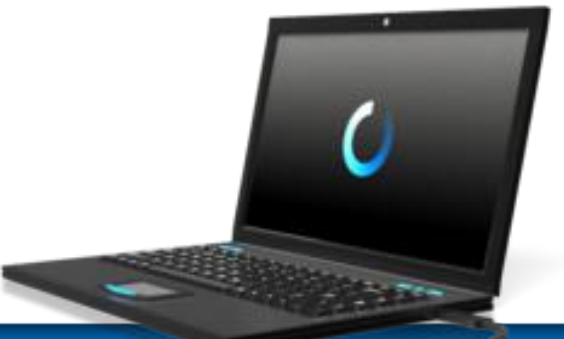

#### **Dealing with System Issues**

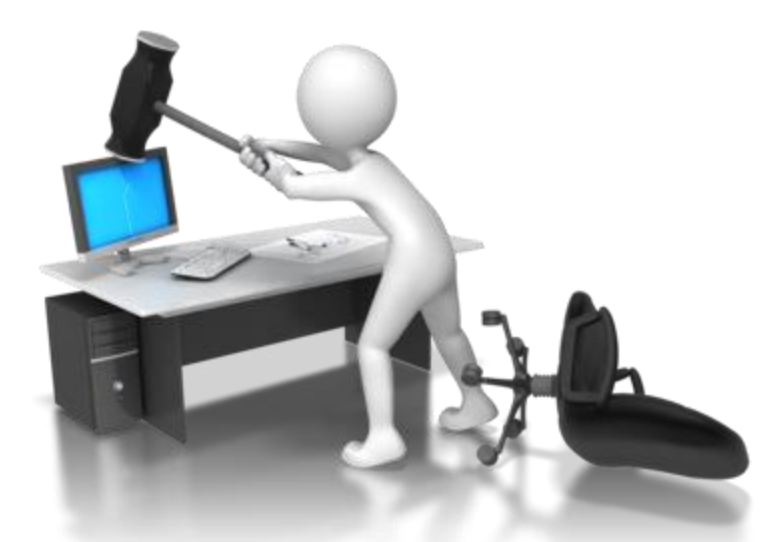

There could be bumps with a new system. Applicants should follow NIH's standard 'system issue' procedure if they run into problems beyond their control that threaten their on-time submission: http://grants.nih.gov/grants/ElectronicReceipt/support.htm#guidelines

# ASSISTance

#### **On-line ASSIST Help**

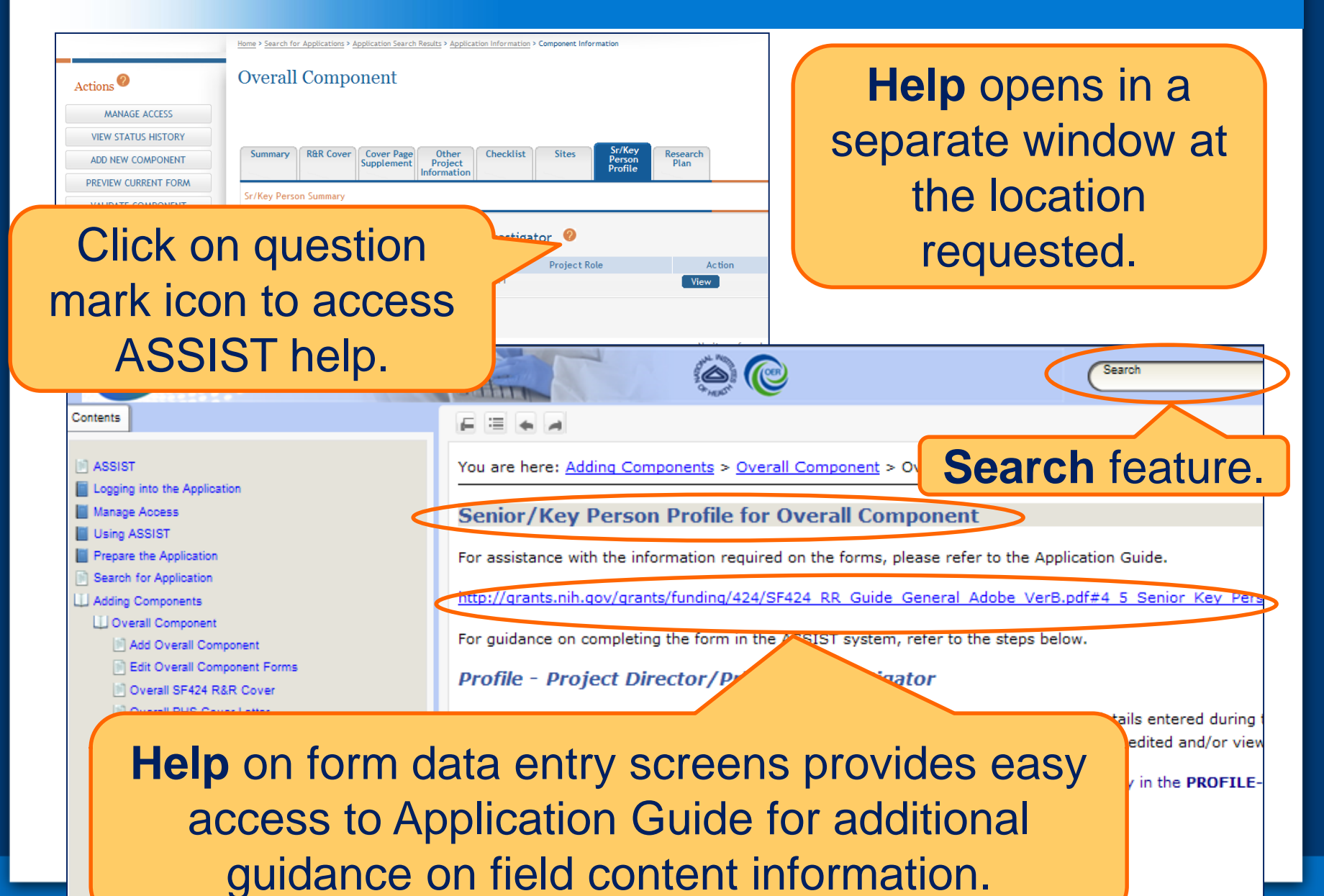

## **Applicant Links & Resources**

- ASSIST: public.era.nih.gov/assist
- Online help: <u>era.nih.gov/erahelp/ASSIST/</u>
- Application Guide: <u>http://grants.nih.gov/grants/funding/424/index.htm</u>

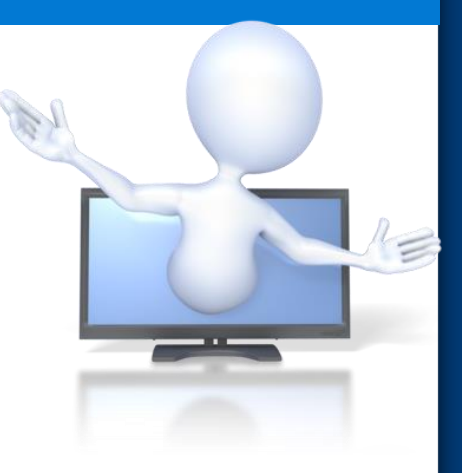

- Applying Electronically Website for Multi-project Applications: grants.nih.gov/grants/ElectronicReceipt/com\_index.htm
- Annotated form set: grants.nih.gov/grants/ElectronicReceipt/files/annotated\_multi-project.pdf

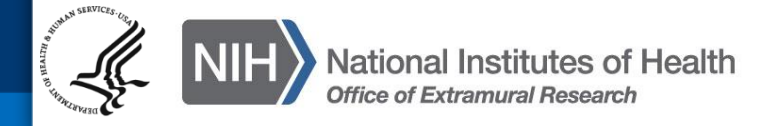

You are welcome to use our non-production demo environment to 'play' with ASSIST

– Instructions:

http://grants.nih.gov/grants/ElectronicReceipt/f iles/playing\_ASSIST\_applicants.pdf

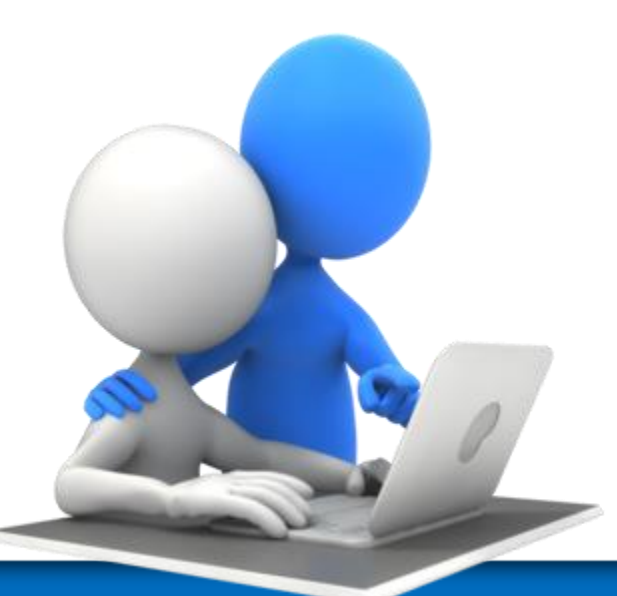

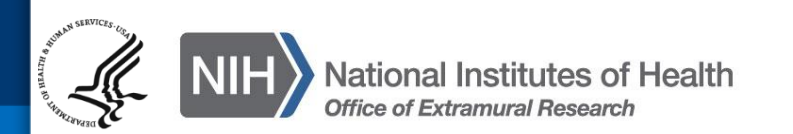

#### **Help Desk**

## eRA Commons Help Desk

Web: http://era.nih.gov/help/ Toll-free: 1-866-504-9552 Phone: 301-402-7469 TTY: 301-451-5939 Hours: Mon-Fri, 7a.m. to 8 p.m. Eastern Time (Except for Federal holidays)

Although we've worked closely with Grants.gov, ASSIST is a system developed and managed by NIH.

The eRA Commons Help Desk should be an applicant's first stop for support.

We welcome continued feedback to help with a smooth transition to e-applications.

Unfortunately, we can't add as many bells and whistles as we might like, but we really want to know what is needed.

Have suggestions? Let us know through the eRA Help Desk web ticketing system

https://public.era.nih.gov/commonshelp

- Choose 'Other' for the 'I need help with question'
- Start your Description with 'ASSIST Feedback'

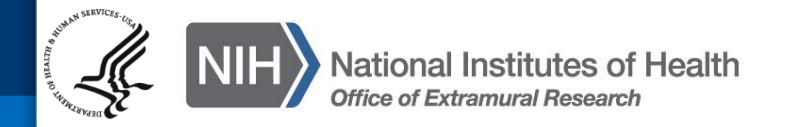

## Questions

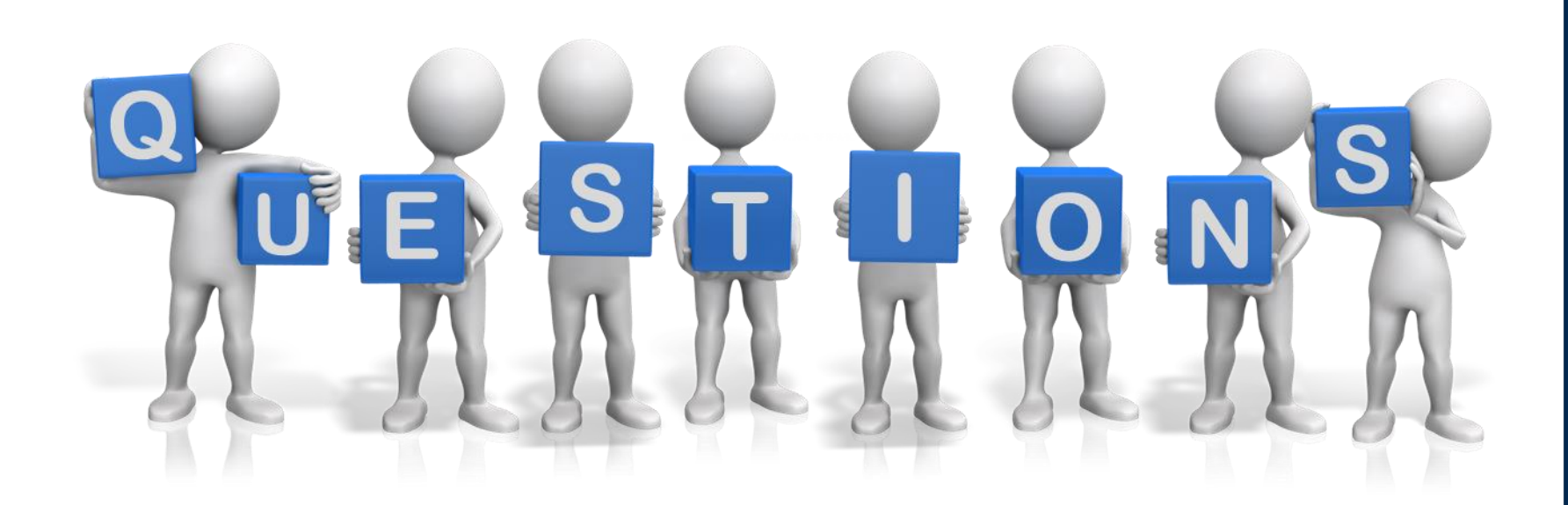

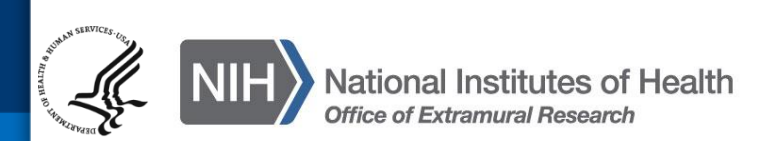